## **MXview One 1.0 User Manual**

Version 1.0, July 2022

www.moxa.com/products

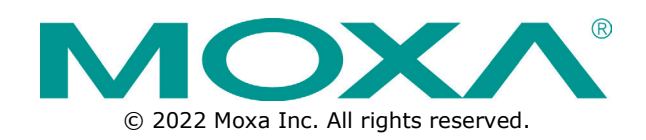

#### **MXview One 1.0 User Manual**

The software described in this manual is furnished under a license agreement and may be used only in accordance with the terms of that agreement.

#### **Copyright Notice**

© 2022 Moxa Inc. All rights reserved.

#### Trademarks

The MOXA logo is a registered trademark of Moxa Inc. All other trademarks or registered marks in this manual belong to their respective manufacturers.

#### Disclaimer

- Information in this document is subject to change without notice and does not represent a commitment on the part of Moxa.
- Moxa provides this document as is, without warranty of any kind, either expressed or implied, including, but not limited to, its particular purpose. Moxa reserves the right to make improvements and/or changes to this manual, or to the products and/or the programs described in this manual, at any time.
- Information provided in this manual is intended to be accurate and reliable. However, Moxa assumes no
  responsibility for its use, or for any infringements on the rights of third parties that may result from its
  use.
- This product might include unintentional technical or typographical errors. Changes are periodically made to the information herein to correct such errors, and these changes are incorporated into new editions of the publication.

#### **Technical Support Contact Information**

www.moxa.com/support

#### **Table of Contents**

| 1. | Introduction                                                            | 6         |
|----|-------------------------------------------------------------------------|-----------|
|    | Key Features                                                            | 6         |
|    | Web-based Operation                                                     | 6         |
|    | Auto Discovery and Topology Visualization                               | 6         |
|    | Event Management                                                        | 6         |
|    | Configuration and Firmware Management                                   | 6         |
|    | Traffic Monitoring                                                      | 6         |
|    | System Requirements                                                     | 7         |
|    | Supported Devices                                                       | 7         |
| 2. | Installation and System Backup                                          | 8         |
|    | Installation Procedure                                                  | 8         |
|    | Uninstallation                                                          | 8         |
|    | MXview One System Backup and Restore                                    | 8         |
| 3. | Getting Started                                                         | 11        |
|    | Starting the MXview One Server and Logging Into MXview One              | 11        |
|    | Logging Into MXview One Remotely                                        | 14        |
|    | License Management                                                      | 16        |
|    | Checking the License                                                    | 16        |
|    | Adding a New License                                                    | 16        |
|    | Using Device Discovery                                                  |           |
|    | Account Management                                                      | 20        |
|    | Adding User Accounts                                                    |           |
|    | Modifying User Accounts                                                 | 23        |
|    | Deleting User Accounts                                                  | 23        |
|    | Exporting User Accounts                                                 | 23        |
|    | Configuring the Password Policy                                         | 24        |
|    | Configuring Login Notifications                                         | 25        |
|    | Changing the Display Language                                           |           |
| 4. | License Management                                                      | 27        |
|    | License Management Overview                                             | 27        |
|    | License Type                                                            |           |
|    | Adding a New License                                                    |           |
|    | Adding an Add-on License                                                |           |
|    | Deactivating a License                                                  |           |
|    | Reactivating a Deactivated License                                      |           |
|    | Transferring a License to a Different Instance of MXview One            |           |
| _  | Quantity of Monitored Devices Exceeds the Number of Node-based Licenses |           |
| 5. | Dashboard Widgets                                                       |           |
|    | Dashboard Overview                                                      |           |
|    | Device Summary                                                          |           |
| c  | Event Highlights                                                        |           |
| 0. | Device Discovery and Politing                                           | <b>43</b> |
|    | Configuring ID Addross Scan Dangos                                      |           |
|    | Configuring Device Polling Settings                                     |           |
|    | Changing Default SNMP Configuration                                     | 40        |
| 7  | Topology Management                                                     |           |
|    | Topology Overview                                                       | 48        |
|    | Viewing Topology Map                                                    | 49        |
|    | Viewing Recent Events                                                   |           |
|    | Organizing the Topology Structure By Group Function                     |           |
|    | Redundant Topologies                                                    |           |
|    | PoE Power Consumption Visualization                                     | 56        |
|    | VPN Tunnel Visualization                                                |           |
|    | Port Trunking                                                           |           |
|    | Adding Devices and Links                                                | 58        |
|    | Deleting Devices and Links                                              |           |
|    | Updating the Topology Map                                               |           |

|                                                                             | Refreshing the Topology Layout                                                                                                    |                                                                                                    |
|-----------------------------------------------------------------------------|----------------------------------------------------------------------------------------------------|----------------------------------------------------------------------------------------------------|
|                                                                             | Creating a New Topology Map                                                                                                    | 63                                                                                                    |
|                                                                             | Setting/Editing the Background Image                                                                                                    | 64                                                                                                    |
|                                                                             | Editing the Topology Appearance                                                                                                    | 65                                                                                                    |
|                                                                             | Editing the Device Appearance                                                                                                    | 69                                                                                                    |
|                                                                             | Exporting the Topology Map                                                                                                    | 71                                                                                                    |
| 8.                                                                          | Network and Traffic Monitoring                                                                                                    | 72                                                                                                    |
|                                                                             | Viewing Link Properties                                                                                                    | 72                                                                                                    |
|                                                                             | Viewing Port Traffic                                                                                                    | 73                                                                                                    |
|                                                                             | Viewing Packet Error Rates                                                                                                    | 74                                                                                                    |
|                                                                             | Monitoring Traffic Loads                                                                                                    | 75                                                                                                    |
|                                                                             | Monitoring Network Security                                                                                                    | 75                                                                                                    |
|                                                                             | Configuring Severity Thresholds for Traffic and Fiber Status Monitoring Events                                                                                                    |                                                                                                    |
|                                                                             | Configuring Custom Port Labels                                                                                                    |                                                                                                    |
| 9.                                                                          | SFP Fiber Status                                                                                                    | 84                                                                                                    |
|                                                                             | Viewing the SFP Fiber Status in Table View                                                                                                    |                                                                                                    |
|                                                                             | Synchronize the SFP Threshold From the Device                                                                                                    |                                                                                                    |
| 10.                                                                         | Device Management                                                                                                    | 86                                                                                                    |
|                                                                             | Viewing the Device List                                                                                                    |                                                                                                    |
|                                                                             | Importing Device Configurations                                                                                                    |                                                                                                    |
|                                                                             | Exporting Device Configurations                                                                                                    |                                                                                                    |
|                                                                             | Upgrading Firmware                                                                                                    |                                                                                                    |
|                                                                             | Configuring SNMP Trap Server                                                                                                    |                                                                                                    |
|                                                                             | Configuring Port Settings                                                                                                    |                                                                                                    |
|                                                                             | Configuring SNMP Configuration                                                                                                    |                                                                                                    |
|                                                                             | Configuring Polling Settings                                                                                                    |                                                                                                    |
|                                                                             | Configuring Advanced Settings                                                                                                    |                                                                                                    |
|                                                                             | Changing the Device Icon                                                                                                    |                                                                                                    |
|                                                                             | Signing on to Device Web Consoles                                                                                                    |                                                                                                    |
|                                                                             | Changing Device Groups                                                                                                    |                                                                                                    |
|                                                                             | Refreshing the Device Status                                                                                                    | 100                                                                                                    |
|                                                                             |                                                                                                    | 100                                                                                                    |
|                                                                             | Deleting Devices                                                                                                    | 100                                                                                                    |
| 11.                                                                         | Deleting Devices Events and Notifications                                                                                                    | 100<br><b>101</b>                                                                                                    |
| 11.                                                                         | Deleting Devices                                                                                                    | 100<br><b>101</b><br>101                                                                                                    |
| 11.                                                                         | Deleting Devices Events and Notifications Event Monitoring Viewing Event History                                                                                                    | 100<br><b>101</b><br>101                                                                                                    |
| 11.                                                                         | Deleting Devices Events and Notifications Event Monitoring Viewing Event History Viewing Syslog Events                                                                                                    | 100<br>101<br>101<br>101                                                                                                    |
| 11.                                                                         | Deleting Devices<br>Events and Notifications<br>Event Monitoring<br>Viewing Event History<br>Viewing Syslog Events<br>Configuring Event Thresholds and Severity Levels                                                                                                    | 100<br>101<br>101<br>103<br>105                                                                                                    |
| 11.                                                                         | Deleting Devices                                                                                                    | 100<br>101<br>101<br>103<br>105<br>109                                                                                                    |
| 11.                                                                         | Deleting Devices Events and Notifications Event Monitoring Viewing Event History Viewing Syslog Events Configuring Event Thresholds and Severity Levels Notification Methods Configuring Email Server Settings                                                                                                    | 100<br>101<br>101<br>103<br>103<br>105<br>109<br>109                                                                                                    |
| 11.                                                                         | Deleting Devices                                                                                                    | 100<br>101<br>101<br>103<br>105<br>109<br>109<br>109<br>109                                                                                                    |
| 11.                                                                         | Deleting Devices<br>Events and Notifications<br>Event Monitoring<br>Viewing Event History<br>Viewing Syslog Events<br>Configuring Event Thresholds and Severity Levels<br>Notification Methods<br>Configuring Email Server Settings<br>Notification Management<br>Configuring New Event Notifications.                                                                                                    | 100<br>101<br>101<br>103<br>103<br>105<br>109<br>109<br>109<br>109<br>109                                                                                                    |
| 11.                                                                         | Deleting Devices<br>Events and Notifications<br>Event Monitoring<br>Viewing Event History<br>Viewing Syslog Events<br>Configuring Event Thresholds and Severity Levels<br>Notification Methods<br>Configuring Email Server Settings<br>Notification Management<br>Configuring New Event Notifications<br>Editing or Exporting Registered Actions                                                                                                    | 100<br>101<br>101<br>103<br>105<br>109<br>109<br>109<br>109<br>110                                                                                                    |
| 11.                                                                         | Deleting Devices<br>Events and Notifications<br>Event Monitoring<br>Viewing Event History<br>Viewing Syslog Events<br>Configuring Event Thresholds and Severity Levels<br>Notification Methods<br>Configuring Email Server Settings<br>Notification Management<br>Configuring New Event Notifications<br>Editing or Exporting Registered Actions<br>Editing or Exporting Notification Configurations                                                                                                    | 100<br>101<br>101<br>103<br>105<br>109<br>109<br>109<br>109<br>109<br>110<br>111                                                                                                    |
| 11.                                                                         | Deleting Devices<br>Events and Notifications<br>Event Monitoring<br>Viewing Event History<br>Viewing Syslog Events<br>Configuring Event Thresholds and Severity Levels<br>Notification Methods<br>Configuring Email Server Settings<br>Notification Management<br>Configuring New Event Notifications<br>Editing or Exporting Registered Actions<br>Editing or Exporting Notification Configurations<br>Custom Event Management                                                                                                    | 100101101101103105109109109110111112113                                                                                                    |
| 11.                                                                         | Deleting Devices<br>Events and Notifications<br>Event Monitoring<br>Viewing Event History<br>Viewing Syslog Events<br>Configuring Event Thresholds and Severity Levels<br>Notification Methods<br>Configuring Email Server Settings<br>Notification Management<br>Configuring New Event Notifications<br>Editing or Exporting Registered Actions<br>Editing or Exporting Notification Configurations<br>Custom Event Management<br>Configuring Custom Events                                                                                                    | 100101101103105109109109110111111112113113                                                                                                    |
| 11.                                                                         | Deleting Devices<br>Events and Notifications<br>Event Monitoring<br>Viewing Event History<br>Viewing Syslog Events<br>Configuring Event Thresholds and Severity Levels<br>Notification Methods<br>Configuring Email Server Settings<br>Notification Management<br>Configuring New Event Notifications<br>Editing or Exporting Registered Actions<br>Editing or Exporting Notification Configurations<br>Custom Event Management<br>Configuring Custom Events<br>Viewing or Exporting Custom Event Settings                                                                                                    | 100<br>101<br>101<br>101<br>103<br>105<br>109<br>109<br>109<br>109<br>109<br>110<br>111<br>111<br>113<br>113<br>115                                                                                                    |
| 11.                                                                         | Deleting Devices<br>Events and Notifications<br>Event Monitoring<br>Viewing Event History<br>Viewing Syslog Events<br>Configuring Event Thresholds and Severity Levels<br>Notification Methods<br>Configuring Email Server Settings<br>Notification Management<br>Configuring New Event Notifications<br>Editing or Exporting Registered Actions<br>Editing or Exporting Notification Configurations<br>Custom Event Management<br>Configuring Custom Events<br>Viewing or Exporting Custom Event Settings<br>Fnabling/Disabling or Editing Custom Events                                                                                                    | 100<br>101<br>101<br>101<br>103<br>105<br>109<br>109<br>109<br>109<br>109<br>110<br>111<br>111<br>113<br>113<br>115<br>116                                                                                                    |
| 11.                                                                         | Deleting Devices<br>Events and Notifications<br>Event Monitoring<br>Viewing Event History<br>Viewing Syslog Events<br>Configuring Event Thresholds and Severity Levels<br>Notification Methods<br>Configuring Email Server Settings<br>Notification Management<br>Configuring New Event Notifications<br>Editing or Exporting Registered Actions<br>Editing or Exporting Notification Configurations<br>Custom Event Management<br>Configuring Custom Events<br>Viewing or Exporting Custom Event Settings<br>Viewing or Exporting Custom Events<br>Enabling/Disabling or Editing Custom Events<br>Reports                                                                                                    | 100<br>101<br>101<br>101<br>103<br>105<br>109<br>109<br>109<br>109<br>109<br>110<br>111<br>112<br>113<br>115<br>116<br>117                                                                                                    |
| 11.                                                                         | Deleting Devices<br>Events and Notifications<br>Event Monitoring<br>Viewing Event History<br>Viewing Syslog Events<br>Configuring Event Thresholds and Severity Levels<br>Notification Methods<br>Configuring Email Server Settings<br>Notification Management<br>Configuring New Event Notifications<br>Editing or Exporting Registered Actions<br>Editing or Exporting Notification Configurations<br>Custom Event Management<br>Configuring Custom Events<br>Viewing or Exporting Custom Event Settings<br>Viewing or Exporting Custom Event Settings<br>Enabling/Disabling or Editing Custom Events<br>Viewing Inventory Reports                                                                                                    | 100<br>101<br>101<br>101<br>103<br>105<br>109<br>109<br>109<br>109<br>109<br>110<br>111<br>111<br>113<br>115<br>116<br>117                                                                                                    |
| <ul><li>11.</li><li>12.</li><li>13.</li></ul>                               | Deleting Devices Events and Notifications Event Monitoring Viewing Event History Viewing Syslog Events Configuring Event Thresholds and Severity Levels Notification Methods Configuring Email Server Settings Notification Management Configuring New Event Notifications Editing or Exporting Registered Actions Editing or Exporting Notification Configurations Custom Event Management Configuring Custom Events Viewing or Exporting Custom Event Settings Keports Viewing Inventory Reports Backups, Restores, and Compares                                                                                                    | 100<br>101<br>101<br>101<br>103<br>105<br>109<br>109<br>109<br>109<br>109<br>110<br>111<br>111<br>113<br>113<br>115<br>116<br>117<br>118                                                                                                    |
| <ul><li>11.</li><li>12.</li><li>13.</li></ul>                               | Deleting Devices.<br>Events and Notifications<br>Event Monitoring<br>Viewing Event History<br>Viewing Syslog Events<br>Configuring Event Thresholds and Severity Levels<br>Notification Methods<br>Configuring Email Server Settings<br>Notification Management<br>Configuring New Event Notifications<br>Editing or Exporting Registered Actions<br>Editing or Exporting Notification Configurations<br>Custom Event Management<br>Configuring Custom Events<br>Viewing or Exporting Custom Event Settings<br>Enabling/Disabling or Editing Custom Events<br>Viewing Inventory Reports<br>Backups, Restores, and Compares<br>Backing Up the MXview One Database.                                                                                                    | 100<br>101<br>101<br>101<br>103<br>105<br>109<br>109<br>109<br>109<br>110<br>110<br>111<br>113<br>113<br>115<br>116<br>117<br>118<br>118                                                                                                    |
| <ul><li>11.</li><li>12.</li><li>13.</li></ul>                               | Deleting Devices.<br>Events and Notifications<br>Event Monitoring<br>Viewing Event History<br>Viewing Syslog Events<br>Configuring Event Thresholds and Severity Levels<br>Notification Methods.<br>Configuring Email Server Settings<br>Notification Management<br>Configuring New Event Notifications<br>Editing or Exporting Registered Actions<br>Editing or Exporting Registered Actions<br>Editing or Exporting Notification Configurations<br>Custom Event Management.<br>Configuring Custom Events<br>Viewing or Exporting Custom Event Settings.<br>Niewing or Exporting Custom Event Settings.<br>Enabling/Disabling or Editing Custom Events<br>Niewing Inventory Reports.<br>Backups, Restores, and Compares<br>Backing Up Device Configurations.                                                                                                    | 100<br>101<br>101<br>101<br>103<br>103<br>105<br>109<br>109<br>109<br>109<br>110<br>111<br>111<br>113<br>113<br>115<br>116<br>117<br>118<br>118<br>118                                                                                                    |
| <ul><li>11.</li><li>12.</li><li>13.</li></ul>                               | Deleting Devices<br>Events and Notifications<br>Event Monitoring<br>Viewing Event History<br>Viewing Syslog Events<br>Configuring Event Thresholds and Severity Levels<br>Notification Methods<br>Configuring Email Server Settings<br>Notification Management<br>Configuring New Event Notifications<br>Editing or Exporting Registered Actions<br>Editing or Exporting Registered Actions<br>Editing or Exporting Notification Configurations<br>Custom Event Management<br>Configuring Custom Events<br>Viewing or Exporting Custom Event Settings<br>Enabling/Disabling or Editing Custom Events<br>Viewing Inventory Reports<br>Backups, Restores, and Compares<br>Backing Up the MXview One Database<br>Backing Up Device Configurations<br>Restoring Device Configurations                                                                                                    | 100<br>101<br>101<br>101<br>103<br>105<br>109<br>109<br>109<br>109<br>109<br>110<br>111<br>111<br>113<br>113<br>115<br>116<br>117<br>117<br>118<br>118<br>118<br>120                                                                                                    |
| <ul><li>11.</li><li>12.</li><li>13.</li></ul>                               | Deleting Devices.<br>Events and Notifications<br>Event Monitoring<br>Viewing Event History<br>Viewing Syslog Events<br>Configuring Event Thresholds and Severity Levels<br>Notification Methods.<br>Configuring Email Server Settings<br>Notification Management.<br>Configuring New Event Notifications.<br>Editing or Exporting Registered Actions<br>Editing or Exporting Notification Configurations<br>Custom Event Management.<br>Configuring Custom Events<br>Viewing or Exporting Custom Event Settings.<br>Niema or Exporting Custom Event Settings.<br>Viewing or Exporting Custom Event Settings.<br>Enabling/Disabling or Editing Custom Events<br><b>Reports</b> .<br>Viewing Inventory Reports.<br>Backing Up the MXview One Database.<br>Backing Up Device Configurations<br>Comparing Archived Configuration Files.                                                                                                    | 100<br>100<br>101<br>101<br>103<br>105<br>109<br>109<br>109<br>109<br>109<br>109<br>110<br>111<br>112<br>113<br>113<br>115<br>116<br>117<br>117<br>118<br>118<br>118<br>118<br>120<br>120                                                                                                    |
| <ul><li>11.</li><li>12.</li><li>13.</li></ul>                               | Deleting Devices.         Events and Notifications.         Event Monitoring.         Viewing Event History.         Viewing Syslog Events.         Configuring Event Thresholds and Severity Levels.         Notification Methods.         Configuring Email Server Settings         Notification Management.         Configuring New Event Notifications.         Editing or Exporting Registered Actions.         Editing or Exporting Notification Configurations.         Custom Event Management.         Configuring Custom Events.         Viewing or Exporting Registered Actions.         Editing or Exporting Registered Actions.         Editing or Exporting Registered Actions.         Editing or Exporting Registered Actions.         Editing or Exporting Registered Actions.         Editing or Exporting Registered Actions.         Editing or Exporting Registered Actions.         Editing or Exporting Registered Actions.         Editing or Exporting Registered Actions.         Editing or Exporting Registered Actions.         Editing or Exporting Registered Actions.         Viewing Touton Keents.         Viewing or Exporting Custom Events         Reports.         Viewing Inventory Reports.         Backups, Restores, and Compares <td< td=""><td>100<br/>100<br/>101<br/>101<br/>103<br/>105<br/>109<br/>109<br/>109<br/>109<br/>109<br/>109<br/>110<br/>111<br/>112<br/>113<br/>113<br/>115<br/>116<br/>117<br/>118<br/>118<br/>118<br/>118<br/>118<br/>120<br/>122<br/>124</td></td<> | 100<br>100<br>101<br>101<br>103<br>105<br>109<br>109<br>109<br>109<br>109<br>109<br>110<br>111<br>112<br>113<br>113<br>115<br>116<br>117<br>118<br>118<br>118<br>118<br>118<br>120<br>122<br>124                                                                                                    |
| <ul><li>11.</li><li>12.</li><li>13.</li><li>14.</li></ul>                   | Deleting Devices.         Events and Notifications         Event Monitoring         Viewing Event History         Viewing Syslog Events         Configuring Event Thresholds and Severity Levels         Notification Methods.         Configuring Email Server Settings         Notification Management         Configuring New Event Notifications.         Editing or Exporting Registered Actions.         Editing or Exporting Notification Configurations         Custom Event Management.         Configuring Custom Events         Viewing or Exporting Notification Configurations         Custom Event Management.         Configuring Custom Events         Viewing or Exporting Custom Event Settings.         Enabling/Disabling or Editing Custom Events         Reports         Viewing Inventory Reports         Backups, Restores, and Compares         Backing Up the MXview One Database.         Backing Up the MXview One Database.         Backing Up Device Configurations         Comparing Archived Configuration Files.         Creating Maintenance Scheduler for Database/Configuration Backups .         Custom Integrations.                                                                                                    | 100<br>100<br>101<br>101<br>103<br>105<br>109<br>109<br>109<br>109<br>109<br>109<br>109<br>110<br>111<br>111<br>113<br>113<br>115<br>116<br>117<br>117<br>118<br>118<br>118<br>118<br>120<br>120<br>124<br>124                                                                                                    |
| <ol> <li>11.</li> <li>12.</li> <li>13.</li> <li>14.</li> </ol>              | Deleting Devices.         Events and Notifications         Event Monitoring         Viewing Event History.         Viewing Syslog Events         Configuring Event Thresholds and Severity Levels         Notification Methods.         Configuring Email Server Settings         Notification Management         Configuring New Event Notifications.         Editing or Exporting Registered Actions.         Editing or Exporting Notification Configurations         Custom Event Management.         Configuring Custom Events.         Viewing or Exporting Notification Configurations         Custom Event Management.         Configuring Custom Events         Viewing or Exporting Notification Configurations         Custom Event Management.         Configuring Custom Events         Viewing or Exporting Notification Configurations         Custom Event Management.         Viewing or Exporting Custom Event Settings.         Viewing or Exporting Custom Event Settings.         Viewing Inventory Reports.         Backups, Restores, and Compares         Backups, Restores, and Compares         Backing Up the MXview One Database.         Backups, Restores, and Compares         Backing Up Device Configurations.         Restoring Device Configurat                                                                                                    | 100<br>100<br>101<br>101<br>103<br>105<br>109<br>109<br>109<br>109<br>109<br>109<br>109<br>109<br>109<br>109<br>109<br>109<br>109<br>109<br>109<br>109<br>109<br>109<br>109<br>109<br>109<br>109<br>109<br>109<br>109<br>109<br>109<br>109<br>109<br>109<br>109<br>109<br>109<br>110<br>110<br>111<br>111<br>113<br>113<br>115<br>116<br>117<br>118<br>118<br>120<br> |
| <ol> <li>11.</li> <li>12.</li> <li>13.</li> <li>14.</li> </ol>              | Deleting Devices.         Events and Notifications         Event Monitoring         Viewing Event History .         Viewing Syslog Events         Configuring Event Thresholds and Severity Levels         Notification Methods.         Configuring Email Server Settings         Notification Management         Configuring New Event Notifications.         Editing or Exporting Registered Actions         Editing or Exporting Notification Configurations         Custom Event Management.         Configuring Custom Events.         Viewing or Exporting Notification Configurations         Custom Event Management.         Configuring Custom Events.         Viewing or Exporting Notification Configurations         Custom Event Management.         Configuring Custom Events         Reports.         Viewing or Exporting Custom Event Settings.         Enabling/Disabling or Editing Custom Events         Reports.         Viewing Inventory Reports.         Backups, Restores, and Compares.         Backing Up the MXview One Database.         Backing Up Device Configurations.         Restoring Device Configurations.         Comparing Archived Configuration Files.         Creating Maintenance Scheduler for Database/Configuration Backups                                                                                                    | 100<br>100<br>101<br>101<br>103<br>105<br>109<br>109<br>109<br>109<br>109<br>109<br>109<br>109<br>109<br>109<br>109<br>109<br>109<br>109<br>109<br>109<br>109<br>109<br>109<br>109<br>109<br>109<br>109<br>109<br>109<br>109<br>109<br>109<br>109<br>109<br>109<br>109<br>109<br>109<br>                                                                              |
| <ol> <li>11.</li> <li>12.</li> <li>13.</li> <li>14.</li> <li>15.</li> </ol> | Deleting Devices.         Events and Notifications         Event Monitoring         Viewing Event History         Viewing Syslog Events         Configuring Event Thresholds and Severity Levels         Notification Methods.         Configuring Email Server Settings         Notification Methods.         Configuring Email Server Settings         Notification Methods.         Configuring Remail Server Settings         Notification Management         Configuring New Event Notifications         Editing or Exporting Registered Actions         Editing or Exporting Notification Configurations         Custom Event Management.         Configuring Custom Events         Viewing or Exporting Custom Event Settings.         Enabling/Disabling or Editing Custom Events         Reports         Viewing Inventory Reports         Backups, Restores, and Compares         Backing Up Device Configurations         Restoring Device Configurations         Restoring Archived Configuration Files         Creating Maintenance Scheduler for Database/Configuration Backups         Custom Integrations         Managing RESTful API Keys         Embedding Web Widgets                                                                                                    | 100<br>100<br>101<br>101<br>103<br>103<br>109<br>109<br>109<br>109<br>109<br>109<br>110<br>111<br>111<br>112<br>113<br>113<br>115<br>116<br>117<br>118<br>118<br>118<br>120<br>124<br>126<br>126<br>127<br>130                                                                                                    |
| <ol> <li>11.</li> <li>12.</li> <li>13.</li> <li>14.</li> <li>15.</li> </ol> | Deleting Devices<br>Events and Notifications                                                                                                    | 100<br>100<br>101<br>101<br>103<br>105<br>109<br>109<br>109<br>109<br>109<br>109<br>110<br>111<br>112<br>113<br>113<br>113<br>115<br>116<br>117<br>118<br>118<br>118<br>118<br>118<br>120<br>120<br>126<br>126<br>126<br>127<br>130<br>130<br>130                                                                                                    |
| <ol> <li>11.</li> <li>12.</li> <li>13.</li> <li>14.</li> <li>15.</li> </ol> | Deleting Devices. Events and Notifications Event Monitoring Viewing Event History Viewing Syslog Events Configuring Event Thresholds and Severity Levels Notification Methods. Configuring Event Thresholds and Severity Levels Notification Management Configuring New Event Notifications Editing or Exporting Registered Actions Editing or Exporting Notification Configurations. Custom Event Management. Configuring Custom Events Viewing or Exporting Notification Configurations. Enabling/Disabling or Editing Custom Events Reports. Viewing Inventory Reports. Backups, Restores, and Compares. Backing Up bevice Configurations Comparing Archived Configuration Files. Creating Maintenance Scheduler for Database/Configuration Backups Creating Metions. Managing RESTful API Keys Embedding Web Widgets. Wireless Add-on Module Introduction.                                                                                                    | 100<br>100<br>101<br>101<br>103<br>105<br>109<br>109<br>109<br>109<br>109<br>109<br>109<br>110<br>111<br>112<br>113<br>113<br>115<br>116<br>117<br>118<br>118<br>118<br>118<br>118<br>120<br>120<br>120<br>120<br>120<br>120<br>120<br>120<br>120<br>120<br>120<br>120<br>                                                                                            |

|     | Supported Devices                               |  |
|-----|-------------------------------------------------|--|
|     | Getting Started With the Wireless Add-on Module |  |
|     | Wireless Module Features                        |  |
|     | Main Dashboard                                  |  |
|     | Dynamic Wireless Client Roaming                 |  |
|     | AP/Client Device Dashboard                      |  |
|     | AP Device Dashboard                             |  |
|     | Client Device Dashboard                         |  |
|     | Wireless Device Summary                         |  |
|     | Wireless Roaming Playback                       |  |
| 16. | Power Add-on Module                             |  |
|     | Introduction                                    |  |
|     | System Requirements                             |  |
|     | Supported Devices With PRP/HSR Features         |  |
|     | Getting Started With the Power Add-on Module    |  |
|     | Power Module Features                           |  |
|     | Topology                                        |  |
|     | Import SCD                                      |  |
|     | GOOSE Message                                   |  |

The Moxa MXview One network management software consists of three parts: The Main Module, Power Addon Module, and the Wireless Add-on Module. The Moxa MXview One network management software gives you a convenient graphical representation of your Ethernet network, and allows you to configure, monitor, and diagnose Moxa networking devices. MXview One provides an integrated management platform that can manage Moxa networking devices, such as Ethernet switches, wireless APs, SNMP-enabled, and ICMPenabled devices installed on subnets. The MXview Power Add-on Module provides additional advanced functions for power substation applications and the MXview One Wireless Add-on Module provides additional advanced functions for wireless applications to monitor and troubleshoot your network, and help you minimize downtime.

### **Key Features**

#### Web-based Operation

You will need to install the MXview One on a Windows computer connected to the network(s) that are to be managed. After installing MXview One, the network can be managed using Chrome, Firefox, or Microsoft Edge (version 79+), without installing additional software.

#### Auto Discovery and Topology Visualization

Within the Device Discovery, MXview One locates networking devices with SNMP or ICMP services enabled. MXview One can collect topology information from devices with LLDP capability and draw the topology of the network, which shows wired and wireless connections. For ICMP devices without LLDP, MXview One can verify the connection relationship through ARP algorithms, and help you create an accurate drawing of the network topology. If any managed PoE switches are in your network, the PoE power output information will also be visualized automatically.

#### **Event Management**

For troubleshooting purposes, MXview One logs events that match predefined conditions, such as link up/down, device unreachable, or traffic overloading. The most recent events will be displayed to inform users of the networking status. Devices and links that generate events will be highlighted with different colors. When an event occurs, users can be notified by email.

#### **Configuration and Firmware Management**

MXview One provides an interface for managing Moxa networking devices from a central location. Users can remotely backup or update configuration files, and upgrade firmware via MXview One.

#### **Traffic Monitoring**

MXview One can log the network traffic of network devices that have been discovered.

### **System Requirements**

The computer that MXview One is installed on must satisfy the following system requirements:

|                             | System Requirements                                               |
|-----------------------------|-------------------------------------------------------------------|
| CPU                         | 3 GHz or faster dual core CPU                                     |
| RAM                         | 16 GB or higher                                                   |
| Hard Disk Space             | SSD 1 TB or higher                                                |
|                             | Windows 10, Windows 11 (64-bit)                                   |
| OS                          | Windows Server 2016, Window Server 2019, Windows Server 2022 (64- |
|                             | bit)                                                              |
|                             | Browser:                                                          |
| Client Browser Pequirements | Chrome: Version 76 or later                                       |
| Chefft Browser Requirements | Firefox: Version 69 or later                                      |
|                             | Microsoft Edge: Version 79 or later                               |

### **Supported Devices**

MXview One supports a full range of functions, such as network status, traffic log, and configuration/firmware file management.

- For other SNMP-enabled devices, MXview One supports standard management functions, such as link up, link down, and SNMP MIBII information.
- MXview One can only monitor the connectivity of devices that support ICMP.

Please check the MXview One datasheet on moxa.com for a list of Moxa devices that are supported.

### **Installation Procedure**

- 1. Execute the installation program.
- During the installation, you can check the EULA (End-User License Agreement) and choose the directory in which MXview One will be installed and the default language, or leave the settings at the default values.
- 3. After the installation is complete, shortcuts for launching the MXview One server will be created on the desktop and in the start menu.

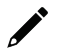

#### NOTE

If your computer already has MXview installed, please uninstall it and then start the MXview One program installation process.

### Uninstallation

- 1. Locate the Control Panel in Windows.
- Under Programs, click Uninstall a program
   The Uninstall or change a program screen appears
- 3. Select MXview One
- 4. Click Uninstall or Uninstall/Change at the top of the program list

### **MXview One System Backup and Restore**

Use the Database Backup screen on the MXview One web console to back up the MXview One database and configuration files.

- Navigate to Menu (=) > Database Backup. The Database Backup screen appears.
- In the Name field, specify the backup file name.
   Default directory: %APPDATA%\moxa\MXview one\db\_backup\
- 3. Click Backup.

MXview One exports the backup database to the specified directory.

The **Database backup completed** event will appear on the **Recent Events** list. Hover over the **Description** to view the file path of the backup files.

The backup folder uses the following naming rule: YYYYMMDD HHMMSS

The system backup file includes the following items:

- Topology
- Traffic
- Availability
- Event
- Threshold settings
- Maintenance scheduler settings
- OID items
- Trap items
- System settings
- System Restore

To restore a system configuration from a backup file, first shut down MXview One. Then, select the **DB Restore tool** in **Start > Moxa > DB Restore tool**. Log in using your username and password. Next, identify where the backup files are located: (1) MXview One's archive repository, or (2) A custom specific directory. Identify the folder where your backup files are located, and then click **Restore**. The MXview One system will restore the backup files.

This process is illustrated step-by-step below:

#### 1. Select Start > Moxa > DB Restore tool

|       | Moxa ^                    |
|-------|---------------------------|
|       | DB Backup Folder          |
| a fip | DB Restore tool           |
| R     | edscfgui                  |
| 3     | Library Programming Guide |
| 3     | Library Reference         |

2. Log in with your username and password

| llannana  |   |  |  |
|-----------|---|--|--|
| useiname: | μ |  |  |
| Password: |   |  |  |

3. Choose the historical backups or the folder where the backup files are located and click **Restore**.

| istorical ba            | ackups                                  |                                                         |                           |                  |  |
|-------------------------|-----------------------------------------|---------------------------------------------------------|---------------------------|------------------|--|
| Version                 | Name                                    |                                                         | Date                      | Time             |  |
| 1.0                     | Data                                    |                                                         | 2022/05/25                | 11:17:42         |  |
|                         |                                         |                                                         |                           |                  |  |
| Del                     | ete                                     | Upgrade Database                                        | Restore                   | Close            |  |
|                         |                                         |                                                         |                           |                  |  |
|                         |                                         |                                                         |                           |                  |  |
| tabase R                | estore Tool                             |                                                         |                           |                  |  |
| tabase R<br>estore from | estore Tool<br>MXview One'              | s archive repository Restr                              | pre from a specific folde | 1                |  |
| tabase R<br>estore from | estore Tool<br>MXview One<br>Backup Fo  | s archive repository Restr<br>Ider:                     | ore from a specific folde | f                |  |
| tabase R                | estore Tool<br>MXview One'<br>Backup Fo | s archive repository Resto                              | ore from a specific folde | f                |  |
| tabase R                | estore Tool<br>MXview One'<br>Backup Fo | s archive repository Restr<br>Ider:<br>Upgrade Database | ore from a specific folde | r                |  |
| tabase R<br>estore from | estore Tool                             | s archive repository Restr<br>Ider:<br>Upgrade Database | pre from a specific folde | r ]<br><br>Close |  |

# Starting the MXview One Server and Logging Into MXview One

Start MXview One server on the computer before launching the MXview One web console.

 On the server computer, double-click the MXview One desktop shortcut. The MXview One Control Panel log in screen appears first and after logging in will direct to the Control Panel.

| MXview One Control Pane Username Password |
|-------------------------------------------|
| Username<br>Password                      |
| Password                                  |
|                                           |
|                                           |

Provide the following login credentials

- > Username: The default username is admin.
- > **Password:** The default password is **moxa**.

| ( MXview One | Control Panel                                                                                             | 💄 admin 🔻 |
|--------------|----------------------------------------------------------------------------------------------------|-----------|
| Overview     | Service has stopped working<br>Click the following button to start monitoring your network.               |           |
|              | HTTP port is disabled<br>HTTPS port: 443<br>Database port: 5432<br>MQTT port 1: 8883<br>MQTT port 2: 8882 |           |
|              |                                                                                                    |           |

If it is the first time you log in to the MXview One Control Panel, please change the default password to enhance security.

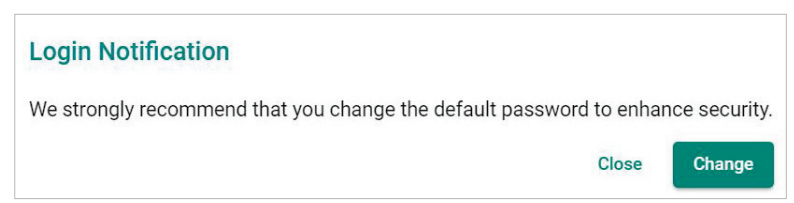

- 2. Configure the following port numbers in the **Configuration** Page and click **Save** once the setting is completed:
  - > Web Interface
    - **HTTP Port:** Specify the listening port of the server or use the default value of **80**.
    - **HTTPS Port:** Specify the HTTPS port of the server or use the default value of **443**.
    - □ **Comm. Port:** Specify the Remote Communication port of the server or use the default value of **8883**.
  - > Database Interface
    - **D Database Port:** Specify the database port of the server or use the default value of **5432**.
  - > MQTT Interface
    - □ **MQTT Port:** Specify the communication port between MXview One and its internal system or use the default values of **8883** and **8882**.

| 0             |                |                       |        |         |  |
|---------------|----------------|-----------------------|--------|---------|--|
| Overview      | Web Interface  |                       |        |         |  |
| Configuration |                | Port                  |        |         |  |
|               | HTTPS *        | 443                   |        |         |  |
|               |                | 1-65535               |        |         |  |
|               |                | Enable                |        | Port    |  |
|               | HTTP *         | Enabled               | *      | 80      |  |
|               |                |                       |        | 1-65535 |  |
|               | Database Inter | rface                 |        |         |  |
|               | Port *         | 5432                  |        |         |  |
|               |                | 1-65535               |        |         |  |
|               | Password *     |                       | ø      |         |  |
|               |                | At least 8 characters | 8/63   |         |  |
|               | MQTT Interfac  | ce                    |        |         |  |
|               | Port 1 *       | 8883                  |        |         |  |
|               |                | 1-65535               |        |         |  |
|               | Port 2 *       | 8882                  |        |         |  |
|               |                | 1-65535               |        |         |  |
|               | Password *     |                       | ø      |         |  |
|               |                | At least 8 characters | 8 / 63 |         |  |
|               | Course         |                       |        |         |  |

 Click Start on the Overview page. The MXview One server starts running. 4. Wait for the status to display 'Service is running now', then click **Open MXview One** and Log in to MXview One:

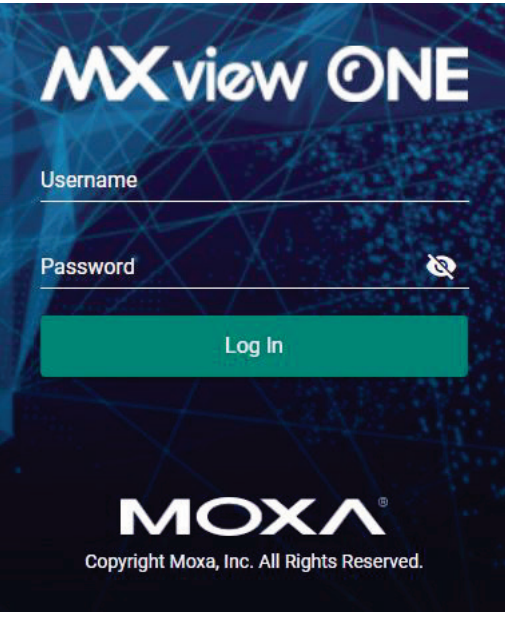

Provide the following login credentials

- > **Username:** The default username is **admin**.
- > **Password:** The default password is **moxa**.

#### NOTE

Alternatively, you can log in to MXview One from a remote computer after starting the MXview One service. For more information, see **Logging Into MXview One Remotely**.

### **Logging Into MXview One Remotely**

You can log in remotely to MXview One that is installed on your local site computer from another computer.

1. Launch the MXview One server in local site computer. Go to the tool bar and click the MXview One icon. Select **Remote Access**.

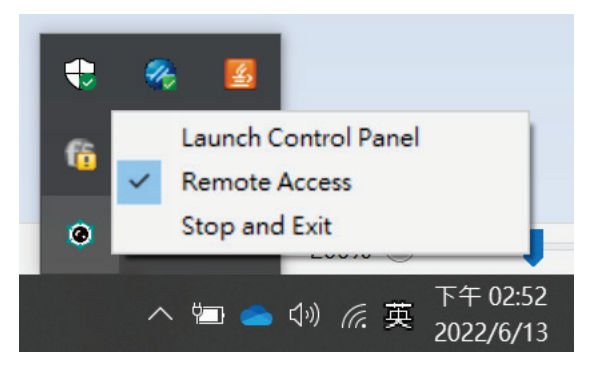

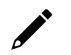

#### NOTE

If you want to close the remote function, just click the Remote Access again, then the function will be closed.

- 2. Open a web browser on the computer located at the remote site.
- 3. In the address bar, input the IP address or domain name of the computer that you want to log in to MXview One from.
  - Format: https://[IP address]:[Port]
  - > Example: https://192.168.1.250:7100

The MXview One Control Panel appears.

| MXview One Control Pane Username Password |                          |
|-------------------------------------------|--------------------------|
| MXview One Control Pane Username Password |                          |
| MXview One Control Pane Username Password |                          |
| Username<br>Password                      | MXview One Control Panel |
| Password 🔌                                | Username                 |
|                                           | Paseword                 |
| nl po l                                   |                          |
| Log III                                   | Log In                   |
|                                           |                          |
|                                           |                          |

- 4. Provide the following login credentials
  - > Username: The default username is admin.
  - > **Password:** The default password is **moxa**.

- 5. You can choose one of the actions listed below:
  - Click the Start button
  - > Click the Stop button
  - > Change the configurations on the Configuration page

| I MXview One Control Panel | 👤 admin 🖲                                                                                            |
|----------------------------|----------------------------------------------------------------------------------------------------|
| Overview                   |                                                                                                    |
| Configuration              | $\bigotimes$                                                                                         |
|                            | Service has stopped working                                                                          |
|                            | Click the following button to start monitoring your network.           Start         Open MXview One |
|                            | HTTP port is disabled<br>HTTPS port: 443<br>Database port: 5432                                      |
|                            | MQTT port 1: 8883<br>MQTT port 2: 8882                                                               |
|                            |                                                                                                    |
|                            |                                                                                                    |
|                            |                                                                                                    |
|                            |                                                                                                    |
|                            |                                                                                                    |

- 6. To open the MXview One web console, you can type the IP address of the computer at the local site into another web browser once the MXview One Control Panel displays 'Service is running now'.
  - > Format: https://[IP address]
  - Example: https://192.168.1.250

The MXview One web console appears.

- 7. Provide the following login credentials
  - > **Username:** The default username is **admin**.
  - > **Password:** The default password is **moxa**.

| MXv           | iew ON                     |
|---------------|----------------------------|
| Username      |                            |
| Password      |                            |
|               | Log In                     |
|               |                            |
| M             | OXA                        |
| Convright Mos | a Inc. All Pights Reserved |

#### NOTE

A maximum of 10 users can log in to MXview One web console at the same time.

### **License Management**

You can monitor your devices inside the networking status via MXview One. Please note, in order to monitor the devices, you need to activate the Node-based license. For example, if you activate 123 nodes in MXview One, then during the device discovery MXview One will only recognize up to 123 nodes. MXview One will stop the device discovery process once it reaches the 123-node limit.

To increase the node limit, you can purchase additional licenses and import the license into MXview One.

Click "Start Trial" to start using MXview One.

#### **Checking the License**

The **License Management** screen displays information about your MXview One license, including the number of licensed nodes, nodes currently in use, and application license. You can also use the **License Management** screen to add a new license or deactivate an existing license.

To access the License Management screen, navigate to Menu ( $\equiv$ ) > Administration > License Management.

| License Management                                                                                                    |                                                                                                    |                                    |   |
|----------------------------------------------------------------------------------------------------|----------------------------------------------------------------------------------------------------|------------------------------------|---|
| MXview One<br>License<br>Mode: None<br>Mode: None<br>Mode: None<br>Mode: None<br>License Nodes: 0<br>License Nodes: 0<br>Mode: License Site | Wireless Add-on License<br>Mode: None                                                                 | Power Add-on License<br>Mode: None | 2 |
| Free Trial<br>Start to experience the power of MXview<br>One<br>Start Trial                                                                 | Re-activate License<br>Use both the Deactivation code and a<br>User Code to re-activate your license. |                                    |   |

#### Adding a New License

To increase the node limit of your MXview One server, you need to add the node-based license.

- Navigate to Menu (≡) > Administration > License Management. The License Management screen appears.
- 3. In the Add New License section, click Add New License.

| License Management                      |                                        |                      |   |
|-----------------------------------------|----------------------------------------|----------------------|---|
| License                                 | Wireless Add-on License                | Power Add-on License | Ø |
| Mode: None                              | Mode: None                             | Mode: None           |   |
| State: No valid licenses                |                                        |                      |   |
| Current Nodes: 0                        |                                        |                      |   |
| Licensed Nodes: 0                       |                                        |                      |   |
| Moxa License Site [2]                   |                                        |                      |   |
| Add New License License Type            |                                        |                      |   |
|                                         |                                        |                      |   |
| Free Trial                              | Re-activate License                    |                      |   |
| Start to experience the power of MXview | Use both the Deactivation code and     | a                    |   |
| One                                     | User Code to re-activate your license. |                      |   |
|                                         |                                        |                      |   |
|                                         |                                        |                      |   |
|                                         |                                        |                      |   |
|                                         |                                        |                      |   |
| Start Trial                             | Re-activate                            |                      |   |
|                                         |                                        |                      |   |

4. Login to the Moxa License Site to activate the MXview One license. Click **Next** to get the User Code.

|                       |                   | 2                         | 3        |
|-----------------------|-------------------|---------------------------|----------|
| og in to the M<br>Sit | loxa License<br>e | Copy User Code            | Activate |
| . Registratio         | Your registrat    | tion code (Type: MXview O | ne NEW)  |

5. Copy the User Code.

| Add New License                                   |                |            |
|---------------------------------------------------|----------------|------------|
| 0 -                                               | 2              | 3          |
| Login Moxa License Site                           | Copy User Code | Activate   |
| Copy the User Code to <u>Moxa  </u><br>User Code: | License Site 🛛 | eriae 6    |
|                                                   |                | Close Next |

6. Input a valid activation code.

| ld New License                     |                                 |                          |
|------------------------------------|---------------------------------|--------------------------|
| 0                                  | Ø                               | 3                        |
| Login Moxa License Site            | Copy User Code                  | Activate                 |
| Download the license from <u>M</u> | oxa License Site , and paste th | ne Activation Code here. |
| Activation Code                    |                                 |                          |
|                                    |                                 | Close App!               |

#### NOTE

Please reference Chapter 4: License Management to get more details on how to get the activation code.

7. Click **Apply**.

MXview One activates the new license.

### **Using Device Discovery**

MXview One provides Device Discovery to help users quickly determine the network topology and handle basic configuration tasks.

1. To launch Device Discovery manually please do the following:

#### Navigate to Menu ( $\blacksquare$ ) > Device Discovery.

Device Discovery appears to the right of the navigation panel.

| Device Discovery            |                    |                      |                 |       |            |
|-----------------------------|--------------------|----------------------|-----------------|-------|------------|
| 1 Network Range(s)          |                    | 2 Discovery          | Result          |       | 3 Complete |
| A The scanned range(s) will | be saved after the | device has been disc | overed.         |       |            |
| < <b>+</b>                  |                    |                      |                 |       |            |
| Enabled/Disabled            | Name               | First IP Address     | Last IP Address | Group | Site Name  |
| _                           |                    |                      |                 |       | 0 of 0     |
| Next                        |                    |                      |                 |       |            |

2. Add the IP address ranges to scan for devices.

#### NOTE

MXview One supports scanning multiple IP address ranges. The selected IP address scan ranges must be enabled in order for MXview One to scan for devices.

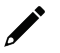

#### NOTE

Moxa devices must have the SNMP function enabled for MXview One to scan the devices.

| Add Scan Range      |   |                       |  |
|---------------------|---|-----------------------|--|
| Enable Scan Range * |   |                       |  |
| Enabled             | • |                       |  |
| Name *              |   |                       |  |
|                     |   | CIDR Prefix *         |  |
| First IP Address *  | - | /24 (255.255.255.0) 🔻 |  |
| Last IP Address *   |   | CIDR Address Range    |  |
| Group *             |   |                       |  |
| Root                | • |                       |  |
|                     |   |                       |  |

- a. Click the **Add** (1) icon.
  - The Add Scan Range screen appears.
- b. Select one of the following options:
  - **Enabled:** Select to enable scanning of the specified IP address range.
  - **Disabled:** Select to disable scanning of the specified IP address range.
- c. Configure the following:
  - □ Provide a custom display Name for the scan range.
  - □ Specify the **First IP Address** of the scan range.
  - □ Specify the **Last IP Address** of the scan range.
  - □ Select the **CIDR Prefix** for the scan range (if applicable).
  - □ Select the MXview One **Group** to assign the scan range to.
- d. Click Add.
- e. (Optional) Add additional network scan ranges, repeat the previous steps.
- f. (Optional) Modify scan range settings, click the **Edit** ( $\checkmark$ ) icon next to an added scan range.
- g. (Optional) Remove a scan range, click the **Delete** ( $\mathbf{I}$ ) icon next to the added scan range.
- h. Select one or more scan ranges to scan.
- i. Click Next.

MXview One scans the specified IP address ranges for devices.

|   | 1 Network Ra | ange(s)                |                 | Discovery l             | Result          |       | 3 Complete   |
|---|--------------|------------------------|-----------------|-------------------------|-----------------|-------|--------------|
|   | A The sca    | anned range(s) will be | saved after the | e device has been disco | overed.         |       |              |
| < | ٥            |                        |                 |                         |                 |       |              |
|   |              | Enabled/Disabled       | Name            | First IP Address        | Last IP Address | Group | Site Name    |
|   |              | Enabled                | Test            | 192.168.127.1           | 192.168.127.254 | Root  | Site BRANDON |
|   | <b>x</b>     |                        |                 |                         |                 |       | 1 – 1 of 1   |
|   | Next         |                        |                 |                         |                 |       |              |

- 3. View devices discovered on the network.
  - a. MXview One displays discovered devices on the **Discovery Result** list. Scroll down to view more devices on the list.

|   | Network Range(s)             |           | 2     | Discovery Result | 3 Complete |  |
|---|------------------------------|-----------|-------|------------------|------------|--|
|   | Device Alias                 | Device IP | Group | Site Name        |            |  |
| < | Device discovery is finished |           |       |                  | 0 of 0     |  |
|   | Next                         |           |       |                  |            |  |

- b. Click Next.
- 4. Click Browse Topology to view the detailed network topology.

The **Topology** screen appears.

| = MX view ONE & Site Brandonyang-PC ~                            |                  | <b>⊕</b> English | 👱 admin▼ |
|------------------------------------------------------------------|------------------|------------------|----------|
| Device Discovery                                                 |                  |                  |          |
| Network Range(s) O device(s) added to MXview One Browse Topology | Discovery Result | 0                | Complete |

#### ΝΟΤΕ

MXview One cannot guarantee that it can draw the link of the topology for non LLDP devices. However, you can draw the link of the topology manually by clicking **Add Link**.

### **Account Management**

The Account Management screen allows you to view, add, modify, and delete user accounts from MXview One. You can also export a list of user accounts and related information as a CSV file.

#### Account Management

| User Account   | Password Policy | Login Notification |               |                     |            |
|----------------|-----------------|--------------------|---------------|---------------------|------------|
| All User (3)   | <b>H</b> I      |                    |               | <b>Q</b> Search     |            |
| Supervisor (0) |                 | Username           | Authority     | Accessible Sites    |            |
| User (2)       |                 | admin              | Administrator | Site BRANDONYANG-PC |            |
|                |                 | guest              | User          | Site BRANDONYANG-PC |            |
|                |                 | user               | User          | Site BRANDONYANG-PC |            |
|                |                 |                    |               |                     | 1 – 3 of 3 |

MXview One provides three default accounts:

- admin
- user
- guest

| Default Username | Default Password | Authority     |
|------------------|------------------|---------------|
| admin            | moxa             | Administrator |
| user             | moxa             | User          |
| guest            | moxa             | User          |

Each account can be assigned one of the following **Authority** permissions:

- **Administrator:** Has full access rights to modify any settings/configurations and can assign authorities to other accounts.
- **Supervisor:** Has full access rights to modify any settings/configurations on all pages apart from the **Account Management** page.
- **User:** Has the permissions listed below.

| Function          | Description                         |
|-------------------|-------------------------------------|
| Dashboard         | Read-only                           |
| Topology          | Read-only                           |
| Event History     | Can do some actions: Export, Filter |
| Syslog Viewer     | Can do some actions: Export, Filter |
| Inventory Report  | Can do some actions: Export         |
| About MXview One  | Can check the version               |
| User Manual       | Can link to the document            |
| API Documentation | Can link to the document            |

### **Adding User Accounts**

- Navigate to Menu (=) > Administration > Account Management. The Account Management screen appears.
- Click the Add (<sup>1</sup>) icon in the top right corner of the screen. The Add user account screen appears.

| Add User Acco      | ount |
|--------------------|------|
| Jsername *         |      |
|                    | 0/32 |
| Password *         | Ø    |
|                    | 0/16 |
| Authority *        | •    |
| Accessible Sites * | •    |
| Accessible Sites * | • •  |
|                    |      |

- 3. Configure the following account details:
  - > **Username:** Specify the Username for the account
  - > **Password:** Specify the login password (minimum length: 4 characters) for the account
  - > Authority: Assign the authority permission (Administrator, Supervisor, or User) for the account
  - > Accessible Sites: Select which site(s) the account can access
- 4. Click Add.

#### **Modifying User Accounts**

- Navigate to Menu (=) > Administration > Account Management. The Account Management screen appears.
- Click the Edit (
   icon in front of the account you want to modify. The Modify user account screen appears.

| Modify User A  | ccount |  |
|----------------|--------|--|
| Username       |        |  |
| admin          |        |  |
|                | 5 / 32 |  |
| Old Password * | Ø      |  |
|                | 0 / 16 |  |
| Password *     | Ø      |  |
| Authority *    | 0 / 16 |  |
| Administrator  | -      |  |

- 3. Modify the following account details:
  - > Password: Specify the login password (minimum length: 4 characters) for the account
  - > Authority: Assign the authority permission (Administrator, Supervisor, or User) for the account
- 4. Click Apply.

#### **Deleting User Accounts**

- Navigate to Menu (=) > Administration > Account Management. The Account Management screen appears.
- 2. (Optional) Select the check box(es) in front of one or more account(s).
- Click the **Delete** (1) icon in front of the account you want to delete, or in the top left corner of the screen (if multiple accounts are selected).
   MXview One deletes the account(s).

#### **Exporting User Accounts**

The Account Management screen allows you to export a CSV file containing all user accounts with corresponding authority permissions and accessible sites.

- Navigate to Menu (=) > Administration > Account Management. The Account Management screen appears.
- 2. Click the **Export** ( ) icon.

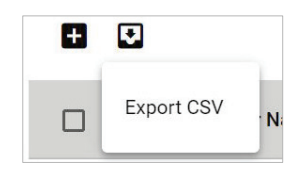

3. Select Export CSV.

### **Configuring the Password Policy**

Use the **Password Policy** screen to modify the password requirements for user accounts.

 Navigate to Menu (=) > Administration > Account Management > Password Policy. The Password Policy screen appears.

| Account Management                                                                                                    |                                                                                        |                             |  |  |  |
|----------------------------------------------------------------------------------------------------|----------------------------------------------------------------------------------------|-----------------------------|--|--|--|
| User Account                                                                                                    | Password Policy                                                                        | Login Notification          |  |  |  |
| Minimum length (4 - 16) *<br>4<br>Password complexit<br>At least one digit<br>Mixed upper and<br>At least one spect<br>Save | <b>y strength check</b><br>(0-9)<br>lower case letters (A-Z<br>ial character (~!@#\$%/ | , a-z)<br>`&* ;:,.<>[]{}()) |  |  |  |

- 2. Specify the minimum password length (between 4 to 16 characters).
- 3. Select one or more of the following password complexity requirements:
  - > At least one digit (0~9)
  - > Mixed upper and lower case letters (A~Z, a~z)
  - At least one special character (~!@#\$%^&\*-\_|;:,.<>[]{}())
- 4. Click Save.

MXview One requires all new account passwords to satisfy the modified password policy.

### **Configuring Login Notifications**

Use the **Password Policy** screen to customize the notifications displayed when users log in to MXview One.

 Navigate to Menu (=) > Administration > Account Management > Login Notification. The Login Notification screen appears.

| User Account                         | Password Policy                   | Login Notification |
|--------------------------------------|-----------------------------------|--------------------|
| Show Login Failu<br>Show Default Pas | re Records<br>ssword Notification |                    |
| ogin Message                         |                                   |                    |
|                                      | 0 / 250                           |                    |
| ogin Authenticatior                  | n Failure Message                 |                    |
|                                      |                                   |                    |

- 2. To enable the following notification(s), select the corresponding checkbox(es):
  - > Show Login Failure Records
  - > Show Default Password Notification
- 3. To disable the following notification(s), clear the corresponding checkbox(es):
  - > Show Login Failure Records
  - > Show Default Password Notification
- 4. To display a custom login message, type a string (up to 250 characters in length) in the **Login Message** field.
- 5. To display a custom login authentication failure message, type a string (up to 250 characters in length) in the **Login Authentication Failure Message** field.
- 6. Click Save.

MXview One displays the configured login notifications the next time a user logs in.

### **Changing the Display Language**

Use the **Language** icon screen to customize the notifications displayed when users log in to MXview One.

1. Navigate to Language ( $\textcircled{\oplus}$ ).

The **Language** screen appears.

2. Select language.

| Language |   |        |       |
|----------|---|--------|-------|
| Language |   |        |       |
| English  | - |        |       |
|          |   |        |       |
|          |   | Cancel | Apply |

- 3. MXview One supports the following languages:
  - > German (Deutsch)
  - ➤ Japanese (日本語)
  - > English
  - > Spanish (Español)
  - > French (Français)
  - > Simplified Chinese (简体中文)
  - ➤ Traditional Chinese (繁體中文)

#### 4. Click Save.

MXview One updates the display language.

### **License Management Overview**

The **License Management** screen displays information about your MXview One license, including the number of licensed nodes, nodes currently in use, and the Add-on license. You can also use the **License Management** screen to add a new license or deactivate an existing license.

To access the **License Management** screen, navigate to **Menu** ( $\equiv$ ) > **Administration** > **License Management**.

| License Managem                                                        | ent                                                                             |                                                                           |                                                                                                    |
|------------------------------------------------------------------------|---------------------------------------------------------------------------------|---------------------------------------------------------------------------|----------------------------------------------------------------------------------------------------|
| MXview One<br>License<br>Mode: Trial<br>Current Nodes<br>Licensed Node | Wireless Add-on License<br>Mode: None<br>: 0<br>:s: 2000                        | Power Add-on License<br>Mode: None                                        | 0                                                                                                    |
| Trial Remaining                                                        | Wireless Free Trial<br>Start to experience the Wireless Add-or<br>in MXview One | Power Free Trial<br>Start to experience the Power Add-on in<br>MXview One | Re-activate License<br>Use both the Deactivation code and a<br>User Code to re-activate your license. |
| <b>59</b><br><sub>Days</sub>                                           |                                                                                 |                                                                           |                                                                                                    |
|                                                                        | Start Trial                                                                     | Start Trial                                                               | Re-activate                                                                                           |

The **License Management** screen displays the license type, the number of nodes in use, the total number of nodes available, and the add-on license under the current license.

# License Type

MXview One provides numerous types of licenses. Each license has a specific function.

| Trial License           | You can experience the power of MXview One for 60 days.                     |
|-------------------------|-----------------------------------------------------------------------------|
| Node-based License      | Specifies the number of devices that MXview One can monitor on the network. |
| Wireless Add-on License | Allows users to access additional wireless related functions.               |
| Power Add-on License    | Allows users to access additional power related functions.                  |

| Trial License           | You can experience the power of MXview One for 60 days.                         |
|-------------------------|---------------------------------------------------------------------------------|
| Node-based License      | Specifies the number of the devices that MXview One can monitor in the network. |
| Wireless Add-on License | Allows users to access additional wireless related functions.                   |
| Power Add-on License    | Allows users to access additional power related functions.                      |

### **Adding a New License**

- 1. Navigate to Menu (≡) > Administration > License Management.
  - The License Management screen appears.
- 2. In the Add New License section, click Add New License.

| l | icense M              | anagement                |                         |                      |  |   |
|---|-----------------------|--------------------------|-------------------------|----------------------|--|---|
|   | MXview One            |                          |                         |                      |  | 2 |
|   |                       | License                  | Wireless Add-on License | Power Add-on License |  |   |
|   |                       | Mode: None               | Mode: None              | Mode: None           |  |   |
|   |                       | State: No valid licenses |                         |                      |  |   |
|   | L<br>L<br>L           | Current Nodes: 0         |                         |                      |  |   |
| > |                       | Licensed Nodes: 0        |                         |                      |  |   |
|   | Moxa License Site [2] |                          |                         |                      |  |   |
|   | Add New Licens        | se License Type          |                         |                      |  |   |

The Add New License screen appears.

| 0                                                                      | 2                              | 3           |
|------------------------------------------------------------------------|--------------------------------|-------------|
| Log in to the Moxa License<br>Site                                     | Copy User Code                 | Activate    |
| •                                                                      |                                |             |
| <ol> <li>Choose "Activate a Production 3. Registration Code</li> </ol> | ct License" and "MXview One" o | n the site. |

#### 3. Click Next.

4. Copy the User Code and click **Next**.

| Add New License                    |                    |         |      |
|------------------------------------|--------------------|---------|------|
| 0                                  | 2                  | 3       |      |
| Log in to the Moxa License<br>Site | Copy User Code     | Activat | ie   |
| Copy the User Code to the Mo       | oxa License Site 🛛 |         |      |
| User Code:                         |                    | Ū       |      |
|                                    |                    | Close   | Next |

5. Open a web browser and go to <a href="https://license.moxa.com/">https://license.moxa.com/</a>. Select **MXview One** and Log in to your Moxa account.

6. Click **Products and Licenses > Activate a Product License**. Then, select **MXview One** from the product type list.

| Products and Licenses / Activate a Product License |                                                                                                  |   |  |
|----------------------------------------------------|--------------------------------------------------------------------------------------------------|---|--|
| Product Type                                       | Please select a product                                                                          | ~ |  |
|                                                    | Please select a product<br>SDC<br>IEF<br>IEC<br>MRC QuickLink                                    |   |  |
|                                                    | MXview One<br>MXview<br>MX-AOPC UA Server<br>MX-AOPC UA Logger<br>MXsecurity<br>Security Package |   |  |

- 7. Input a valid **Registration Code** and see if the Product Type behind the Registration Code has displayed correctly of your license.
- 8. Paste a valid **User code** from MXview One. Then click **Activate** to get the activation code.

| Products and Licens | ses / Activate a Product Lice | nse            |                                |
|---------------------|-------------------------------|----------------|--------------------------------|
| Product Type        | MXview One                    | ~              |                                |
| Registration Code   |                               |                | Product Type : MXview One Node |
| User code           |                               |                |                                |
|                     |                               |                |                                |
|                     |                               | A              | ctivate                        |
|                     |                               |                |                                |
|                     | K VIO                         | $\mathbf{W}$ ( | ONE                            |
|                     |                               |                |                                |

9. Once the process has been successfully completed, a pop-up window will appear to inform you that your license code has been activated. Click **I know** to close the window. If the license failed to activate, enter the correct Registration Code and User code again. If you are still experiencing problems, please contact Moxa Support.

| ank you for purchasing an MXview One product license!                  |      |
|------------------------------------------------------------------------|------|
| ur license has been activated, we will send you an activation notifica | tion |
| your mailbox.                                                          |      |

10. Check your email account you used to apply for your moxa account. The activation code will be sent to this email address.

| ΜΟΧΛ                                                                                                    |  |  |  |
|----------------------------------------------------------------------------------------------------|--|--|--|
| Dear Customer,                                                                                                    |  |  |  |
| Your New MXview One Activation Code                                                                                                    |  |  |  |
|                                                                                                    |  |  |  |
| ed successfully. You can now start using MXview on this system. Visit the License Activation Portal to see more details about yo ur product and license activation code. |  |  |  |

- 11. Copy the activation code from the email.
- 12. In MXview One, paste the activation code into the Activation Code field.

|                                       | <b>o</b> –                            | 3                     |
|---------------------------------------|---------------------------------------|-----------------------|
| Log in to the Moxa License<br>Site    | Copy User Code                        | Activate              |
| Download the license from th<br>here. | e <u>Moxa License Site</u> , and past | e the Activation Code |
|                                       |                                       |                       |

13. Click **Apply** and then MXview One will activate the new license.

### Adding an Add-on License

- 1. Navigate to Menu (≡) > Administration > License Management.
  - The License Management screen will appear.

| License M         | lanagement                                                           |                                       |                                    |   |
|-------------------|----------------------------------------------------------------------|---------------------------------------|------------------------------------|---|
| MXview One        | License<br>Mode: Authorized<br>Current Nodes: 0<br>Licensed Nodes: 3 | Wireless Add-on License<br>Mode: None | Power Add-on License<br>Mode: None | 0 |
| Moxa License Site | e 🖸                                                                  |                                       |                                    |   |

2. Click Add New License. The Add New License screen will appear.

| 0                            |              | 2                   |              | 3        |
|------------------------------|--------------|---------------------|--------------|----------|
| Log in to the Moxa L<br>Site | License      | Copy User Code      |              | Activate |
| 3. Registration Co           | ode          | tion code (Type: M) | View One NEV | e.<br>V) |
| Y                            | our registra | tion code (Type. W) |              |          |

#### 3. Click Next.

4. Copy the User Code and click **Next**.

#### NOTE

Please activate the Node-based License before activating the Add-on License.

| Add New License                    |                    |            |
|------------------------------------|--------------------|------------|
| 0                                  | 2                  | 3          |
| Log in to the Moxa License<br>Site | Copy User Code     | Activate   |
| Copy the User Code to the Mc       | oxa License Site 🗗 |            |
| User Code:                         |                    |            |
|                                    |                    | Close Next |

- 5. Open a web browser and go to <a href="https://license.moxa.com/">https://license.moxa.com/</a>. Select **MXview One** and log in to your Moxa account.
- Click Products and Licenses > Activate an Add-on or Renewal License. Input a valid Add-on Registration Code and see if the Product Type behind the Registration Code has shown your license correctly.

| Products and Licenses / Activate | e an add-on or renewal License |                |
|----------------------------------|--------------------------------|----------------|
| Add-on or Renewal Registration   | Enter your Registration Code   | Product type : |
| Code                             |                                |                |

7. Paste a valid User code from MXview One. Then, click Activate to get the activation code.

| Products and Licenses / Activate       | e an add-on or renewal License |                                |
|----------------------------------------|--------------------------------|--------------------------------|
| Add-on or Renewal Registration<br>Code |                                | Product type: MXview One Power |
| User code                              | Enter your user code           | ]                              |
| License Type                           | ADD                            |                                |
|                                        | Activate                       |                                |

8. Once the process has been successfully completed, a pop-up window will appear to inform you that your license code has been activated. Click **I know** to close the window. If the license failed to activate, enter the correct Registration Code and User code again. If you are still experiencing problems, please contact Moxa Support.

| Thank you for  | purchasing an MXview One product license!                      |
|----------------|----------------------------------------------------------------|
| Your license h | as been activated, we will send you an activation notification |
| to your mailbo | х.                                                             |

9. Check the email account you used to apply for your moxa account. The activation code will be sent to this email address.

| ΜΟΧΛ                                                                                                    |
|----------------------------------------------------------------------------------------------------|
|                                                                                                    |
| Dear Customer,                                                                                                    |
| Your New MXview One Activation Code                                                                                                    |
|                                                                                                    |
| ed successfully. You can now start using MXview on this system. Visit the License Activation Portal to see more details about yo ur product and license activation code. |

- 10. Copy the activation code from the email.
- 11. In MXview One, paste the activation code into the Activation Code field.

|                                       |                                       | - 3                   |  |
|---------------------------------------|---------------------------------------|-----------------------|--|
| Log in to the Moxa License<br>Site    | Copy User Code                        | Activate              |  |
| Download the license from th<br>here. | e <u>Moxa License Site ,</u> and past | e the Activation Code |  |
| Activation Code                       |                                       |                       |  |

12. Click **Apply** and MXview One will activate the license.

### **Deactivating a License**

If you want to transfer a license to a different instance of MXview One, the license has to be deactivated first.

- Navigate to Menu (=) > Administration > License Management. The License Management screen appears.
- Expand the Licenses section.
   A list of activated licenses and activation codes appears.
- 3. Click **Deactivate** and MXview One will deactivate the license.

| MXview One        |                         |                      |  |
|-------------------|-------------------------|----------------------|--|
|                   | License                 | Power Add-on License |  |
| $\equiv$          | Mode: Authorized        | Mode: Authorized     |  |
|                   | Current Nodes: 0        |                      |  |
| -X                | Licensed Nodes: 6       |                      |  |
| Voxa License Site | e 🖸<br>Ise License Type |                      |  |
|                   |                         |                      |  |
| Licenses          |                         |                      |  |

#### NOTE

If you only have one Node-based License with one Add-on License, you will have to deactivate the Add-on License first, then deactivate the Node-based License next.

If you have more than one Node-based License, it is ok for you to deactivate the Node-based License or Add-on License without any order.

### **Reactivating a Deactivated License**

A deactivated license can be reactivated on the current instance of MXview One.

- Navigate to Menu (≡) > Administration > License Management. The License Management screen appears.
- 2. Expand the **Deactivated Licenses** section.

A list of deactivated licenses and deactivation codes will appear.

| License Manage                                                                  | ement                                                                                                    |   |
|---------------------------------------------------------------------------------|----------------------------------------------------------------------------------------------------|---|
| MXview One<br>License<br>Mode: A<br>Current<br>License<br>Moxa License Site [2] | Se     Power Add-on License       Authorized     Mode: Authorized       Nodes: 0     ed Nodes: 6                                                                                                    | 0 |
| Add New License Licenses                                                        | icense Type                                                                                                    | ~ |
| Deactivated licenses<br>Wireless Add-on License<br>Deactivation Code:           | and the second second s | ^ |

- 3. Click **Re-activate** and then click **Next**.
- 4. Copy the deactivation code and click **Next**.

| Re-activate License                       | •                              |                  |       |          |
|-------------------------------------------|--------------------------------|------------------|-------|----------|
| 0                                         | . 2 .                          | 3                |       | 4        |
| Log In to the Moxa<br>License Site        | Copy Deactivation<br>Code      | Copy User Code   | ŀ     | Activate |
| Copy Deactivation C<br>Deactivation Code: | Code and paste it on <u>Mo</u> | oxa License Site | j     | ·        |
|                                           | , , , ,                        |                  |       |          |
|                                           |                                |                  | Close | Next     |

- Open a web browser and go to <u>https://license.moxa.com</u>. Select **MXview One** and log in using your Moxa account.
- 6. Select **Products and Licenses** and click **Transfer a Product License**. Then, select **MXview One** from the product type list.

7. Paste the **Deactivation Code** followed by the **New User Code** from MXview One. Then, click **Product Transfer**.

| Products and Licenses / Transfer a Product License |                              |  |  |  |
|----------------------------------------------------|------------------------------|--|--|--|
| Draduct Turce                                      |                              |  |  |  |
| Product Type                                       |                              |  |  |  |
| Deactivation Code                                  | Enter your deactivation code |  |  |  |
| New User Code                                      | Enter your New User Code     |  |  |  |
|                                                    | Product                      |  |  |  |
|                                                    | Transfer                     |  |  |  |

#### NOTE

'Reactivating a Deactivated License' and 'Transfer a Deactivated License to another MXview One instance' are using the same menu here.

If you are implementing 'Reactivating a Deactivated License' on the current instance of MXview One, please paste the current MXview One User code in the 'New User Code' section.

 Once the process has been successfully completed, a pop-up window will appear to inform you that your license code has been deactivated. Click **I know** to close the window. If the license failed to deactivate, enter the license key again. If you are still experiencing problems, please contact Moxa Support.

|                      | Message notification |
|----------------------|----------------------|
| Deactivation Success |                      |
|                      | l know               |

9. Check the email account you used to apply for your moxa account. The activation code will be sent to this email address.

| ΜΟΧΛ°                                                                                                    |  |
|----------------------------------------------------------------------------------------------------|--|
| Deer Custemer                                                                                                    |  |
| Dear Customer,                                                                                                    |  |
| Your New MXview One Activation Code                                                                                              |  |
|                                                                                                    |  |
| ed successfully. You can now start using MXview on this system. Visit the License Activation Portal to see more details about yo |  |
| ur product and license activation code.                                                                                          |  |

10. Copy the activation code from the email.
11. In MXview One, paste the activation code into the Activation Code field.

|                                    |                           | 0                         | 4              |
|------------------------------------|---------------------------|---------------------------|----------------|
| Log In to the Moxa<br>License Site | Copy Deactivation<br>Code | Copy User Code            | Activate       |
| Download the licen                 | se from the Moxa Licens   | se Site, and paste the Ac | ctivation Code |
| here.                              |                           |                           |                |

12. Click Apply and MXview One will reactivate the license.

## **Transferring a License to a Different Instance of MXview One**

A deactivated license can be transferred to a new instance of MXview One.

- Navigate to Menu (=) > Administration > License Management. The License Management page will appear.
- 2. Expand the **Deactivated Licenses** section. A list of deactivated licenses and deactivation codes will appear. Copy the deactivation codes.

| License                  | Management                                                           |                                          |             |
|--------------------------|----------------------------------------------------------------------|------------------------------------------|-------------|
| Moxa License             | License<br>Mode: Authorized<br>Current Nodes: 0<br>Licensed Nodes: 6 | Power Add-on License<br>Mode: Authorized | 0           |
| Add New Li               | License Type                                                         |                                          | ~           |
| Deactivated              | licenses                                                             |                                          | ^           |
| Wireless A<br>Deactivati | Add-on License<br>ion Code:<br>tart: 2022-06-16 15:07:15             | 8                                        | Re activate |

- Open a web browser and go to <u>https://license.moxa.com</u>. Select **MXview One** and log in using your Moxa account.
- 4. Select **Products and Licenses** and click **Transfer a Product License**. Then, select **MXview One** from the product type list.

5. Paste the **Deactivation Code** and the **New User Code** from a new installation of MXview One. Then, click **Product Transfer**.

| Products and Licenses / Transfer a Product License |                              |  |  |  |  |
|----------------------------------------------------|------------------------------|--|--|--|--|
| Product Type                                       | MXview One ~                 |  |  |  |  |
| Deactivation Code                                  | Enter your deactivation code |  |  |  |  |
| New User Code                                      | Enter your New User Code     |  |  |  |  |
|                                                    | Product<br>Transfer          |  |  |  |  |

## NOTE

To obtain a new User Code, please visit "**Adding a New License**", and follow steps 1 to 4 to obtain and copy the new User Code.

6. Once the process has been successfully completed, a pop-up window will appear to inform you that your license code has been deactivated. Click **I know** to close the window. If the license failed to deactivate, enter the license key again. If you are still experiencing problems, please contact Moxa Support.

|                      | Message notification |
|----------------------|----------------------|
| Deactivation Success |                      |
|                      | l know               |

7. Check the email account you used to apply for your moxa account. The activation code will be sent to this email address.

| ΜΟΧΛ°                                                                                                    |  |  |  |  |  |
|----------------------------------------------------------------------------------------------------|--|--|--|--|--|
|                                                                                                    |  |  |  |  |  |
| Dear Customer,                                                                                                    |  |  |  |  |  |
| Your New MXview One Activation Code                                                                                              |  |  |  |  |  |
|                                                                                                    |  |  |  |  |  |
|                                                                                                    |  |  |  |  |  |
| ed successfully. You can now start using MXview on this system. Visit the License Activation Portal to see more details about yo |  |  |  |  |  |
| ur product and license activation code.                                                                                          |  |  |  |  |  |

8. Copy the activation code from the email.

9. In MXview One, paste the activation code into the Activation Code field.

|                                    | Ø                              | - Ø                        | 4              |
|------------------------------------|--------------------------------|----------------------------|----------------|
| Log In to the Moxa<br>License Site | Copy Deactivation<br>Code      | Copy User Code             | Activate       |
| Download the licen                 | se from the <u>Moxa Licens</u> | se Site , and paste the Ac | ctivation Code |
| here.                              |                                |                            |                |

10. Click **Apply** and MXview One will reactivate the license.

## Quantity of Monitored Devices Exceeds the Number of Node-based Licenses

When the quantity of monitored devices exceeds the activated number of license nodes, you can purchase additional Node-based Licenses and activate them as required. Or you can delete the extra devices that you don't have to monitor within 30 minutes.

### License Management

| MXview One     | License<br>Mode: Authorized<br>State: Not enough nodes:<br>Current Nodes: 2001<br>Licensed Nodes: 2000 | fo<br>MXview One will be locked after 30 <sup>(1990)</sup><br>minutes if you do not add enough<br>licenses or remove nodes over the<br>usage limit. | please purchase additional node | Wireless Add-on License<br>Mode: Trial<br>s |
|----------------|----------------------------------------------------------------------------------------------------|----------------------------------------------------------------------------------------------------|---------------------------------|---------------------------------------------|
| Licenses       |                                                                                                    |                                                                                                    |                                 |                                             |
| Wireless Trial | Remaining                                                                                              | Re-activate License<br>Use both the Deactivation Code and a<br>User Code to re-activate your license.                                               |                                 |                                             |
| 5              | 58<br>lavs                                                                                             |                                                                                                    |                                 |                                             |

### 1. Buy Extra Node-based Licenses

Order the required quantity of Node-based Licenses from your channel or Moxa Sales Representative. Then, follow the instructions on **Adding a New License** to activate a new license.

### 2. Delete Extra Devices

a. Within 30 minutes, you can delete the devices on the **Topology** page to meet the number of Nodebased Licenses you available.

- b. After 30 minutes, please follow the instructions below:
  - □ Press the **Stop** button in the Control Panel.

|                       | $\checkmark$                     |  |
|-----------------------|----------------------------------|--|
|                       | Service is running now           |  |
|                       | Your network is being monitored. |  |
|                       | Stop Open MXview One             |  |
| HTTP port is disabled |                                  |  |
| HTTPS port: 443       |                                  |  |
| Database port: 5432   |                                  |  |
| MQTT port 1: 8883     |                                  |  |
| MQTT port 2: 8882     |                                  |  |

- □ After 1 minute, Click **Start** and wait for the status to display 'Service is running now'. Then, click **Open MXview One** and Log in to MXview One.
- □ Navigate to Menu (=) > Topology.

The **Topology** screen will appear and displays the Topology Map by default.

□ Click the devices you want to delete and then click **Delete**. From now on, MXview One will not count the delete devices.

The MXview One **Dashboard** contains several widgets that provide summary information about your network devices and event highlights.

## **Dashboard Overview**

Use the **Dashboard** to gain a quick overview of your network devices, important system events, and server disk space utilization.

The **Dashboard** displays the following widgets:

- Device Summary
- Device Availability
- Event Highlights: Cold/Warm Start Trap
- Event Highlights: ICMP Unreachable
- Event Highlights: Link Down

To access the Dashboard, navigate to **Menu** ( $\equiv$ ) > **Dashboard**.

To refresh the data displayed in all the widgets, click the **Settings** (:) icon in the top right corner of the screen and select **Refresh All**.

## **Device Summary**

The **Device Summary** widget displays the following information about the devices on your network:

- Healthy Devices: The number of devices with no critical events or warnings.
   Click to view additional details about the devices on the **Topology** screen.
- Warning Devices: The number of devices with warnings.
   Click to view additional details about the devices on the **Topology** screen.
- Critical Devices: The number of devices with critical events.
   Click to view additional details about the devices on the **Topology** screen.

# **Event Highlights**

The Event Highlights will display the following events during the past seven days: Cold/Warm Start Trap, ICMP Unreachable, and Link Down.

**Event Highlights:** The **Cold/Warm Start Trap** widget displays the number of cold start traps and warm start traps issued by devices at a site, and the day on which the events occurred.

**Event Highlights:** The **ICMP Unreachable** widget displays the number of times an ICMP-enabled device on your network was unreachable, and the day on which the events occurred.

**Event Highlights:** The **Link Down** widget displays the number of times a port link was down on a device on a specific date.

You can perform the following actions on this widget:

- To view the number of event highlights issued at a site on a specific date, hover over a bar in the widget chart.
- To view additional details about the event on the Event History screen, click a bar on the widget chart.
- To refresh the widget data, click the **Refresh** ( $^{\mathbb{C}}$ ) button following the **Last Update** timestamp.
- To download the Event Highlights data, click ( $\equiv$ ) below the Refresh button.

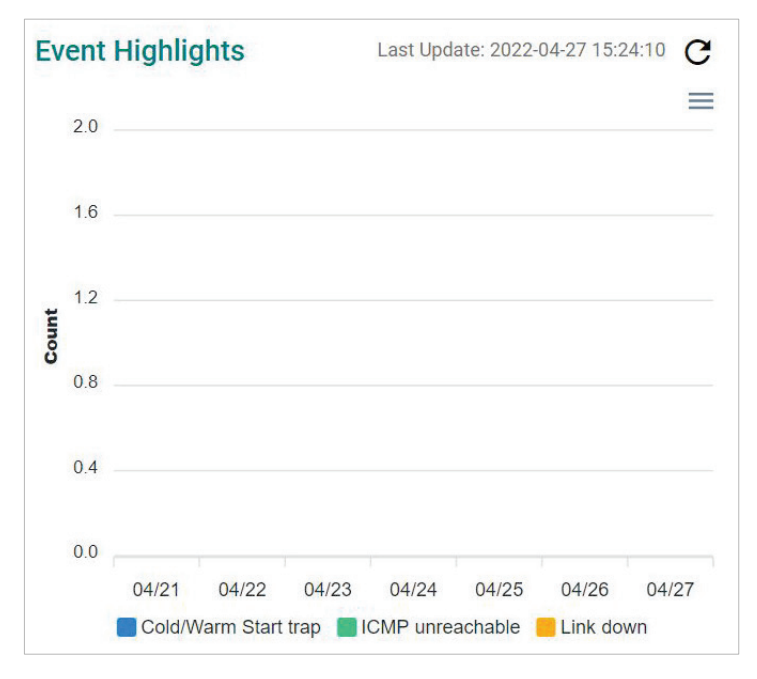

# 6. Device Discovery and Polling

## **Device Discovery Overview**

MXview One uses SNMP, ICMP, and MMS to discover devices within the scan ranges. When a Moxa device has been located, MXview One will generate an actual image of the device, demonstrated below, to indicate the device's location on the network.

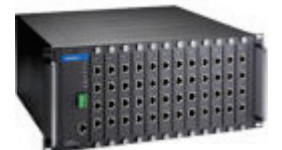

MXview One will also list detailed properties and configuration parameters, including the following:

- MAC Address
- Model Name
- IP Address
- Netmask
- Gateway
- Trap Server Address
- Auto IP Configuration
- Type of Redundancy Protocol
- Role in Redundancy Protocol
- Status and Properties of the Port
- Power Status
- Status and Version of the SNMP Protocol

MXview One will display one of the following graphics to indicate devices:

| Device                              | Image |
|-------------------------------------|-------|
| Moxa devices with SNMP enabled.     | SNMP  |
| Non-Moxa devices with SNMP enabled. | SNMP  |
| Non-Moxa devices with ICMP enabled. | ICMP  |
| Non-Moxa devices with MMS enabled.  | MMS   |

## **Configuring IP Address Scan Ranges**

MXview One allows you to scan multiple ranges of IP addresses within your network. Each network range is defined by a starting IP address and an ending IP address. Use **Device Discovery** to configure network scan ranges.

- 1. Access the **Device Discovery** screen by the following method:
  - a. Navigate to **Menu** (**E**) > **Device Discovery**.
  - b. Navigate to **Menu** (=) > **Topology**, and then navigate to **Topology** > **Device Discovery** from the Topology toolbar menu.

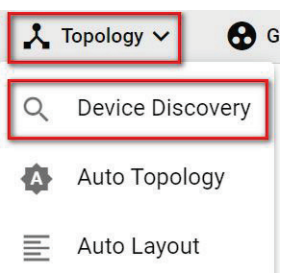

The **Device Discovery** screen will appear.

| 9 | Network Range(s)         Ø Discovery Result                                |                  |      |                  |                 |       | 3 Complete   |
|---|----------------------------------------------------------------------------|------------------|------|------------------|-----------------|-------|--------------|
|   | A The scanned range(s) will be saved after the device has been discovered. |                  |      |                  |                 |       |              |
| < | 0                                                                          |                  |      |                  |                 |       |              |
|   |                                                                            | Enabled/Disabled | Name | First IP Address | Last IP Address | Group | Site Name    |
|   | - / i                                                                      | Enabled          | Test | 192.168.127.1    | 192.168.127.254 | Root  | Site BRANDON |
|   | 4                                                                          |                  |      |                  |                 |       | 1 − 1 of 1   |
| 1 | Next                                                                       |                  |      |                  |                 |       |              |

- 2. To add a new scan range:
  - a. Click the Add (<sup>1</sup>) button in the top left corner.
     The Add Scan Range screen will appear.

| Add Scan Range                 |   |                     |        |     |
|--------------------------------|---|---------------------|--------|-----|
| Enable Scan Range *<br>Enabled | • |                     |        |     |
| Name *                         |   |                     |        |     |
|                                |   | CIDR Prefix *       |        |     |
| First IP Address *             | _ | /24 (255.255.255.0) | •      |     |
| Last IP Address *              |   | CIDR Address Range  |        |     |
| Group *                        |   |                     |        |     |
| Root                           | • |                     |        |     |
|                                |   |                     |        |     |
|                                |   |                     | Cancel | Add |

- b. Select the scan range status:
  - Enabled
  - □ Disabled
- c. Provide a Name for the scan range.
- d. Provide the starting IP address for the scan range.
- e. Provide the ending IP address for the scan range.
- f. Select the CIDR Prefix (if applicable).
- g. Assign the scan range to a **Group**.
- h. Click Add.
  - The new scan range appears in the Network Range table.
- 3. To edit a scan range:
  - a. Select the check box next to the scan range in the **Network Range** table.
  - b. Click the **Edit** ( ) icon.
  - The Edit Scan Range screen appears.
  - c. Modify the scan range settings.
  - d. Click Apply.

## The **Device Discovery** screen displays the **Network Range** table with the updated scan range information.

4. Click **Next** to discover the devices within the specific IP address ranges.

|   | Network Range(s)             |           | ge(s) 2 Discovery Result |           | 3 Complete |
|---|------------------------------|-----------|--------------------------|-----------|------------|
|   | Device Alias                 | Device IP | Group                    | Site Name |            |
| < | Device discovery is finished |           |                          |           | 0 of 0     |
|   | Next                         |           |                          |           |            |

5. To complete scan range configuration, click **Next**.

The **Complete** tab and the number of devices added to MXview One.

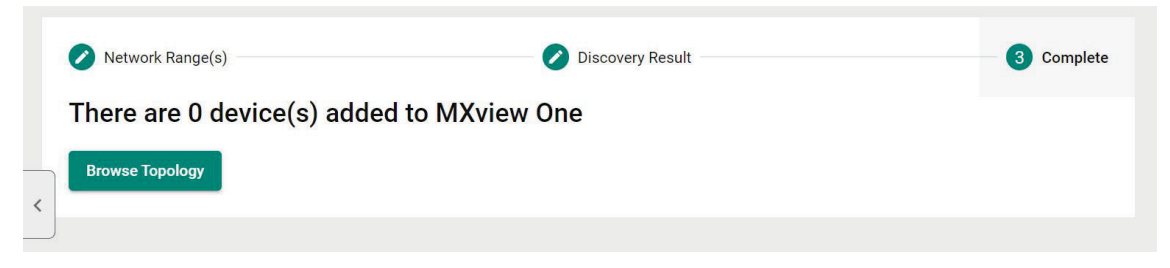

To view the updated topology, click Browse Topology.
 The Topology screen will appear and display the updated Topology Map.

# **Configuring Device Polling Settings**

Devices in the assigned scan range can be discovered via SNMP and ICMP protocols. (The default polling interval of ICMP is 10 seconds, while SNMP is 60 seconds. Users can go to the Device Settings Template page to change the polling intervals.) After a device is discovered, MXview One will use SNMP and ICMP to poll the device periodically. To configure this function properly, you will need to know the following information:

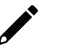

## NOTE

MXview One **Dashboard** widgets also use the device polling settings. For more information about the MXview One **Dashboard** widgets, see Chapter 5: **Dashboard Overview**.

- Navigate to Menu (≡) > Administration > Device Settings Template. The Device Settings Template screen appears.
- 2. Scroll down to the **Polling Settings** section.

| Polling Settings<br>ICMP polling interval *<br>10 |     |
|---------------------------------------------------|-----|
| 10 - 600                                          | Sec |
| SNMP polling interval * 60                        |     |
| 60 - 600                                          | Sec |

3. Configure the following ICMP polling settings:

**ICMP polling interval:** Specify the time in seconds between polls. MXview One will use ICMP protocol to check if the device is alive.

4. Configure the following SNMP polling settings:

SNMP polling interval: Specify the time in seconds between polls

- 5. Scroll down to the Log In section to configure the device web console login credentials:
  - > Username: The login username for the device web console
  - > Password: The login password for the device web console

| Log m      |   |
|------------|---|
| Usemanie " |   |
| admin      |   |
| Decoword * |   |
| Passworu   |   |
|            | 8 |

6. Click Save.

MXview One will update the device polling settings.

# **Changing Default SNMP Configuration**

The default SNMP read community string that is used to discover devices is public. Use the Device Settings Template screen to change the default read community string or modify other default SNMP configuration.

- 1. Navigate to Menu (=) > Administration > Device Settings Template.
  - The **Preferences** screen will appear.
- 2. Scroll down to the **SNMP Configuration** section.

| SNMP Version *      | Port *              |
|---------------------|---------------------|
| V1 •                | 161                 |
| Username            |                     |
| admin               | Password            |
|                     |                     |
| Read Community      | Write Community     |
| public              | private             |
| Data Encryption     | Authentication      |
| NoAuth 👻            | MD5                 |
|                     |                     |
| Encryption Protocol |                     |
| DES 👻               | Encryption Password |
| DLO                 | LIGISPHOLEASSWOLD   |

- 3. Configure the following:
  - a. SNMP Version: Select the SNMP protocol version
  - b. SNMP Port: Specify the SNMP port
  - c. Username: Specify the SNMP server username
  - d. **Password:** Specify the SNMP server password
  - e. Read Community: Specify the new community string
  - f. Write Community: Specify the new community string
  - g. Data Encryption: Select the data encryption method (NoAuth, AuthNoPriv, AuthPriv)
  - h. Authentication: Select the authentication method (MD5, SHA)
  - i. **Encryption Protocol:** Select the encryption protocol (DES, AES) and input the Encryption Password.
- 4. Click Save.

MXview One updates the modified settings.

MXview One allows you to view a graphical representation of your network topology, add/delete devices and links to the Topology Map, organize the topology structure, and export the Topology Map as a PNG image. You can also scan specific IP address ranges to discover devices on your network.

## **Topology Overview**

The Topology screen allows you to view the Topology Map, which is a graphical representation of the devices in your network, and perform most actions in MXview One. For example, you can use the Network Topology screen to do the following:

- Display a graphical representation of a real network.
- Show connecting relationships between devices.
- Indicate the status of devices and links.

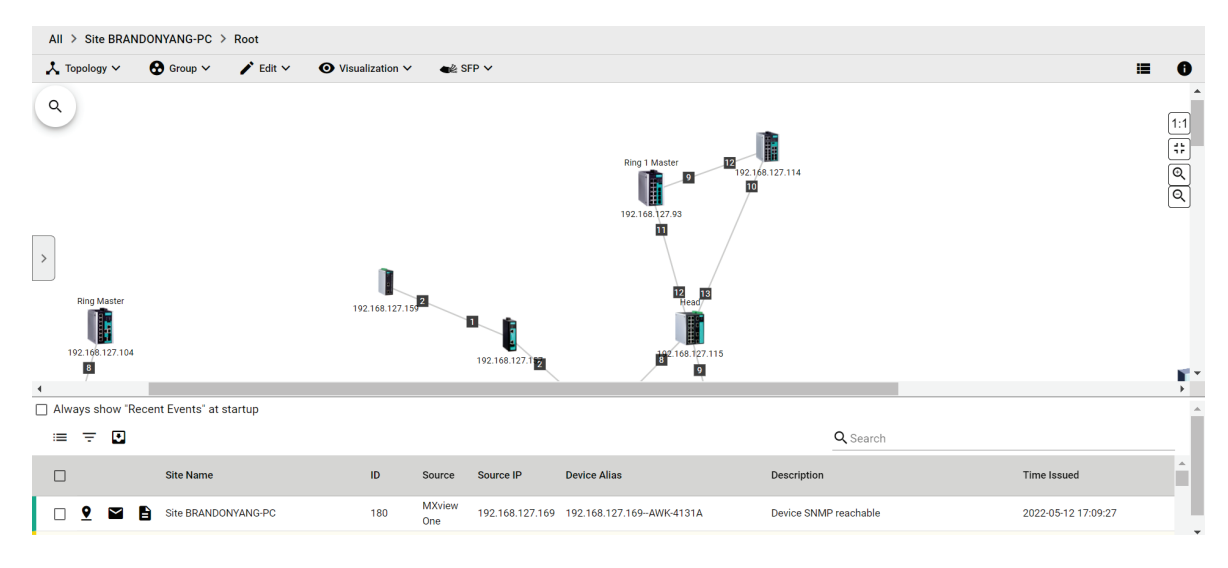

# **Viewing Topology Map**

Use the Topology screen to view the Topology Map of your network.

- 1. Navigate to **Menu** (≡) > **Topology**.
  - The **Topology** screen will appear and displays the Topology Map by default.
- If the List view is displayed, click the **Topology view** (<sup>1</sup>) icon in the top right corner.
   The Topology screen will display a graphical representation of the devices and links on your network.
- 3. To search for a specific device on the Topology Map:
  - a. Click the Search topology (<sup>Q</sup>) icon in the top left corner.
     The topology search box appears with a drop-down directory tree of the Topology Map structure.

| Q |
|---|
| * |
| 8 |
|   |
|   |
|   |
|   |

- b. Search the device in the drop-down directory tree or type a string in the search box. Click the specific device and MXview One will bring you to the device on the Topology Map.
- 4. To view the details of a specific device, select the device in the Topology Map.

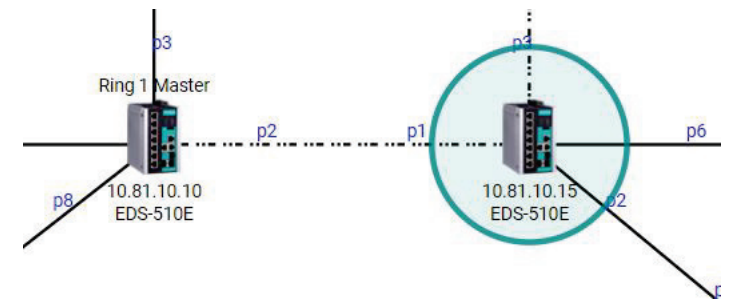

The **Device Properties** pane appears to the right of the Topology Map.

| Device Properties     | Current Status |
|-----------------------|----------------|
|                       |                |
| Basic Device Prope    | rties          |
| Alias                 |                |
| EDS-510E              |                |
| Model Name            |                |
| EDS-510E              |                |
| MAC Address           |                |
| 00:90:E8:86:2F:16     |                |
| Availability          |                |
| 100.00%               |                |
| System Description    |                |
| EDS-510E-3GTXSFP      |                |
| System Object ID      |                |
| .1.3.6.1.4.1.8691.7.8 | 34             |

To view events associated with the device, click the Current Status.
 The Current Status pane displays events associated with the device.

| tatus |
|-------|
|       |
|       |

6. To view details about a link between devices, select a link in your Topology Map.

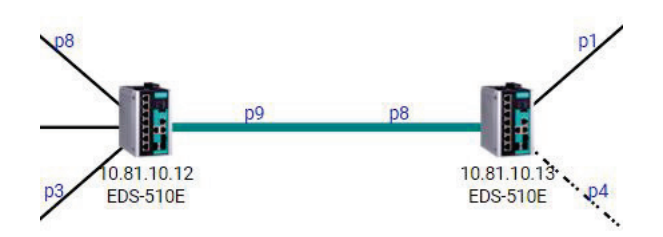

The Link Properties pane appears to the right of the Topology Map.

| Link Properties  |
|------------------|
|                  |
| Link Information |
| From             |
| 10.81.10.12      |
| Port 9           |
| То               |
| 10.81.10.13      |
| Port 8           |
| Link Speed       |
| 1 Gb             |
|                  |
| SFP Information  |
| From             |
|                  |

## **Viewing Recent Events**

Use the **Topology** screen to view recent events from devices in your topology. You can filter the events in the list or export the data as a CSV file.

For more information on viewing all events, see Chapter 10: Event Monitoring.

1. Navigate to **Menu** (≡) > **Topology**.

The **Topology** screen will appear and displays the **Recent Events** panel on the bottom.

| Topology ~ | 🔂 Group 🗸 🧨 Edit 🗸 🗿 Vis                                                | ualization 🗸 🛛 🔹 S | iFP 🗸 🤶 Wi                          | reless 🗸                    |                                                                      |                         | 1                   |
|------------|-------------------------------------------------------------------------|--------------------|-------------------------------------|-----------------------------|----------------------------------------------------------------------|-------------------------|---------------------|
| 3          | Ring Master Ring Master<br>Ring Master<br>192 168 127 13 192 168 127 65 | Ring 1 Master Ring | Master Ring M<br>58.127.106 192.168 | laster<br>127.104 192.168.1 | Ring 2 Master<br>Ring 1 Master<br>27.114 192.168.1 2 168.127.109 192 | 168 127 107             |                     |
| lways show | "Recent Events" at startup                                              |                    |                                     |                             |                                                                      | Q Search                |                     |
| 0          | Site Name                                                               | ID                 | Source                              | Source IP                   | Device Alias                                                         | Description             | Time Issued         |
| o 9 🖬      | Site BRANDONYANG-PC                                                     | 1754               | MXview One                          | 192.168.127.168             | 192.168.127.168AWK-1131A                                             | Device SNMP reachable   | 2022-04-28 13:48:34 |
| 0 9 🖬      | Site BRANDONYANG-PC                                                     | 1753               | MXview One                          | 192.168.127.168             | 192.168.127.168-AWK-1131A                                            | Device SNMP unreachable | 2022-04-28 13:48:28 |
|            | Site BRANDONYANG-PC                                                     | 1752               | MXview One                          | 192.168.127.168             | 192.168.127.168-AWK-1131A                                            | Device SNMP reachable   | 2022-04-28 13:38:18 |
| 0 9 🖬      | Site BRANDONYANG-PC                                                     | 1751               | MXview One                          | 192.168.127.168             | 192.168.127.168-AWK-1131A                                            | Device SNMP unreachable | 2022-04-28 13:38:08 |
| 0 9 🖬      | Site BRANDONYANG-PC                                                     | 1750               | MXview One                          | 192.168.127.168             | 192.168.127.168-AWK-1131A                                            | Device SNMP reachable   | 2022-04-28 13:22:12 |
| 0 9 🖬      | Site BRANDONYANG-PC                                                     | 1749               | MXview One                          | 192.168.127.168             | 192.168.127.168-AWK-1131A                                            | Device SNMP unreachable | 2022-04-28 13:22:04 |
| 0 9 🖬      | Site BRANDONYANG-PC                                                     | 1748               | MXview One                          |                             |                                                                      | User login: admin       | 2022-04-28 13:16:52 |
| 0 9 🖬      | Site BRANDONYANG-PC                                                     | 1747               | MXview One                          | 192.168.127.168             | 192.168.127.168-AWK-1131A                                            | Device SNMP reachable   | 2022-04-28 13:01:53 |
| o 9 🖬      | Site BRANDONYANG-PC                                                     | 1746               | MXview One                          | 192.168.127.168             | 192.168.127.168-AWK-1131A                                            | Device SNMP unreachable | 2022-04-28 13:01:45 |
| 0 9 🖬      | Site BRANDONYANG-PC                                                     | 1745               | MXview One                          | 192.168.127.168             | 192.168.127.168AWK-1131A                                             | Device SNMP reachable   | 2022-04-28 12:53:20 |
| 🗆 🙎 🖬      | Site BRANDONYANG-PC                                                     | 1744               | MXview One                          | 192.168.127.168             | 192.168.127.168AWK-1131A                                             | Device SNMP unreachable | 2022-04-28 12:53:15 |
| o 9 🖬      | Site BRANDONYANG-PC                                                     | 1743               | MXview One                          | 192.168.127.168             | 192.168.127.168AWK-1131A                                             | Device SNMP reachable   | 2022-04-28 12:32:32 |
| 🗆 🙎 🖬      | Site BRANDONYANG-PC                                                     | 1742               | MXview One                          | 192.168.127.168             | 192.168.127.168AWK-1131A                                             | Device SNMP unreachable | 2022-04-28 12:32:23 |
| o 9 🖬      | Site BRANDONYANG-PC                                                     | 1741               | MXview One                          | 192.168.127.168             | 192.168.127.168AWK-1131A                                             | Device SNMP reachable   | 2022-04-28 12:21:28 |
| 0 9 🖬      | Site BRANDONYANG-PC                                                     | 1740               | MXview One                          | 192.168.127.168             | 192.168.127.168-AWK-1131A                                            | Device SNMP unreachable | 2022-04-28 12:21:23 |
|            | Site BRANDONYANG-PC                                                     | 1739               | MXview One                          | 192.168.127.169             | 192.168.127.169-AWK-4131A                                            | Device SNMP reachable   | 2022-04-28 12:19:52 |
|            |                                                                         |                    |                                     |                             |                                                                      |                         |                     |

To filter the information in the table, type a full or partial string that matches the value in any of the table columns on the right of the search space.

MXview One filters the table to only display events with values that fully or partially match the specified string.

- 3. To filter the information in the table by specific criteria:
  - a. Click the Filter (<sup>=</sup>) icon below the Recent Events tab.
     The criteria selection screen appears.

| := |          |   |            |       |
|----|----------|---|------------|-------|
|    |          |   |            | ×     |
|    | Severity |   | Source     | *     |
|    | Group    | • | IP Address |       |
|    |          |   | Reset      | Apply |
|    |          |   |            |       |

- b. Specify any of the following criteria:
  - **Severity:** Select the event severity level
  - **Source:** Select the source that detected the event (MXview One, Trap, or Security Sensing)
  - **Group:** Select the device group
  - **IP Address:** Select the device IP address
- c. Click Apply.

MXview One filters the table to only display events that match the specified criteria.

- 4. To acknowledge the events in the table:
  - a. Click the Acknowledge ( $\cong$ ) icon before the specific event, then the event will be confirmed.
  - b. If you want to acknowledge more events, click the checkbox before the events or click the checkbox on the tool bar to select all the events. Then, click the Acknowledge icon.
- 5. To sort the data in the table by a specific column, click the column heading.

MXview One sorts the table by the column.

| ID                | Source        | Source IP 1     | Device Alias             |
|-------------------|---------------|-----------------|--------------------------|
| <mark>1758</mark> | MXview<br>One | 192.168.127.169 | 192.168.127.169AWK-4131A |

- 6. To export data displayed in the **Recent Events** tab:
  - a. Click the **Export** ( ) icon.

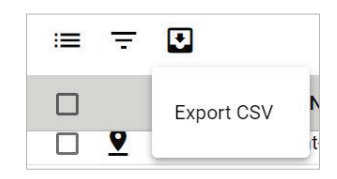

- b. Select Export CSV.
- c. Specify the location to save the exported file.
- d. Click Save.

MXview One exports the displayed event data as a CSV file.

7. To quickly filter event, click the Quick filter event ( $i\equiv$ ) icon to find the events.

The events include the following: Unacknowledged Events, Last 20 Unacknowledged Events, Last 20 Events, and Last 50 Events.

| ≔ 〒 🖸                         |    |
|-------------------------------|----|
| Unacknowledged Events         |    |
| Last 20 Unacknowledged Events | C  |
| Last 20 Events                | C  |
|                               | C  |
| Last 50 Events                | oc |

8. MXview One allows users to display the Recent Events panel all the time by clicking the "Always show "Recent Events" at the startup checkbox.

|   | ys show "Recent Events" at startup |
|---|------------------------------------|
| ≔ | ₹ 🖸                                |
|   | Site Name                          |

## Organizing the Topology Structure By Group Function

The Topology Map can be organized into a multi-layer tree structure of up to 5 layers. Organizing the topology structure into groups helps manage a large number of nodes on the computer screen. For example, users can move nodes of the same subnet or location into the same group. Root, which is the only group at the first layer, exists by default and cannot be deleted. Groups created by users are in the layer under Root. Devices can be moved between groups.

1. Navigate to **Menu** ( $\equiv$ ) > **Topology**.

The **Topology** screen appears and displays the Topology Map by default.

> MXview One represents the Topology Map structure by a path at the top of the **Topology** screen:

If the Topology Map contains groups under the Root layer, you can click the right arrow (>) and select the group:

| All > Site BRA | NDONYANG-PC | > Root | ~         |
|----------------|-------------|--------|-----------|
| 📩 Topology 🗸   | 🔂 Group 🗸   | 1      | group 1 🦻 |
| 0              |             | Į,     |           |

> You can also click the following icon used to indicate user-defined groups within the Topology Map:

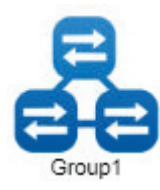

 If List view is displayed, click the **Topology view** (<sup>1</sup>) icon in the top right corner. The **Topology** screen displays the following toolbar above the Topology Map:

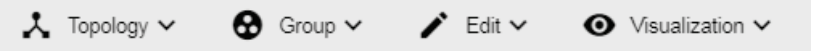

- 3. To create a group:
  - a. Navigate to **Group > Create Group**.

| Create Group      |        |        |        |
|-------------------|--------|--------|--------|
| Parent Group *    |        |        |        |
| Root              | *      |        |        |
| Group Name *      |        |        |        |
| Test              |        |        |        |
| Group Description | 4 / 64 |        |        |
| Test              |        |        |        |
|                   | 4/128  |        |        |
| Image 🔒 🦻         |        |        |        |
|                   |        |        |        |
| <u> </u>          |        |        |        |
| 66                |        |        |        |
|                   |        | Cancel | Create |

- b. Configure the following:
  - Parent Group
  - □ Group Name
  - □ Group Description
  - □ Group Icon
- c. Click Create.

MXview One will add the group below to the specified parent group.

- 4. To reorganize the groups within the Topology Map structure:
  - a. Navigate to **Group > Group Maintenance**.

The Group Maintenance screen appears.

| Group Maintenance |   |        |
|-------------------|---|--------|
|                   |   |        |
| ▼ Root            |   |        |
| group 1           |   |        |
|                   |   |        |
|                   |   |        |
|                   |   |        |
|                   |   |        |
|                   |   |        |
|                   |   |        |
|                   |   |        |
|                   |   |        |
| 0                 |   | Amelia |
| Cano              | e | Apply  |

### b. Select a layer to modify.

The group details appear to the right of the topology directory tree.

| Group Maintenance |                               |         |
|-------------------|-------------------------------|---------|
| 0 1               |                               |         |
| ▼ Root            | Group Name *                  |         |
| group 1           | group 1                       |         |
|                   |                               | 7 / 63  |
|                   | Group Description             |         |
|                   |                               | 0 / 128 |
|                   | Image 🖡 🧿                     |         |
|                   | 88                            |         |
|                   | The maximum image size is 1MB |         |
|                   | Cancel                        | Apply   |

- c. (Optional) Edit the group details or perform one of the following points:
  - i. (Optional) Click **Add** to add a new group below the selected layer.
  - ii. (Optional) Click **Delete** to remove a group from the topology structure.
- d. Click Apply.
- 5. To reassign the device(s) in a group:
  - a. There are two ways to reassign the device(s) in a group:
    - i. Navigate to Group > Change Group. The Change Group screen appears.
    - ii. Select the device(s) you want to reassign on the topology and click the Change Group icon on the toolbar.

| Root      |                 | * |   |
|-----------|-----------------|---|---|
|           | IP Address      |   |   |
|           | 192.168.127.154 |   |   |
|           | 192.168.127.155 |   |   |
|           | 192.168.127.156 |   |   |
|           | 192.168.127.157 |   |   |
|           | 192.168.127.158 |   |   |
|           | 192.168.127.159 |   |   |
|           | 192.168.127.160 |   |   |
|           | 192.168.127.161 |   |   |
|           | 192 168 127 162 |   | - |
| 0 Selecte | ed / 50 total   |   |   |
| Assign to | o Group *       |   |   |
| group     | 1               | • |   |

- b. If the **IP Address** list does not display the IP address(es) of the device(s) you want to reassign, select the **Current Group** drop-down list.
- c. Select the IP address(es) of the device(s) that you want to reassign to a different group.
- d. From the Assign to Group drop-down list, select the new group for the selected device(s).
- e. Click Apply.

## **Redundant Topologies**

Redundant topologies have at least one backup link, which will be indicated with a dashed line:

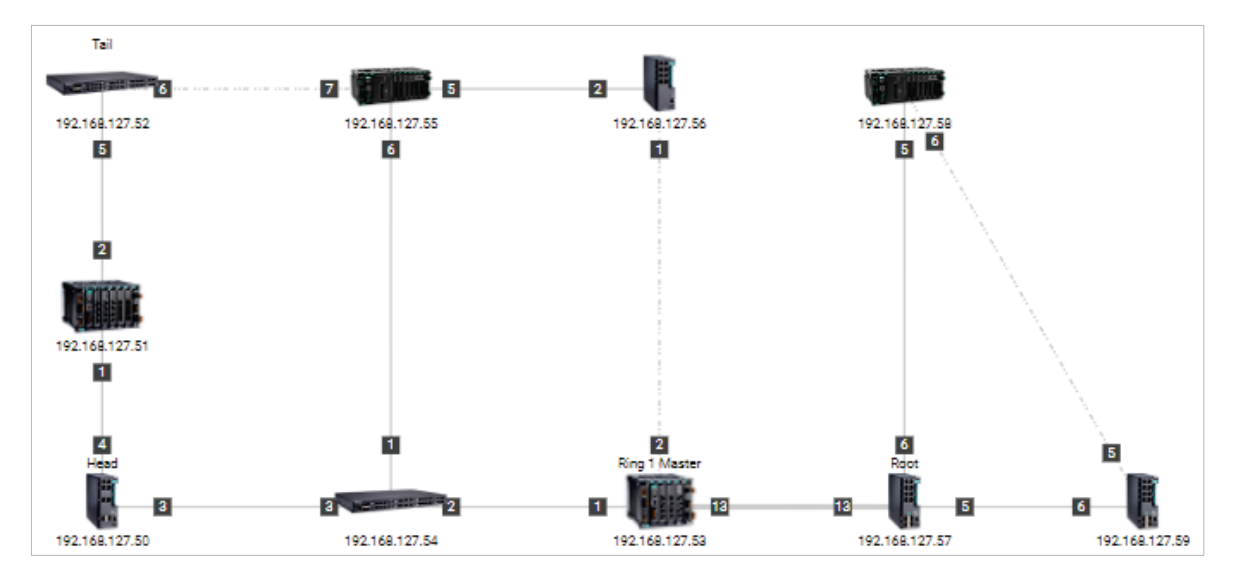

For devices that play a particular role in the topology, MXview One will label the devices by displaying the roles above the images of the devices. Backup links will be indicated with dashed lines.

- RSTP has a Root
- Turbo Ring has a Master
- Turbo Chain has a Head and a Tail
- Dual Homing

## NOTE

Only the **Auto Topology** function can draw dashed lines for redundancy links. Redundant links that are added manually will appear as solid lines.

## **PoE Power Consumption Visualization**

By periodic polling, a PoE link will display the port number, power (watts), voltage (V), and current (mA) directly on the topology map.

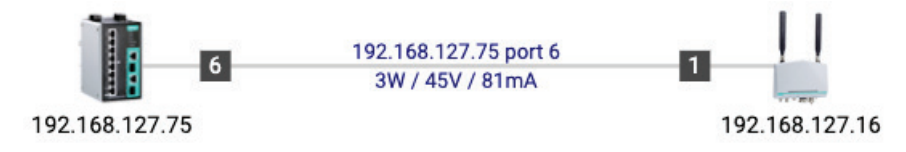

# **VPN Tunnel Visualization**

The VPN tunnel link will display 'VPN' on the link.

1. The VPN tunnel is connected.

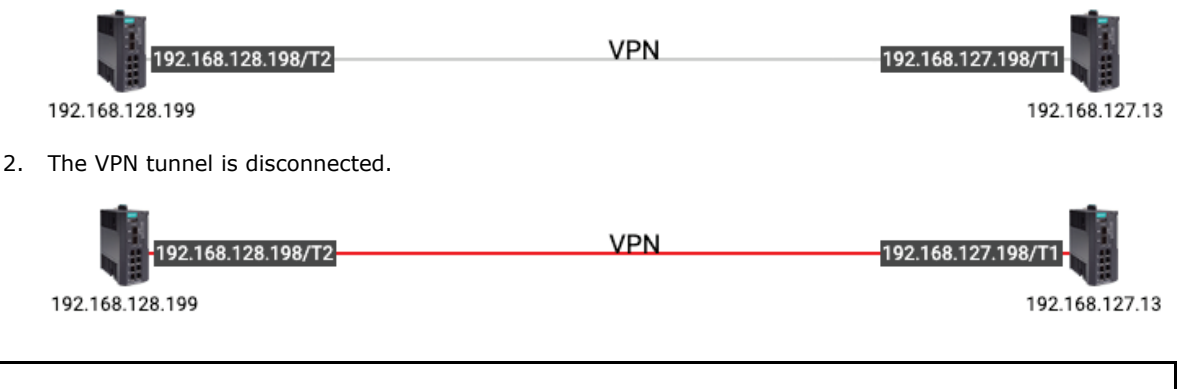

NOTE

IOIE

VPN Tunnel Visualization is only available on Moxa's EDR-810 and EDR-G9010 series of secure routers.

# **Port Trunking**

Port trunking, also called link aggregation, involves grouping links into a link aggregation group. Trunking links will be indicated with thick, solid lines.

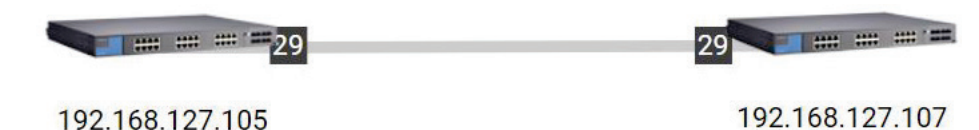

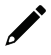

## ΝΟΤΕ

Only **Auto Topology** can draw thick lines for trunking links. Trunking links that are added manually will appear as solid lines.

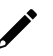

## ΝΟΤΕ

For trunked link, check **Device Properties** to get the port number corresponding to the trunking information.

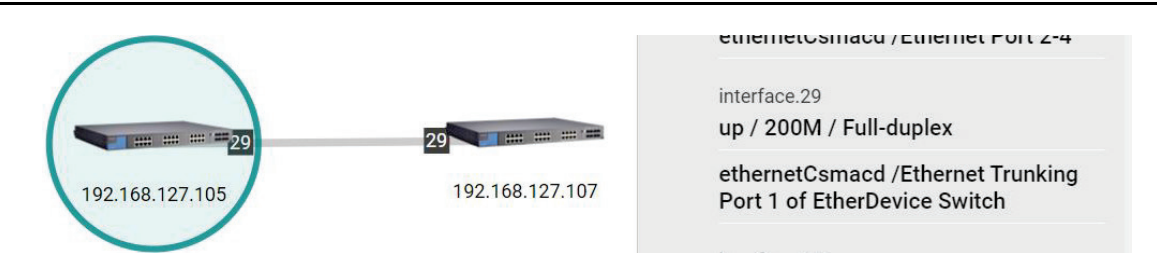

## **Adding Devices and Links**

MXview One allows you to manually add devices and links to an automatically generated Topology Map. The **Topology** screen allows you to add devices from Topology View or List View.

For information about List View, see Chapter 10: Device Management > Viewing the Device List.

1. Navigate to **Menu** ( $\equiv$ ) > **Topology**.

The **Topology** screen appears and displays the Topology Map by default.

- 2. To add a device to the Topology Map:
  - a. Click Edit > Add Device.

The **Add Device** screen will appear.

| Add Device               |                                         |   |          |    |
|--------------------------|-----------------------------------------|---|----------|----|
| IP Address *             | _                                       |   |          |    |
| Assign Model *           | Assign To Group *                       |   |          |    |
| SNMP Version *<br>V1     | Port*<br>▼ 161                          |   |          |    |
| User Name                | Password 🔌                              |   |          |    |
| Read Community<br>public | Write Community<br>private              |   |          |    |
| Data Encryption          | - Authentication                        | • |          |    |
| Encryption Protocol      | <ul> <li>Encryption Password</li> </ul> | ø |          |    |
|                          |                                         |   | Cancel A | dd |

- b. Configure the following:
  - □ IP Address: Specify the IP address of the device
  - □ Assign Model: Select the model of the device
  - **Assign To Group:** Select the group to assign the device to
  - □ SNMP Version: Select the SNMP version
  - **Username:** Specify the device login Username
  - **Password:** Specify the password
  - **Read Community:** Specify the SNMP read community string
  - □ Write Community: Specify the SNMP write community string
  - **Data Encryption:** Select the data encryption method
  - **Authentication:** Select the authentication method
  - Encryption Key: Specify the encryption key
- c. Click Add.

MXview One adds the device to the topology.

- 3. To add a link to the Topology Map:
  - a. Navigate to **Edit > Add Link**.

The Add Link screen will appear.

| Add Link |            |
|----------|------------|
| From     |            |
| Device * |            |
| Port *   |            |
| Device * |            |
| Port *   |            |
|          | Cancel Add |

- b. Configure the following information for the two devices joined by the link:
  - **Device:** Specify the IP address of the device
  - **Port:** Specify the device port number

### c. Click Add.

MXview One adds the link between the specified devices.

### NOTE

Links drawn between two devices in the Topology Map are bidirectional. You may specify either device as the **From** device or the **To** device.

### NOTE

NOTE

Trunking and redundancy links added manually will appear as solid lines.

Port numbers must be numeric and entered correctly to obtain the correct traffic information.

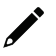

### NOTE

For modular switches, a port number depends on the chassis to which the port belongs, but not on how many modules are inserted. For switches such as the PT-7828, the first module's port numbers are from 1 to 8, the second module's port numbers are from 9 to 16, and so on. The port number depends only on which slot the module is in; in other words, the port number is the same regardless of whether other slots are empty or occupied.

## **Deleting Devices and Links**

You can delete devices and links from the Topology Map. After a device is deleted, it will be removed from the topology map, and the device will not be polled or located when performing Device Discovery. Deleting a link will delete a link from the topology map, but it will not affect the actual network configuration.

1. Navigate to **Menu** (≡) > **Topology**.

The **Topology** screen will appear and display the Topology Map by default.

- 2. To delete a device from the Topology Map:
  - a. Select the device.

The following toolbar menu will appear.

|    | 🔾 Maintenance 🗸        | 🔦 Tools 🗸       | 🖍 Change    | Group        | C Refresh | G) /   | 40 | Add Link |
|----|------------------------|-----------------|-------------|--------------|-----------|--------|----|----------|
| h  | Click <b>Delete</b>    |                 |             |              |           |        |    |          |
| υ. | click Delete:          |                 |             |              |           |        |    |          |
|    | A confirmation scree   | n will appear.  |             |              |           |        |    |          |
| c. | Click Delete.          |                 |             |              |           |        |    |          |
|    | MXview One deletes     | the device from | the Topoloc | iv Map.      |           |        |    |          |
| т. |                        |                 |             |              |           |        |    |          |
| 10 | delete a link from the | порогоду мар:   |             |              |           |        |    |          |
| a. | Select the link.       |                 |             |              |           |        |    |          |
|    | The following toolbar  | menu will appe  | ar.         |              |           |        |    |          |
|    |                        |                 | ekeld 🗖     |              |           | Delete | 1  | 1        |
|    |                        | M Severity Inre | snola 📂     | Set Port Lab | iel 🗙     | Delete |    |          |
| b. | Click <b>Delete</b> .  |                 |             |              |           |        |    |          |
|    | A                      |                 |             |              |           |        |    |          |
|    | A confirmation scree   | n will appear.  |             |              |           |        |    |          |

c. Click Delete.

3.

MXview One deletes the link from the Topology Map.

# **Updating the Topology Map**

Updating the existing topology adds new links and updates existing links, but does not change the status of links that are indicated as having been disconnected or links that were drawn manually.

For devices with LLDP functionality, MXview One can draw the physical topology map, down to the port level of the devices. For devices without an LLDP MIB, MXview One is able to draw links by using ARP. To activate this function, select the **Advanced Topology Analysis** checkbox from the **Auto Topology** screen.

- 1. Navigate to **Menu** ( $\equiv$ ) > **Topology**.
  - The **Topology** screen appears and displays the Topology Map by default.
- 2. If **List view** is selected, click the **Topology view**  $(\stackrel{\star}{\rightarrow})$  icon in the top right corner.

The **Topology** screen displays a graphical representation of the devices and links on your network.

3. Navigate to **Topology > Auto Topology**.

The **Auto Topology** screen appears.

| Auto Topology                                         |        |       |
|-------------------------------------------------------|--------|-------|
| O New Topology                                        |        |       |
| Existing links are going to be deleted                |        |       |
| Opdate Topology                                       |        |       |
| Existing links will be kept while new links are added |        |       |
| 🗹 Advanced Topology Analysis 🛛 👔                      |        |       |
| *Additional time is required.                         |        |       |
|                                                       | Cancel | Apply |

- 4. Select Update Topology.
- 5. (Optional) Select Advanced Topology Analysis to draw links for devices without an LLDP MIB.
- 6. Click Apply.

MXview One will update the Topology Map.

### NOTE

MXview One cannot guarantee that it can draw the link of the topology for non LLDP devices. However, you can draw the link of the topology manually by clicking **Add Link**.

## **Refreshing the Topology Layout**

After changes have been made, use the Auto Layout feature to refresh the layout of the Topology Map. Auto Layout does not update any devices or links. It only redraws the topology to better fit the screen.

1. Navigate to **Menu** (≡) > **Topology**.

The **Topology** screen will appear and displays the Topology Map by default.

2. If **List view** is selected, click the **Topology view**  $(\overset{\text{L}}{\rightarrow})$  icon in the top right corner.

The **Topology** screen will display a graphical representation of the devices and links on your network.

 Navigate to Topology > Auto Layout. The Auto Layout screen appears.

| Auto Layout                                                                   |       |
|-------------------------------------------------------------------------------|-------|
| Are you sure you want to do Auto Layou<br>(Current layout will be overridden) | t?    |
| Cancel                                                                        | Apply |

4. Click Apply.

MXview One refreshes the Topology Map layout.

## **Creating a New Topology Map**

Creating a new topology deletes all links, requests LLDP information from devices, and draws topology maps based on the gathered information.

For devices with LLDP functionality, MXview One can draw the physical topology map, down to the port level of the devices. For devices without an LLDP MIB, MXview One is able to draw links by using ARP. To activate this function, select the **Advanced Topology Analysis** checkbox from the **Auto Topology** screen.

## NOTE

Links drawn manually will also be deleted by this action.

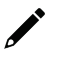

## NOTE

Your devices must have firmware version 3.1 or higher to use **Advanced Topology Analysis**.

| • |  | Ν |
|---|--|---|
|   |  |   |

NOTE

If the Auto Topology function does not create an accurate representation of the actual network, deselect the **Advanced Topology Analysis** check box and try again.

- 1. Navigate to Menu ( $\equiv$ ) > Topology.
  - The **Topology** screen appears and displays the Topology Map by default.
- 2. If **List view** is selected, click the **Topology view** (<sup>\*</sup>) icon in the top right corner.

The **Topology** screen displays a graphical representation of the devices and links on your network.

3. Navigate to **Topology** > **Auto Topology**.

The Auto Topology screen appears.

| Auto Topology                                         |        |       |
|-------------------------------------------------------|--------|-------|
| New Topology                                          |        |       |
| Existing links are going to be deleted                |        |       |
| O Update Topology                                     |        |       |
| Existing links will be kept while new links are added |        |       |
| Advanced Topology Analysis 🥡                          |        |       |
| *Additional time is required.                         |        |       |
|                                                       | Cancel | Apply |
|                                                       |        |       |

- 4. Select New Topology.
- 5. (Optional) Select Advanced Topology Analysis to draw links for devices without an LLDP MIB.
- Click **Apply**.
   MXview One will create a new Topology Map.

## •

### NOTE

MXview One cannot guarantee that it can draw the link of the topology for non LLDP devices. However, you can draw the link of the topology manually by clicking **Add Link**.

# Setting/Editing the Background Image

MXview One allows you to customize the Topology Map by uploading a background image in JPG, GIF, or PNG format.

1. Navigate to **Menu** ( $\equiv$ ) > **Topology**.

The **Topology** screen appears and will display the Topology Map by default.

2. If **List view** is selected, click the **Topology view**  $(\overset{\star}{})$  icon in the top right corner.

The **Topology** screen will display a graphical representation of the devices and links on your network. 3. Navigate to **Edit > Background**.

The **Background** screen appears.

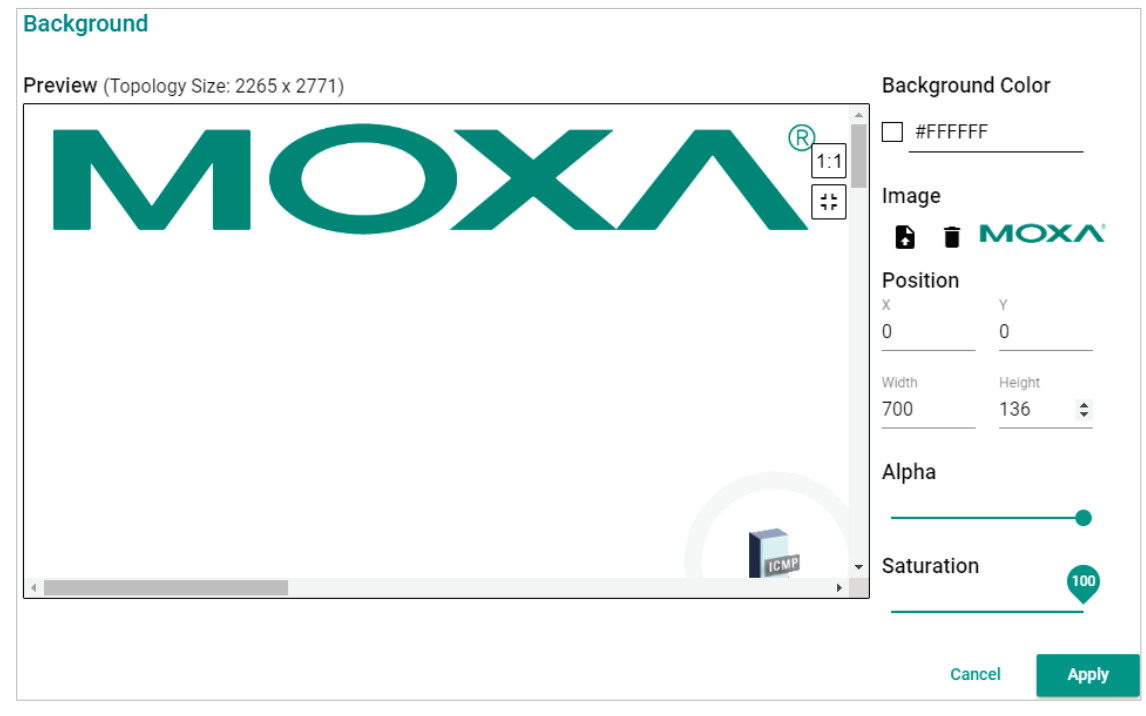

- 4. Upload the background image by using one of the following methods:
  - > The image size must be less than 20 MB.
  - > Click **Set Background** (**b**) icon to upload the image file.

MXview One will set the uploaded image as the Topology Map background.

5. Use the sliders to modify the **Alpha** and **Saturation** value of a background image.

6. Under the **Position** section, modify the value of X and Y to move the origin of the image to a suitable location. Modify the 'Width' and 'Height' to change the size of the image.

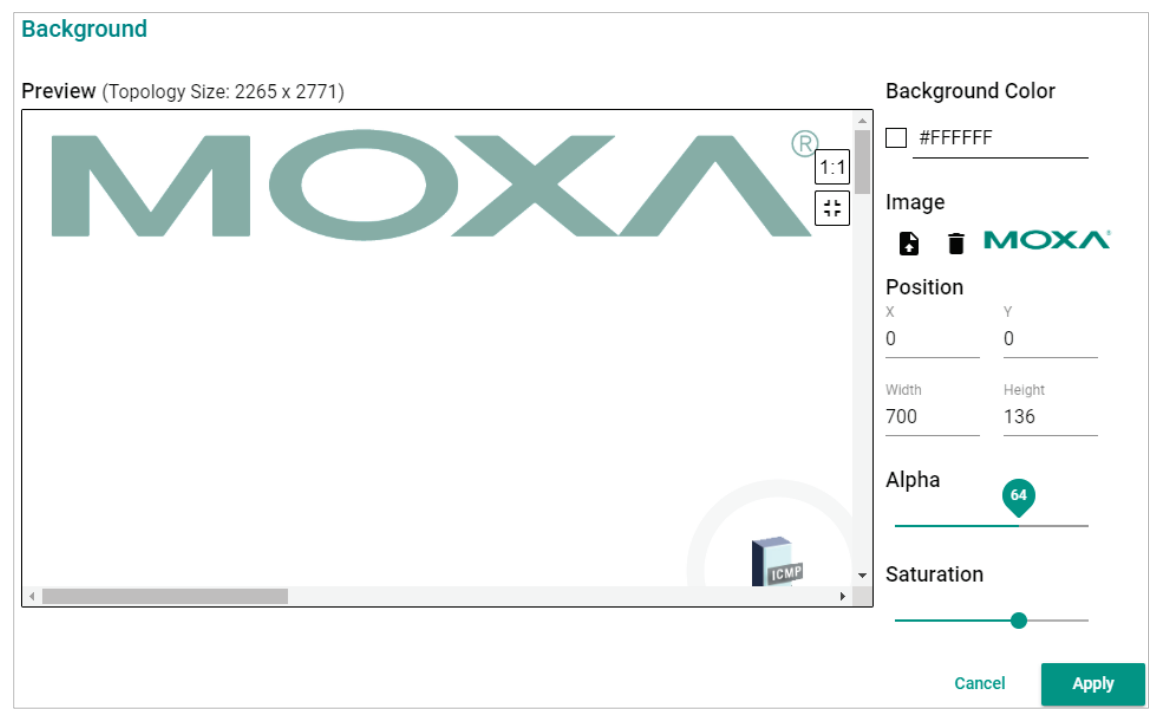

7. To delete a background image, click  $\overline{\bullet}$  to remove the background image from the Topology Map.

## **Editing the Topology Appearance**

Use the **Preferences** screen to modify how the Topology Map displays the topology line style, PoE status, background color, link status, and traffic load.

1. Navigate to Menu (≡) > Administration > Preferences.

The **Preferences** screen appears.

2. In the Appearance section, expand Topology.

The **Topology** settings appear.

| Preferences         |   |                                        |                  |   |
|---------------------|---|----------------------------------------|------------------|---|
| Q <sub>Search</sub> |   |                                        |                  |   |
| Appearance          |   |                                        |                  |   |
| Topology            |   |                                        |                  | ^ |
| Topology Line Style |   | Sing i lieger                          |                  |   |
| Directed Line Style | • |                                        |                  |   |
|                     |   | <i>6</i>                               |                  |   |
|                     |   |                                        | ĭ i              |   |
|                     |   | 912 211<br>192 105 127 3 192 105 127 4 | 10 10 1 KH 01    |   |
|                     |   | Directed Line Style                    | Elbow Line Style |   |
| Text Size           |   |                                        |                  |   |
| Text Size           |   |                                        |                  |   |
| Small               | • |                                        |                  |   |

3. To modify the Topology Line Style, select one of the following from the drop-down list:

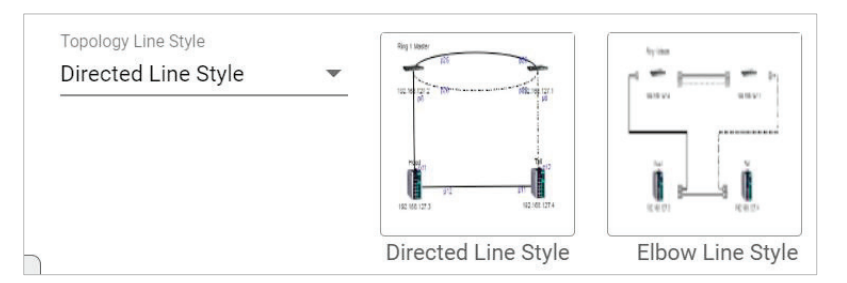

### > Directed Line Style

MXview One applies the following style to the lines indicating the links between devices in the Topology Map:

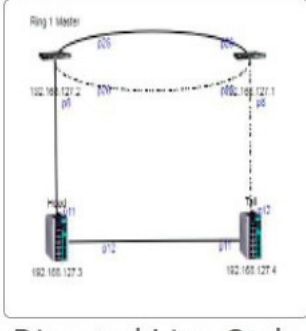

Directed Line Style

### > Elbow Line Style

MXview One applies the following style to the lines indicating the links between devices in the Topology Map:

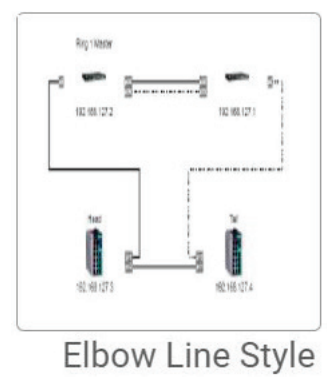

- 4. To modify the text size in MXview One:
  - Select one of the following from the drop-down list:
  - Large
  - Medium
  - Small

| Text Size |   |
|-----------|---|
| Text Size |   |
| Small     | - |
| 10        |   |

- 5. To modify how MXview One displays Power-over-Ethernet (PoE) links:
  - a. Select the **Show PoE Status on Topology** check box to indicate the PoE link status on the Topology Map.

| PoE            |                 |
|----------------|-----------------|
| Show PoE Stat  | tus on Topology |
| PoE Link Color | #CECECE         |

b. Click the **PoE Link Color** field and specify a new color.

| PoE                         |            |         |   |
|-----------------------------|------------|---------|---|
| Show PoE Status on Topology |            |         |   |
| PoE Link Color #CECECE      | 1          | )       |   |
| Background                  |            |         |   |
| Background Color #FFFFF     |            |         |   |
| Status Color                |            |         |   |
| Link Up                     | Link Down  |         |   |
| #CECECE                     | #FFOC      | 0       |   |
| Turbo Ring V1               | Turbo Ring |         |   |
| #CECECE                     | #CECI      | #cecece |   |
| Turbo Chain                 | RSTP       | Hex     |   |
|                             |            |         | - |

c. (Optional) Clear the **Show PoE Status on Topology** check box to hide the PoE link status on the Topology Map.

| PoE                         |
|-----------------------------|
| Show PoE Status on Topology |
| PoE Link Color #CECECE      |

6. To modify the Topology Map background, click the Background Color field and specify a new color.

|   | Background              | -                  |
|---|-------------------------|--------------------|
|   | Background Colo #FFFFFF |                    |
|   | Status Color            |                    |
|   | Link Up                 | Link Down          |
|   | #CECECE                 | #FF0000            |
| - | Turbo Ring V1           | Turbo Ring V2      |
|   | #CECECE                 |                    |
| J | Turbo Chain             | RSTP               |
|   | #CECECE                 | #CECECE #ffffff \$ |
|   | PRP LAN A               | PRP LAN B Hex      |
|   |                         |                    |

- 7. To modify the color used to indicate the status of specific links in the Topology Map, click to modify the **Status Color** hex code for any of the following links:
  - Link Up
  - Link Down
  - > Turbo Ring V1
  - > Turbo Ring V2
  - > Turbo Chain
  - > RSTP
  - PRP/Coupling LAN A
  - PRP/Coupling LAN B
  - HSR Ring

| Status Color  |               |
|---------------|---------------|
| Link Up       | Link Down     |
| #CECECE       | #FF0000       |
| Turbo Ring V1 | Turbo Ring V2 |
| #CECECE       | #CECECE       |
| Turbo Chain   | RSTP          |
| #CECECE       | #CECECE       |
| PRP LAN A     | PRP LAN B     |
| #008000       | #0000FF       |
| HSR Ring      |               |
| #800080       |               |

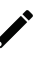

## NOTE

The three status colors (**PRP LAN A, PRP LAN B, HSR Ring**) will appear when you activate the MXview Power license.

### 8. Click Save.

MXview One will update the modified settings.

# **Editing the Device Appearance**

Use the **Preferences** screen to modify how devices appear in the Topology Map.

- Navigate to Menu (=) > Administration > Preferences. The Preferences screen will appear.
- 2. In the **Appearance** section, expand **Device**.
  - The **Device** settings will appear.

| гороюду                   |                                |                                            |                                          |                    |
|---------------------------|--------------------------------|--------------------------------------------|------------------------------------------|--------------------|
| Device                    |                                |                                            |                                          |                    |
| Preview                   |                                |                                            |                                          |                    |
|                           | 1                              |                                            |                                          |                    |
| IP Address                |                                |                                            |                                          |                    |
| None                      |                                |                                            |                                          |                    |
|                           |                                |                                            |                                          |                    |
|                           |                                |                                            |                                          |                    |
| If you char<br>then resca | nge the Alias<br>n or add a de | setting, please del<br>vice to complete tl | ete the device or<br>1e 'Alias' setting. | n the topology and |

- 3. To modify the label that indicates the device in the Topology Map:
  - a. Locate the **Bottom Label** drop-down list located below the Preview image:

| Device          |                                                                 | ^ |
|-----------------|-----------------------------------------------------------------|---|
| Preview         |                                                                 |   |
|                 |                                                                 |   |
| IP Address      |                                                                 |   |
| Bottom Label    |                                                                 |   |
| None            | <b>•</b>                                                        |   |
| ▲ If you change | the Alias setting, please delete the device on the topology and |   |
| then rescan o   | r add a device to complete the 'Alias' setting.                 |   |

- b. Select one of the following properties from the **Bottom Label** drop-down:
  - □ Location
  - □ Alias
  - Model Name
  - □ MAC

MXview One displays the selected property below the IP address of the device.

| Preview<br>IP Address<br>Location<br>Bottom Label | Device Appearance |   |
|---------------------------------------------------|-------------------|---|
| IP Address                                        | Preview           |   |
| IP Address                                        |                   |   |
| Location<br>Bottom Label                          | IP Address        |   |
| Bottom Label                                      | Location          |   |
|                                                   | Bottom Label      |   |
| Location                                          | Location          | • |

- 4. To modify the device alias:
  - a. Locate the **Alias** section.

| then resca   | n or add a d | evice t | ig, please delete the d<br>o complete the 'Alias' | evice on the topology and setting. |
|--------------|--------------|---------|---------------------------------------------------|------------------------------------|
|              |              |         |                                                   | <b>-</b>                           |
| Alias        |              |         |                                                   |                                    |
| Bottom Label |              | +       | Bottom Label                                      |                                    |
| ID Address   | -            |         | Model Name                                        | -                                  |

- b. From the first drop-down list in the Alias section, select one of the following:
  - □ IP Address
  - □ MAC
  - Model Name
  - □ Location
  - □ SysName
- c. From the second drop-down list in the Alias section, select one of the following:
  - □ IP Address
  - □ MAC
  - □ Model Name
  - □ Location
  - □ SysName

## NOTE

If you change the Alias setting, please delete the device on the topology and then rescan or add a device to complete the 'Alias' setting.

### 5. Click Save.

MXview One updates the modified settings.

# **Exporting the Topology Map**

MXview One allows you to export the Topology Map as a PNG image.

- 1. Navigate to **Menu** (■) > **Topology**.
- The **Topolog**y screen appears and displays the Topology Map by default.
- If List view is selected, click the Topology view (<sup>1</sup>/<sub>2</sub>) icon in the top right corner.
   The Topology screen will display a graphical representation of the devices and links on your network.
- Navigate to Edit > Export Topology.
   MXview One exports the PNG image of the Topology Map.

# 8. Network and Traffic Monitoring

MXview One allows you to monitor the traffic between devices on your network and trigger events for specific traffic conditions. You can apply topology views to monitor traffic load, network security, as well as wireless access points and clients.

## **Viewing Link Properties**

Click a link on the Topology Map to view link properties and perform the following:

1. Navigate to **Menu** ( $\equiv$ ) > **Topology**.

The **Topology** screen will appear and display the Topology Map by default.

2. Click on a link between devices in the Topology Map.

The **Link Properties** pane appears to the right of the Topology Map.

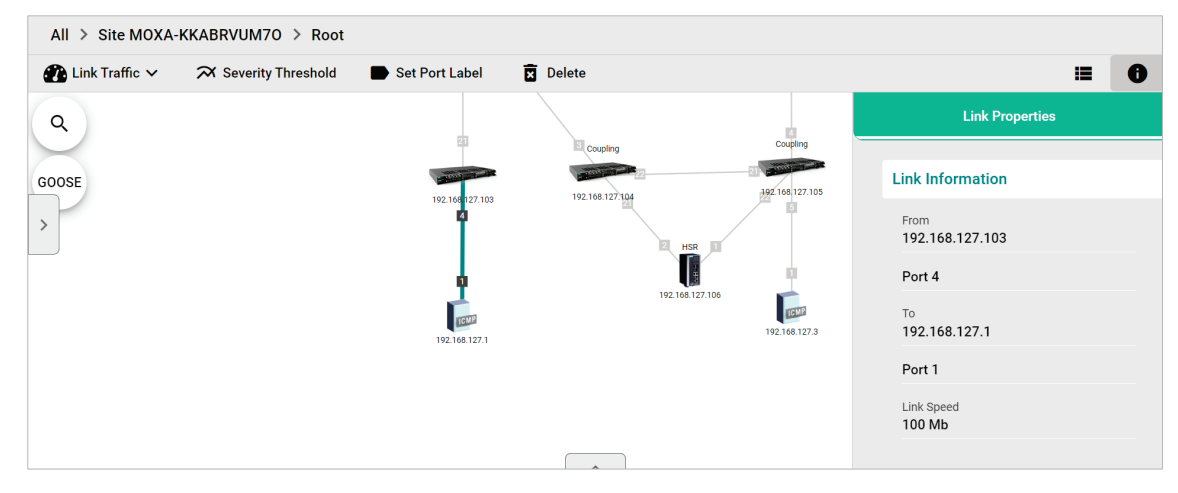
### **Viewing Port Traffic**

The **Port Traffic** screen displays a graph that shows the utilization percentage (Y-axis) over a specific time period (X-axis). You can also adjust the time period for the data that is displayed by changing the starting date and ending date. The minimum interval you can select is one day and the maximum interval you can select is 90 days.

1. Navigate to Menu (≡) > Topology.

The **Topology** screen appears and displays the Topology Map by default.

2. Click on a link between devices in the Topology Map.

The Link Properties pane and the following toolbar appear when a link is selected.

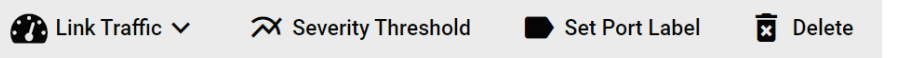

Navigate to Link Traffic > Port Traffic.

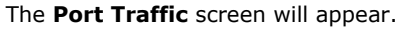

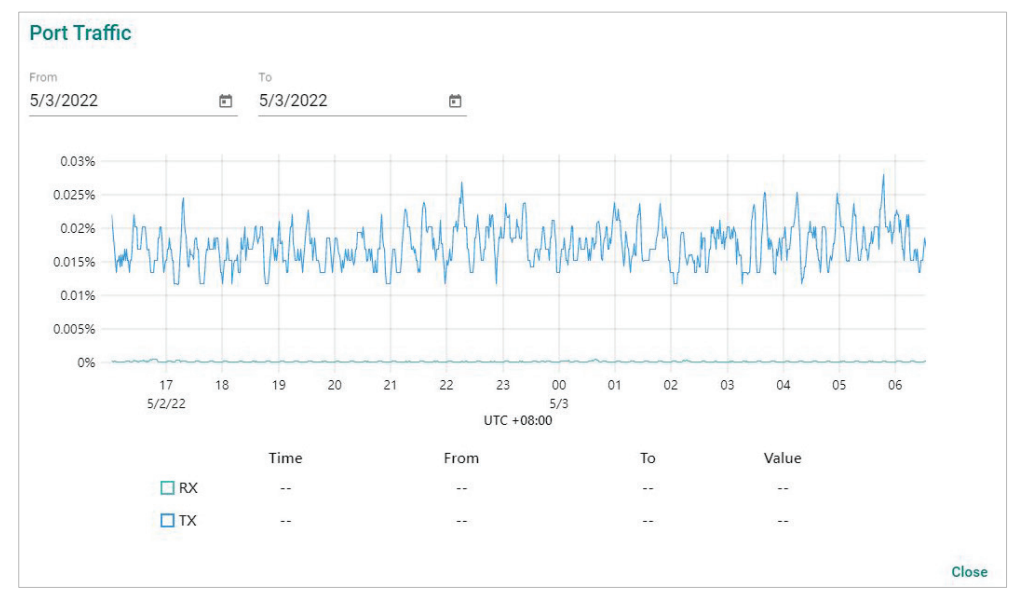

- 4. To adjust the time period for the graph data:
  - a. Click the **From** date and select a new starting date.
  - b. Click the **To** date and select a new ending date.
- 5. Hover over a line to view the direction of traffic.

For example, the green line at the top of the following graph represents traffic from **192.168.127.1** (device IP address) Port 1 to **192.168.127.103** (device IP address) Port 4.

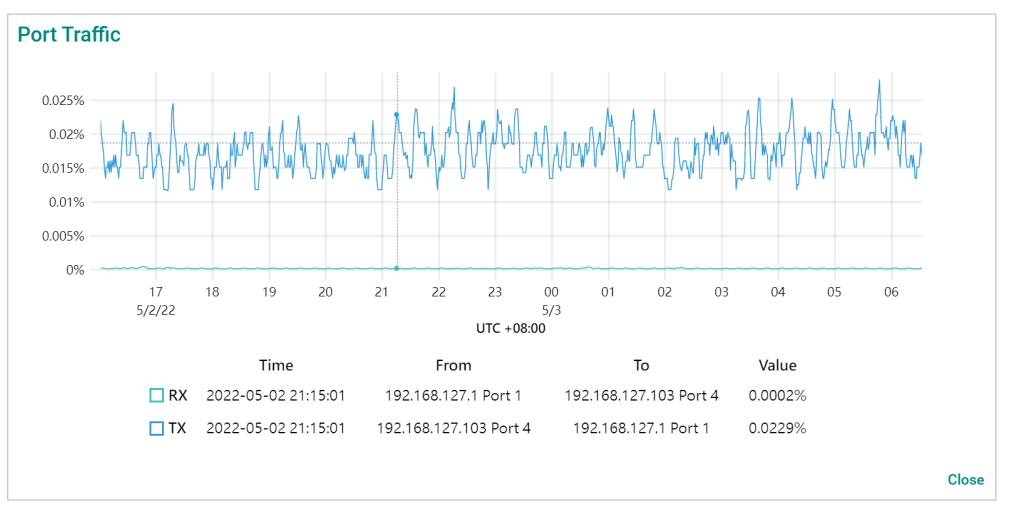

### **Viewing Packet Error Rates**

The **Packet Error Rate** screen displays a graph that shows the packet error rate (Y-axis) over a specific time period (X-axis). You can also adjust the time period for the data that is displayed by changing the start and end dates. The minimum interval is one day and the maximum interval you can select is 90 days.

1. Navigate to Menu ( $\equiv$ ) > Topology.

The **Topology** screen appears and displays the Topology Map by default.

2. Click on a link between devices in the Topology Map.

The **Link Properties** pane and toolbar appear when a link is selected.

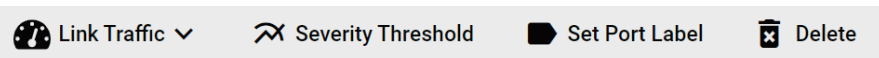

3. Navigate to Link Traffic > Packet Error Rate.

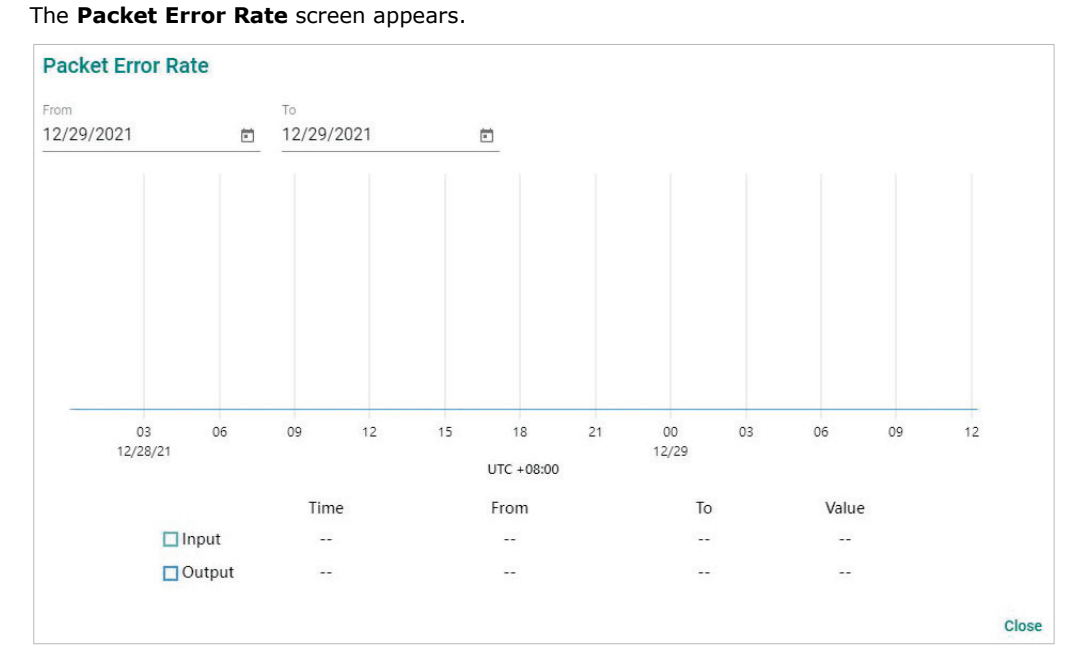

- 4. To adjust the time period for the graph data:
  - a. Click the **From** date and select a new starting date.
  - b. Click the **To** date and select a new ending date.
- 5. Hover over a line to view the packet error rate.

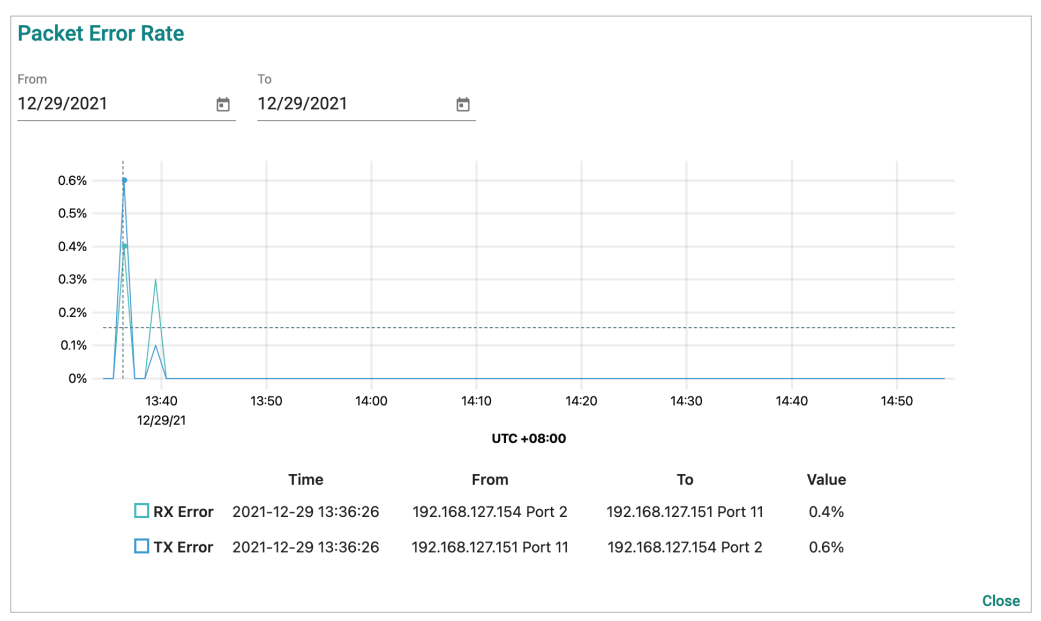

# **Monitoring Traffic Loads**

MXview One collects the traffic load information of every link and displays the information to provide users with a network-wide view.

1. Navigate to **Menu** ( $\blacksquare$ ) > **Topology**.

The **Topology** screen will appear and displays the Topology Map by default.

- 2. If **List view** is selected, click the **Topology view**  $(\overset{\star}{})$  icon in the top right corner.
- The **Topology** screen will display a graphical representation of the devices and links on your network. 3. From the toolbar menu, navigate to **Visualization > Traffic View**.
- The **Traffic Load** legend will appear and the Topology Map color-codes each link to indicate the traffic load.

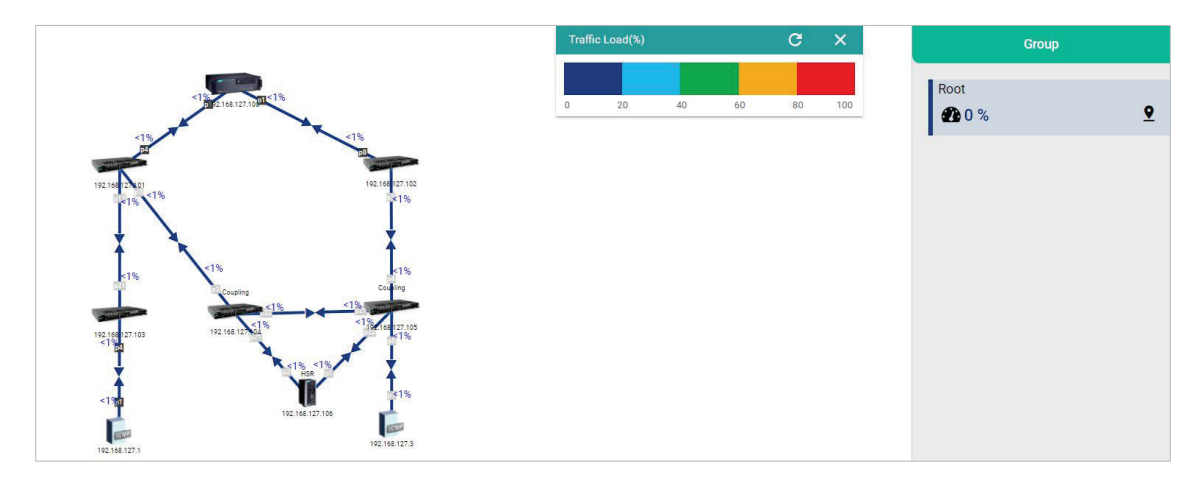

### **Monitoring Network Security**

ISA/IEC 62443 is a continuously evolving cybersecurity standard whose guidelines have already been adopted in many industrial automation applications. This standard, including its subsections, aims to cover points such as general requirements, policies and procedure, system-level requirements, and component-level requirements.

Moxa's MXview One follows Moxa's security guidelines, which are based on the IEC 62443-4-2 componentlevel recommendations. Security View checks the security level of Moxa's network devices. There are five levels for checking the results in Security View:

- High
- Medium
- Basic
- Risky: Security Level below basic
- Unknown: Devices without security-related information for MXview One

#### NOTE

The definition of general baseline is based on several industrial cybersecurity policies and requirements.

- Navigate to Menu (=) > Topology. The Topology screen will appear and display the Topology Map by default.
- If List view is selected, click the Topology view (<sup>A</sup>) icon in the top right corner.
   The Topology screen will display a graphical representation of the devices and links on your network.

#### 3. From the toolbar menu, navigate to **Visualization > Security View**.

The **Security View** window will appear and the Topology Map indicates the security level of each device with a color-coded circle.

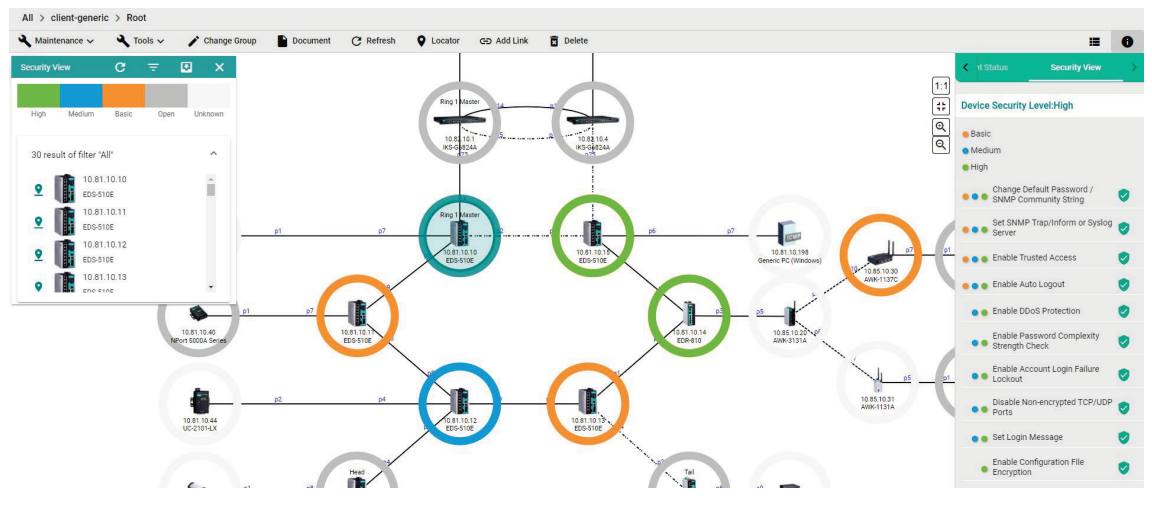

- 4. To filter the devices in the Security View window by security level:
  - a. Click the **Filter** (=) icon.
  - b. Select the security level.

The **Security View** window filters the list of devices to only show devices that match the selected security level.

5. To locate a device in the Topology Map, click the device in the Security View window.

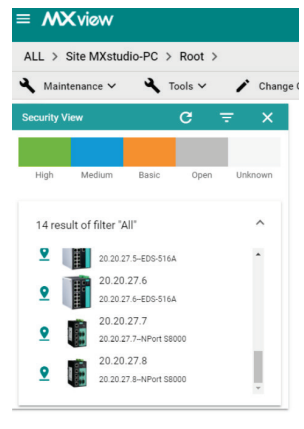

The **Security View** details pane will appear on the right and the Topology Map highlights the circle around the device.

| <b>&lt;</b> 11.5      | Status Security View >                    |
|-----------------------|-------------------------------------------|
| Device                | e Security Level:High                     |
| e Basi<br>Med<br>High | c<br>ium                                  |
| •••                   | Change Default Password /                 |
| •••                   | Set SNMP Trap/Inform or Syslog            |
|                       | Enable Trusted Access                     |
| •••                   | Enable Auto Logout 🥥                      |
| ••                    | Enable DDoS Protection                    |
|                       | Enable Password Complexity Strength Check |
| ••                    | Enable Account Login Failure              |
|                       | Disable Non-encrypted TCP/UDP 🥏           |
|                       | Set Login Message 🛛 🥥                     |
| i.                    | Enable Configuration File                 |

- 6. View security details for a specific device by using one of the following methods:
  - > Select a device from the Topology Map.
  - > Select a device from the **Security View** window.

The **Security View** details pane will appear and displays the device security level and security-related configuration statuses.

7. View the Security View Report:

Click **Export** to export the Security View Report in either CSV or PDF format.

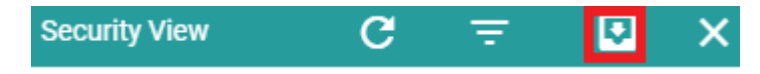

8. Review the following items in the Security View details pane:

| Item                                             | Description                                                                                                    |
|--------------------------------------------------|----------------------------------------------------------------------------------------------------|
| Enable Auto Logout                               | Check if the Auto Logout function is enabled.                                                                                                    |
| Set Login Message                                | Check if both the Web Login Message and Web Login Fail Message are configured.                                                                                                    |
| Disable Non-encrypted TCP/UDP<br>Ports           | Check if non-encrypted TCP/UDP Ports are disabled. HTTP, Telnet,<br>and Moxa Proprietary Protocol should be disabled. SNMP must be<br>set to V3 only.                                                                                                    |
| Enable Account Login Failure<br>Lockout          | Check if the Account Login Failure Lockout function is enabled.                                                                                                    |
| Enable Trusted Access                            | Check if the Trusted Access function is enabled or not. At least one rule must be set.                                                                                                    |
| Enable Password Complexity<br>Strength Check     | Check if the Password Complexity Strength Check function is enabled.                                                                                                    |
| Enable Configuration File Encryption             | Check if the Configuration File Encryption function is enabled. At least one rule must be enabled.                                                                                                    |
| Enable DDoS Protection                           | Check if Broadcast Storm Protection is enabled. For eCos switches,<br>MXview One checks whether Broadcast Storm Protection is<br>enabled. For EDR routers, MXview One checks whether at least<br>one form of DoS protection is enabled. For MXnos switches,<br>MXview One checks whether at least one of the following is<br>enabled: Broadcast, Multicast, or DLF protection. |
| Set SNMP Trap/Inform or Syslog<br>Server         | Check if the SNMP Trap/Inform or Syslog Server is set.                                                                                                    |
| Change Default Password/SNMP<br>Community String | Check if the Default Password or SNMP Community String is set.                                                                                                    |
| Enable SSL/TLS High Secure Mode                  | Check if the HTTPS is enabled and HTTP is disabled.                                                                                                    |

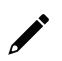

#### NOTE

Users can use Security Wizard function in MXconfig to easily set the Security View status of devices.

- 9. To modify the colors used to indicate the security levels:
  - a. Navigate to Menu (=) > Administration > Preferences.
     The Preferences screen will appear.
  - b. Under the **Appearance** section, expand **Security View**.
  - c. In the **Colors for check result** section, modify the color used to indicate a security level.

|                         |   |                 | ^ |
|-------------------------|---|-----------------|---|
| Profile                 |   |                 |   |
| Built-in Profile        | • | Profile details |   |
| Colors for check result |   |                 |   |
| High                    |   | Medium          |   |
| #77B800                 |   | #009DDB         |   |
| Basic                   |   | Open            |   |
| #FA943E                 |   | #C0C0C0         |   |

d. Click Save.

- 10. To define a custom security profile:
  - a. Navigate to Menu (=) > Administration > Preferences.
     The Preferences screen will appear.
  - b. Under the  $\ensuremath{\textbf{Appearance}}$  section, expand  $\ensuremath{\textbf{Security View}}.$
  - c. From the **Profile** drop-down list, select **User defined**. The user-defined profile settings will appear.

| Security            | View               |            |               | ^ |
|---------------------|--------------------|------------|---------------|---|
| Profile<br>User def | ined 💌             |            |               |   |
| Colors for          | check result       |            |               |   |
| Pas<br>#7           | s<br>7B800         | _          |               |   |
| Wot<br>#F2          | Pass<br>A943E      | _          |               |   |
| <                   | Switch             | NPORT5000A | Device Server | > |
| 乖                   |                    |            |               |   |
|                     | Check Item         |            |               |   |
|                     | Enable Auto Logout |            |               |   |
|                     | Set Login Message  |            |               |   |

- d. (Optional) Modify the colors for the check result.
- e. Click one of the following device tabs to configure the profile settings:
  - Switch
  - □ NPORT5000A
  - Device Server
  - □ Terminal Server
  - □ Gateway
  - □ Wireless
  - □ **IO**
- f. (Optional) Click the **Settings**  $(\stackrel{\exists \pm}{=})$  icon to select a baseline.
- g. Select the check box for each item you want to add to security profile.
- h. Click Save.

### **Configuring Severity Thresholds for Traffic and Fiber Status Monitoring Events**

MXview One allows you to configure the following traffic conditions on a link to trigger events:

- Bandwidth utilization is over the threshold.
- Bandwidth utilization is under the threshold.
- Packet error rate is over the threshold.
- Fiber Rx is under the threshold.
- Fiber Tx is under the threshold.
- Fiber temperature is over the threshold.
- Fiber voltage is under the threshold.
- Fiber voltage is over the threshold.

Since a link is bidirectional, the event will be triggered when the traffic condition in either direction satisfies the configured severity threshold.

#### 1. Navigate to **Menu** (≡) > **Topology**.

The **Topology** screen will appear and display the Topology Map by default.

2. Click on a link between devices in the Topology Map.

The Link Properties pane and toolbar appear when a link is selected.

| 🕐 Link Traffic 🗸 | 🛪 Severity Threshold | Set Port Label | 🗴 Delete |
|------------------|----------------------|----------------|----------|
|------------------|----------------------|----------------|----------|

#### 3. Click Severity Threshold.

The Severity Threshold screen will appear.

| Bandwidth Utilization | Packet Error Rate | SFP Threshold |
|-----------------------|-------------------|---------------|
| Over *                |                   |               |
| 0                     | Warning           | -             |
|                       | %                 |               |
| Under *               |                   |               |
| 0                     | Warning           | *             |
| 3                     | %                 |               |
|                       |                   | Cancel Apply  |

| Severity Threshold    |                   |               |
|-----------------------|-------------------|---------------|
| Bandwidth Utilization | Packet Error Rate | SFP Threshold |
| Over *                |                   |               |
| 0                     | Warning           | •             |
|                       |                   | Cancel Apply  |

| Bandwidth Utilization             | idth Utilization Packet Error Rate |   |
|-----------------------------------|------------------------------------|---|
| SFP TX Under *                    |                                    |   |
| )                                 | Warning                            | * |
| ) ~ -100 c<br>SFP RX Under *      | dBm                                |   |
| )                                 | Warning                            | - |
| ) ~ -100 c<br>SFP Voltage Under * | iBm                                |   |
| )                                 | Warning                            | - |
| ) ~ 10<br>SFP Voltage Over *      | V                                  |   |
| )                                 | Warning                            | - |
| ) ~ 10<br>SFP Temperature Over *  | V                                  |   |
| )                                 | Warning                            | - |
| ) ~ 200                           | °C                                 |   |

- 4. To trigger an event when the bandwidth utilization on a link exceeds a specified percentage:
  - a. Click the Bandwidth Utilization tab.
  - b. In the **Over** field, specify the maximum bandwidth utilization percentage.
  - c. From the adjacent drop-down list, select one of the following severity levels:
    - □ Information
    - □ Warning
    - □ Critical
- 5. To trigger an event when the bandwidth utilization on a link falls below a specified percentage:
  - a. Click the Bandwidth Utilization tab.
  - b. In the **Under** field, specify the minimum bandwidth utilization percentage.
  - c. From the adjacent drop-down list, select one of the following severity levels:
    - Information
    - □ Warning
    - Critical
- 6. To trigger an event when the packet error rate exceeds a specified percentage:
  - a. Click the Packet Error Rate tab.
  - b. In the **Over** field, specify the maximum bandwidth utilization percentage.
  - c. From the adjacent drop-down list, select one of the following severity levels:
    - □ Information
    - □ Warning
    - □ Critical
- 7. To trigger an event when the SFP Tx falls below a specific range:
  - a. Click the **SFP Threshold** tab.
  - b. In the SFP Tx Under field, specify the maximum Tx threshold in dB (0~-100)
  - c. From the adjacent drop-down list, select one of the following severity levels:
    - Information
    - O Warning
    - Critical

- 8. To trigger an event when the SFP Rx falls below a specific range:
  - a. Click the SFP Threshold tab.
  - b. In the SFP Rx Under field, specify the maximum Rx threshold in dB (0~-100)
  - c. From the adjacent drop-down list, select one of the following severity levels:
    - □ Information
    - □ Warning
    - □ Critical
- 9. To trigger an event when the SFP voltage falls below a specific range:
  - a. Click the SFP Threshold tab.
  - b. In the SFP Voltage Under field, specify the maximum voltage in V (0~10)
  - c. From the adjacent drop-down list, select one of the following severity levels:
    - □ Information
    - Warning
    - □ Critical
- 10. To trigger an event when the SFP voltage exceeds a specific range:
  - a. Click the SFP Threshold tab.
  - b. In the SFP Voltage Over field, specify the minimum voltage in V (0~10)
  - c. From the adjacent drop-down list, select one of the following severity levels:
    - Information
    - □ Warning
    - Critical
- 11. To trigger an event when the SFP temperature exceeds a specific range:
  - a. Click the SFP Threshold tab.
  - b. In the SFP Temperature Over field, specify the minimum temperature in Celsius (0~100)
  - c. From the adjacent drop-down list, select one of the following severity levels:
    - □ Information
    - Warning
    - □ Critical
- 12. Click Apply.
  - MXview One will update the modified settings.
- 13. (Optional) Configure the Severity Threshold and Fiber status:
  - a. Navigate to Menu (=) > Administration > Global Device Settings.

The **Global Device Settings** screen appears.

- b. To set the threshold, you can go to the sections below to complete the settings.
  - Bandwidth Utilization
    - Packet Error Rate
    - □ SFP Threshold
- c. Click Save.

MXview updates the web console protocol settings.

### NOTE

If you complete the Bandwidth Utilization, Packet Error Rate, and SFP Threshold settings in the Global Device Settings section, the settings will be implemented to all the devices in your topology.

### **Configuring Custom Port Labels**

MXview One uses the following port labelling convention to identify directions of traffic on a link.

#### <Device IP Address> / <Port Number>

You can use the Set Port Label screen to customize the port labels.

- 1. Navigate to **Menu** (≡) > **Topology**.
  - The **Topology** screen will appear and display the Topology Map by default.
- 2. Click on a link between devices in the Topology Map.

The Link Properties pane and toolbar appear when a link is selected.

| 👔 Link Traffic 🗸                               | lpha Severity Threshold | Set Port | Label 🔀 | Delet |
|------------------------------------------------|-------------------------|----------|---------|-------|
| Click Set Port Label.<br>The Set Port Label so | creen appears.          |          |         |       |
| Set Port Label                                 |                         |          |         |       |
| Use Custom Label                               |                         |          |         |       |
| From: 10.81.10.12 / Po                         | Drt 8                   |          |         |       |
| To: 10.81.10.11 / Port                         | 8                       |          |         |       |
|                                                |                         | Cancel   | Apply   |       |

- 4. Select the Use Custom Label check box.
- 5. In the **From** field, provide a new label for the source port.
- 6. In the **To** field, provide a new label for the destination port.
- 7. Click Apply.

3.

# Viewing the SFP Fiber Status in Table View

MXview One collects and display fiber status in SFP > SFP List

| 📩 Topology 🗸 | 🔂 Group 🗸 | 🖍 Edit 🗸 | $oldsymbol{O}$ Visualization $oldsymbol{ u}$ | SFP ∨ F Power ∨                      |
|--------------|-----------|----------|----------------------------------------------|--------------------------------------|
| ٩            |           |          |                                              | i≡ SFP List                          |
|              |           |          |                                              | $\bigcirc$ Sync Threshold From the D |
|              |           |          | /                                            |                                      |

The list shows Fiber TX, RX, temperature, and voltage of the cables that are connected.

| C                                  |          |          |                     |           |                                    | QS       | earch              |            |           |
|------------------------------------|----------|----------|---------------------|-----------|------------------------------------|----------|--------------------|------------|-----------|
|                                    | TX (dBm) | RX (dBm) | Temp. (°C)          | Volt. (V) |                                    | TX (dBm) | RX (dBm)           | Temp. (°C) | Volt. (V) |
| 10.81.10.12<br>Port 8 / SFP-1GSXLC | -6.1     | -6.3     | 42.1                | 3.3       | 10.81.10.11<br>Port 8 / SFP-1GSXLC | -6       | <mark>-</mark> 5.9 | 43         | 3.3       |
| 10.81.10.10<br>Port 8 / SFP-1GSXLC | -6.3     | -5.8     | 4 <mark>1</mark> .6 | 3.3       | 10.81.10.11<br>Port 9 / SFP-1GSXLC | -6.2     | -6.1               | 44.2       | 3.3       |
| 10.81.10.12<br>Port 9 / SFP-1GSXLC | -6       | -5.9     | 43.7                | 3.3       | 10.81.10.13<br>Port 8 / SFP-1GSXLC | -6.1     | -6.2               | 40.7       | 3.4       |
|                                    |          |          |                     |           |                                    |          |                    |            |           |

# Synchronize the SFP Threshold From the Device

MXview One can synchronize the threshold from devices, which can detect Moxa's SFP connector to get the specific threshold.

Navigate to SFP > Sync Threshold From the Device

| 👗 Topology 🗸 | 🔂 Group 🗸 | 🖍 Edit 🗸 | O Visualization ∨ | SFP V Fower V                                                        |
|--------------|-----------|----------|-------------------|----------------------------------------------------------------------|
| ٩            |           |          |                   | <ul> <li>:≡ SFP List</li> <li>♦ Sync Threshold From the D</li> </ul> |

Click **Sync** and the threshold from the devices will sync to the SFP Threshold of every link.

| Sync the S                                  | FP Threshold                                               | From the [                           | Device                                            |                  |
|---------------------------------------------|------------------------------------------------------------|--------------------------------------|---------------------------------------------------|------------------|
| You can sync<br>Temperature<br>the SFP Thre | the SFP Thresho<br>, Tx Power, and R<br>shold of every lin | ld from Moxa<br>k Power of Fil<br>k. | 's switch. After syncir<br>oer Check will be sync | ng, the<br>ed to |
| *To check the SFI<br>Threshold.             | P Threshold, you can cli                                   | ck on a link, then                   | choose Severity Threshold $ ightarrow$            | SFP              |
|                                             | Severity Threshold                                         |                                      |                                                   |                  |
|                                             | Bandwidth Utilization                                      | Packet Error Rate                    | SFP Threshold                                     |                  |
|                                             | SFP TX Under *                                             | Warning                              |                                                   |                  |
|                                             | 0 ~ -100 di<br>SFP RX Under *                              |                                      |                                                   |                  |
|                                             | 0<br>0 ~ -100 di<br>SEP Voltage Linder *                   | Warning                              | •                                                 |                  |
|                                             | 0<br>0 0                                                   | Warning                              | •                                                 |                  |
|                                             | SFP Voltage Over *                                         | Warning                              |                                                   |                  |
|                                             | 0 ~ 10<br>SFP Temperature Over *<br>0                      | Warning                              |                                                   |                  |
|                                             | 0~100 **                                                   | 0                                    |                                                   |                  |
| Are you sure                                | you want to sync                                           | the SFP three                        | shold from the device                             | ?                |
|                                             |                                                            |                                      | Cancel                                            | Sync             |

The MXview One **Topology** screen provides several features and tools for managing and maintaining devices in your network topology.

### **Viewing the Device List**

The **List view** on the **Topology** screen will display a list of discovered devices in your network topology. You can also use this view to manually add devices to your network topology or export filtered data as a CSV file.

| <b>/</b> B | dit 🗸                |                               |                 |                   |                     |              | X 0 |
|------------|----------------------|-------------------------------|-----------------|-------------------|---------------------|--------------|-----|
| ₹          | ۲                    |                               |                 |                   |                     | Q Search     |     |
|            | Site Name            | Device Alias                  | Device IP       | MAC Address       | Firmware Version    | Location     |     |
|            | Site DESKTOP-DK412LE | 192.168.127.151-EDS-G516E     | 192.168.127.151 | 00:90:E8:44:52:AE | V6.2 build 2008051  | 9 NSD Lab aa |     |
| , P        | Site DESKTOP-DK412LE | 192.168.127.152-EDS-518A      | 192.168.127.152 | 00:90:E8:00:00:55 | V3.9 build 21110513 | 3 NSD Lab    |     |
| -0         | Site DESKTOP-DK412LE | 192.168.127.153EDS-405A       | 192.168.127.153 | 00:90:E8:23:7E:97 | V3.10 build 1912191 | 10 NSD Lab   |     |
|            | Site DESKTOP-DK412LE | 192.168.127.154NPort-S8000    | 192.168.127.154 | 00:90:E8:34:FC:15 | V1.7.5              | NSD Lab      |     |
|            | Site DESKTOP-DK412LE | 192.168.127.155NPort-S8000    | 192.168.127.155 | 00:90:E8:34:FC:07 | V1.7                | NSD Lab      |     |
|            | Site DESKTOP-DK412LE | 192.168.127.156IEX-402-SHDSL  | 192.168.127.156 | 00:90:E8:D1:02:10 | V1.0 build 12112311 | 1. NSD Lab   |     |
|            | Site DESKTOP-DK412LE | 192.168.127.157-IEX-402-SHDSL | 192.168.127.157 | 00:90:E8:FE:DD:10 | V1.0 build 12112311 | 1. NSD Lab   |     |
|            | Site DESKTOP-DK412LE | 192.168.127.158-ICMP Device   | 192.168.127.158 | 00:90:E8:43:37:92 |                     |              |     |

1. Navigate to **Menu** (≡) > **Topology**.

The Topology screen will appear and display the Topology Map in Topology view.

- 2. Click the **List view** (<sup>■</sup>) icon in the top right corner.
  - The **Topology** screen displays a list of devices on your network.
- 3. To add a device to your network topology:
  - a. Click Edit > Add Device.

The Add Device screen will appear.

| Add Device          |   |                   |      |        |     |
|---------------------|---|-------------------|------|--------|-----|
| IP Address *        |   |                   |      |        |     |
| Assign Model *      |   | Assign to Group * | · •  |        |     |
| SNMP Version *      |   | Port *            |      |        |     |
| V1                  | * | 161               |      |        |     |
| Username            |   |                   |      |        |     |
| admin               |   | Password          |      |        |     |
| Read Community      |   | Write Community   |      |        |     |
| public              |   | private           |      |        |     |
| Data Encryption     |   | Authentication    |      |        |     |
| NoAuth              | * | MD5               | -    |        |     |
| Encryption Protocol |   |                   |      |        |     |
| DES                 | • | Encryption Passw  | vord |        |     |
|                     |   |                   |      | Cancel | bbA |

- b. Configure the following:
  - **IP Address:** Specify the IP address of the device
  - □ Assign Model: Select the model of the device
  - □ Assign To Group: Select the group to assign the device to
  - **SNMP Version:** Select the SNMP version
  - **Username:** Specify the device login Username
  - **Password:** Create a password
  - **Read Community:** Specify the SNMP read community string
  - □ Write Community: Specify the SNMP write community string
  - **Data Encryption:** Select the data encryption method
  - **Authentication:** Select the authentication method
  - **Encryption Key:** Specify the encryption key
- c. Click Add.

MXview One adds the device to the topology.

- 4. To delete devices in your network topology:
  - a. Check the box on the first column of devices.
  - b. Click the **Delete** ( $\blacksquare$ ) icon on the menu bar. The **Delete Device** screen appears.
  - c. For non AWK devices, read the message and then click **Delete** if you are sure you want to delete the device.

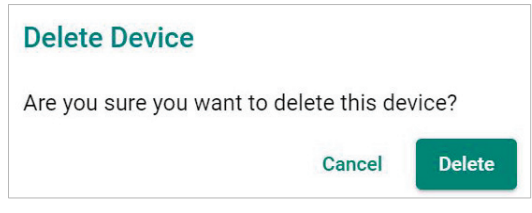

d. For AWK devices, read the message and wait for the countdown. Click **Delete** if you are sure you want to delete the device.

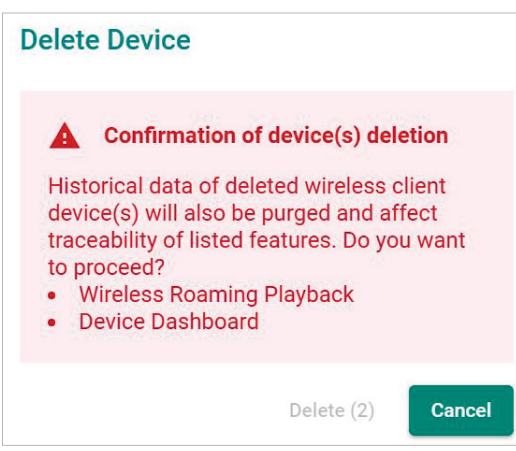

NOTE

If you click the check box for all the devices, when you click the Delete icon, you will delete all the devices in the topology.

 To view device properties, select the check box next to the Site Name. The Device Properties details pane will appear.

| Device Properties    | Current Status |
|----------------------|----------------|
|                      |                |
| Basic Device Prope   | erties         |
| Alias                |                |
| EDS-510E             |                |
| Model Name           |                |
| EDS-510E             |                |
| MAC Address          |                |
| 00:90:E8:86:2F:16    |                |
| Availability         |                |
| 100.00%              |                |
| System Description   |                |
| EDS-510E-3GTXSFF     | 2              |
| System Object ID     |                |
| .1.3.6.1.4.1.8691.7. | 84             |

- 6. To filter the device list by severity level:
  - a. Click the Filter (<sup>=</sup>) icon in the top left corner.
     The Severity drop-down list appears.

|          |       | ×     |
|----------|-------|-------|
| Severity |       | •     |
| <        | Reset | Apply |

- b. Select one of the following severity levels:
  - Critical
  - Warning
  - □ Information
- c. Click Apply.

MXview One filters the device list to only display devices with the selected severity level.

- 7. To export the device list:
  - a. Click the **Export** ( $\blacksquare$ ) icon.

| Ŧ |                |
|---|----------------|
|   | Export CSV     |
|   | client-generic |

b. Select Export CSV.

MXview One will export the displayed data as a CSV file.

### **Importing Device Configurations**

Use the **Topology** screen to import an INI-formatted configuration file to a device in your network topology by selecting the device from the **Topology Map** or **Device List**.

1. Navigate to **Menu** (≡) > **Topology**.

The **Topology** screen will appear and displays the Topology Map by default.

- 2. Select one of the following views:
  - > **Topology view:** Displays a graphical representation of devices in your network topology.
  - > **List view:** Displays a list of the devices in your network topology.
- 3. Select the device that you want to import configurations to:
  - > **Topology view:** Click the icon of the device in the Topology Map.
  - > List view: Select the check box next to the site name in the Device List.

The toolbar options change.

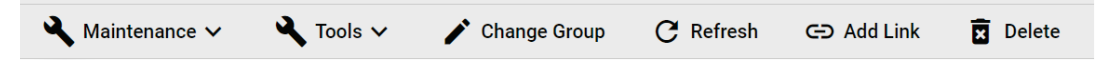

4. Navigate to Maintenance > Import Config.

The Import Config screen appears and indicates the IP address of the selected device.

| Import Config - 192.168.127.104 |        |       |  |  |  |
|---------------------------------|--------|-------|--|--|--|
| Import Config *                 |        | _     |  |  |  |
| The maximum file size is 1 MB.  |        |       |  |  |  |
|                                 | Cancel | Impor |  |  |  |

- 5. Click the folder () icon to upload the configuration file from your local machine.
- 6. Click **Import**.

MXview One imports the configuration file to the specified device.

### **Exporting Device Configurations**

Use the **Topology** screen to export an INI-formatted configuration file from a device in your network topology by selecting the device from the **Topology Map** or **Device List**.

1. Navigate to **Menu** ( $\equiv$ ) > **Topology**.

The **Topology** screen will appear and display the Topology Map by default.

- 2. Select one of the following views:
  - > **Topology view:** Displays a graphical representation of the devices in your network topology.
  - > List view: Displays a list of the devices in your network topology.
- 3. Select the device that you want to export configurations from.
  - > Topology view: Click the icon of the device in the Topology Map.
  - > List view: Select the check box next to the device in the Device List.

The toolbar options change.

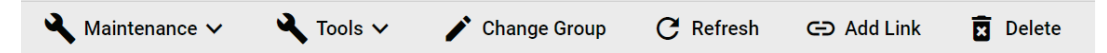

4. Navigate to Maintenance > Export Config.

The **Export Config** screen will appear and indicate the IP address of the selected device.

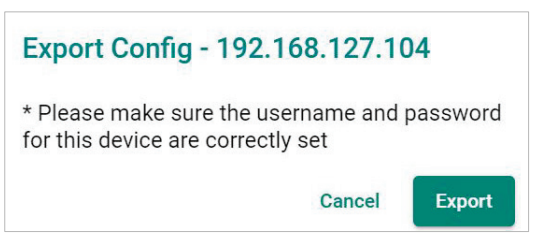

5. Click Export.

MXview One exports the device configurations as an INI file in the specified location.

### **Upgrading Firmware**

Use the **Topology** screen to upgrade the firmware (ROM-formatted file) on a device in your network topology by selecting the device from the **Topology Map** or **Device List**.

1. Navigate to **Menu** ( $\equiv$ ) > **Topology**.

The **Topology** screen appears and displays the Topology Map by default.

- 2. Select one of the following views:
  - > **Topology view:** Displays a graphical representation of the devices in your network topology.
  - b. **List view:** Displays a list of the devices in your network topology.
- 3. Select the device that you want to upgrade the firmware for:
  - > **Topology view:** Click the icon of the device in the Topology Map.
  - > List view: Select the check box next to the device in the Device List.

The toolbar options change.

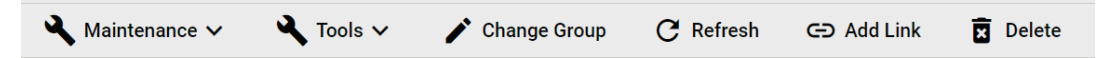

4. Navigate to Maintenance > Upgrade Firmware.

The Upgrade Firmware screen appears and indicates the IP address of the selected device.

| Upgrade Firmware - 192.168.127.103 |        |         |  |  |
|------------------------------------|--------|---------|--|--|
| Upgrade Firmware *                 |        |         |  |  |
|                                    | Cancel | Upgrade |  |  |

5. Click the folder () icon to upload the ROM-formatted firmware file from your local machine.

#### 6. Click **Upgrade**.

MXview One will upgrade the firmware on the specified device.

# **Configuring SNMP Trap Server**

MXview One can collaborate with other network management software and send SNMP Traps to non-Moxa NMS. MXview One supports up to two trap servers depending on the device.

1. Navigate to **Menu** (≡) > **Topology**.

The **Topology** screen will appear and display the Topology Map by default.

- 2. Select one of the following views:
  - > **Topology view:** Displays a graphical representation of the devices in your network topology.
  - > List view: Displays a list of the devices in your network topology.
- 3. Select the device.
  - > **Topology view:** Click the icon of the device in the Topology Map.
  - > List view: Select the check box next to the device in the Device List.

The toolbar options change.

| 🔾 Maintenance 🗸 | 🔾 Tools 🗸 | 🖍 Change Group | ${f C}$ Refresh | C Add Link | 🗴 Delete |
|-----------------|-----------|----------------|-----------------|------------|----------|
|-----------------|-----------|----------------|-----------------|------------|----------|

4. Navigate to Maintenance > Trap Server.

| Trap Server                                      |       |
|--------------------------------------------------|-------|
| Destination IP1 *                                |       |
| 10.82.10.6                                       | <br>  |
| Community Name1 *                                |       |
| public                                           | _     |
|                                                  |       |
| Destination IP2 *                                |       |
| Destination IP2 *                                | <br>- |
| Destination IP2 *<br>Community Name2 *<br>public | <br>- |
| Destination IP2 *<br>Community Name2 *<br>public | -     |

- 5. Configure the following SNMP trap server settings for the device:
  - > Destination IP1
  - Community Name1
  - > (Optional) **Destination IP2**
  - > (Optional) Community Name2
- 6. Click Apply.

MXview One sends SNMP traps to the configured trap server(s) when events are detected on the device.

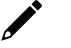

#### NOTE

When a device fails to reply within seven seconds, MXview One will display the message "Failed to update device Trap server settings." Please confirm the execution results via the same settings page or go to the web page of the devices.

### **Configuring Port Settings**

Use the **Topology** screen to configure port settings for a device in your network topology by selecting the device from the **Topology Map** or **Device List**.

1. Navigate to **Menu** ( $\blacksquare$ ) > **Topology**.

The **Topology** screen appears and displays the Topology Map by default.

- 2. Select one of the following views:
  - > **Topology view:** Displays a graphical representation of the devices in your network topology.
  - > List view: Displays a list of the devices in your network topology.
- 3. Select the device.
  - > **Topology view:** Click the icon of the device in the Topology Map.
  - > List view: Select the check box next to the device in the Device List.

The toolbar options will change.

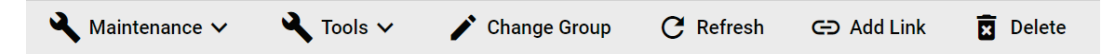

4. Navigate to Maintenance > Port Settings.

| Port Settings                  |            |   |      |
|--------------------------------|------------|---|------|
| Port *                         |            |   |      |
| 1                              | •          |   |      |
| Enable *                       |            |   |      |
| Enabled                        | -          |   |      |
| Media Type                     |            |   |      |
| 100TX,RJ45.                    |            |   |      |
| Port Description               |            |   |      |
|                                |            |   |      |
| Apply settings to another port | t <b>v</b> |   |      |
|                                |            | С | ance |

The Port Setting screen appears.

- 5. Configure the following port settings for the device:
  - > **Port:** Select the port number.
  - > **Enable:** Enable or disable the port.
  - > **Port Description:** Provide a description of the port.
  - > Port Name: Provide a custom name for the port.
  - Apply settings to another port: Select to apply the configured settings to other ports on the device.
- 6. Click Apply.

MXview One will update the port settings to the device.

# **Configuring SNMP Configuration**

Use the **Topology** screen to configure SNMP settings for a device in your network topology by selecting the device from the **Topology Map** or **Device List**.

1. Navigate to **Menu** ( $\equiv$ ) > **Topology**.

The **Topology** screen appears and displays the Topology Map by default.

- 2. Select one of the following views:
  - > **Topology view:** Displays a graphical representation of the devices in your network topology.
  - > List view: Displays a list of the devices in your network topology.
- 3. Select the device.
  - > **Topology view:** Click the icon of the device in the Topology Map.
  - > List view: Select the check box next to the device in the Device List.

The toolbar options will change.

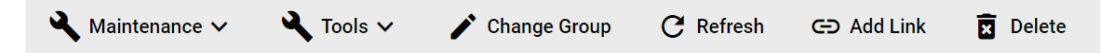

4. Navigate to Maintenance > SNMP Configuration.

The SNMP Configuration screen will appear.

| SNMP Configur       | ration |                     |       |
|---------------------|--------|---------------------|-------|
| SNMP Version *      |        | Port *              |       |
| V3                  | •      | 161                 |       |
| User Name           |        | Password            |       |
| admin               |        | ······ @            |       |
| Read Community      |        | Write Community     |       |
| public              |        | private             |       |
| Data Encryption     |        | Authentication      |       |
| AuthPriv            | •      | SHA                 | •     |
| Encryption Protocol |        | Encryption Password |       |
| DES                 | •      |                     | Ø     |
|                     |        | Cano                | Apply |
|                     |        | Canc                | Арріу |

- 5. Configure the following SNMP settings for the device:
  - > SNMP Version
  - > SNMP Port
  - > Username
  - > Password
  - > Read Community
  - > Write Community
  - > Data Encryption
  - > Authentication
  - > Encryption Protocol
  - > Encryption Password

#### 6. Click Apply.

MXview One updates the SNMP configuration settings to the device.

#### NOTE

For the first time, users can use the Device Settings Template function to set the function template. For more information, see **Changing Default SNMP Configuration**.

### **Configuring Polling Settings**

Use the **Topology** screen to configure ICMP or SNMP polling settings for a device in your network topology by selecting the device from the **Topology Map** or **Device List**.

1. Navigate to **Menu** (≡) > **Topology**.

The **Topology** screen will appear and display the Topology Map by default.

- 2. Select one of the following views:
  - > Topology view: Displays a graphical representation of the devices in your network topology.
  - > List view: Displays a list of the devices in your network topology.
- 3. Select the device.
  - > Topology view: Click the icon of the device in the Topology Map.
  - > List view: Select the check box next to the device in the Device List.

The toolbar options change.

| 🔾 Maintenance 🗸 | 🔾 Tools 🗸 | 🖍 Change Group | C Refresh | C Add Link | Delete |
|-----------------|-----------|----------------|-----------|------------|--------|
|                 |           |                |           |            |        |

#### 4. Navigate to Maintenance > Polling Settings.

The **Polling Settings** screen appears.

| Polling Settings                          |     |        |       |
|-------------------------------------------|-----|--------|-------|
| ICMP Polling Interval *<br>10             |     |        |       |
| 10 - 600<br>SNMP Polling Interval *<br>60 | sec |        |       |
| 60 - 600                                  | sec |        |       |
|                                           |     | Cancel | Apply |

- 5. Configure the following polling settings for the device:
  - > ICMP polling interval
  - SNMP polling interval
- 6. Click Apply.

MXview One will update the polling settings for the device.

#### NOTE

For the first time, users can use the Device Settings Template function to set the function template. For more information, see **Configuring Device Polling Settings**.

### **Configuring Advanced Settings**

Use the **Topology** screen to configure advanced settings for a device in your network topology by selecting the device from the **Topology Map** or **Device List**.

1. Navigate to **Menu** ( $\equiv$ ) > **Topology**.

The **Topology** screen will appear and display the Topology Map by default.

- 2. Select one of the following views:
  - > **Topology view:** Displays a graphical representation of the devices in your network topology.
  - > List view: Displays a list of the devices in your network topology.
- 3. Select the device.
  - > **Topology view:** Click the icon of the device in the Topology Map.
  - > List view: Select the check box next to the device in the Device List.

The toolbar options change.

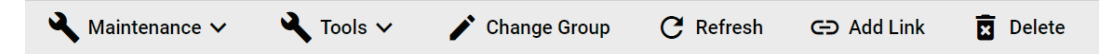

4. Navigate to Maintenance > Advanced Settings.

The Advanced Settings screen appears.

| Advanced Settings       |              |
|-------------------------|--------------|
| Modify Device Alias     |              |
| 192.168.127.104EDS-510E |              |
| Username                |              |
| admin                   |              |
| Password                |              |
| <u> </u>                |              |
|                         |              |
|                         | Cancel Apply |

- 5. To modify device alias:
  - a. Select the Modify Device Alias check box.
  - b. Edit the Alias field.
- To specify login credentials for the device web console
   Enter the Username and Password for the device web console.
- 7. Click Apply.

MXview One updates the advanced settings.

### **Changing the Device Icon**

Use the **Topology** screen to change the device icon by selecting the device from the **Topology Map** or **Device List**, and then upload a JPG, GIF, or PNG image file.

1. Navigate to **Menu** (≡) > **Topology**.

The **Topology** screen will appear and display the Topology Map by default.

- 2. Select one of the following views:
  - > **Topology view:** Displays a graphical representation of the devices in your network topology.
  - > List view: Displays a list of the devices in your network topology.
- 3. Select the device.
  - > **Topology view:** Click the icon of the device in the Topology Map.
  - > List view: Select the check box next to the device in the Device List.

The toolbar options will change.

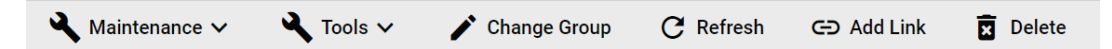

4. Navigate to Maintenance > Change Device Icon.

The Change Device Icon screen appears.

| Change Device Icon      |        |       |
|-------------------------|--------|-------|
| IP Address: 10.81.10.11 | -      |       |
| Model Icon *            |        |       |
|                         | Cancel | Apply |

 Click the folder (■) icon to upload the device icon from your local machine. (The maximum image size is 100 kB.)

#### 6. Click Apply.

MXview One will change the device icon to the uploaded JPG, GIF, or PNG image file.

### **Signing on to Device Web Consoles**

MXview One allows you to use the **Topology** screen to the web console for a device from the **Topology Map** or **Device List**.

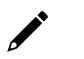

#### NOTE

You can use the **Global Device Settings** screen to configure the web console protocol. The web console protocol can be set to HTTP or HTTPS, and then the port numbers of the HTTP and HTTPS can be set by users.

- 1. (Optional) Configure the web console protocol:
  - a. Navigate to Menu (=) > Administration > Global Device Settings.
     The Global Device Settings screen appears.
  - b. Find the **Management Interface** to complete the settings.

| HTTP Port *  |  |
|--------------|--|
| 80           |  |
| HTTPS Port * |  |
| 443          |  |

- c. Configure the following:
  - Web Console Protocol
  - HTTP Port
  - □ HTTPS Port
- d. Click Save.

MXview One updates the web console protocol settings.

#### NOTE

If you complete the Management Interface settings in the Global Device Settings section, the settings will be applied to all the devices in your topology.

2. Navigate to Menu ( $\equiv$ ) > Topology.

The **Topology** screen will appear and display the Topology Map by default.

- 3. Select one of the following views:
  - > **Topology view:** Displays a graphical representation of the devices in your network topology.
  - > List view: Displays a list of the devices in your network topology.
- 4. Select the device.
  - > Topology view: Click the icon of the device in the Topology Map.

> List view: Select the check box next to the device in the Device List.

The toolbar options change.

| 🔾 Maintenance 🗸 | 🔾 Tools 🗸 | 🖍 Change Group | C Refresh | G Add Link | X Delete |
|-----------------|-----------|----------------|-----------|------------|----------|
|                 |           |                |           |            |          |

#### 5. Navigate to **Tools > Web Console**.

The login screen for device web console appears in a new browser tab.

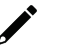

#### NOTE

You may need to allow pop-ups on your web browser in order to view the device web console.

- 6. Enter the **Username** and **Password** for the device web console.
- 7. Click Login.

The device web console will successfully log in.

### **Changing Device Groups**

Use the **Topology** screen to change the assigned group for a device by selecting the device from the **Topology Map** or **Device List**.

1. Navigate to **Menu** ( $\equiv$ ) > **Topology**.

The **Topology** screen will appear and display the Topology Map by default.

- 2. Select one of the following views:
  - > Topology view: Displays a graphical representation of the devices in your network topology.
  - > List view: Displays a list of the devices in your network topology.
- 3. Select the device.
  - > Topology view: Click the icon of the device in the Topology Map.

> List view: Select the check box next to the device in the Device List.

The toolbar options change.

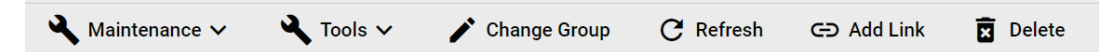

#### 4. Click Change Group.

The Change Group screen will appear and displays the following information:

|         | IP Address  |   |  |
|---------|-------------|---|--|
|         | 10.81.10.10 |   |  |
| ~       | 10.81.10.11 |   |  |
|         | 10.81.10.12 |   |  |
|         | 10.81.10.13 |   |  |
|         | 10.81.10.14 |   |  |
|         | 10.81.10.15 |   |  |
|         | 10.81.10.16 |   |  |
|         | 10.81.10.17 |   |  |
| Selecte | to Group *  | • |  |

- 5. (Optional) Select additional IP addresses to assign other devices from the current group to the new group.
- 6. From the **Assign to Group** drop-down list, select the new group that you want to assign the selected device(s) to.
- 7. Click Apply.

MXview One will assign the selected device(s) to the new group.

### **Refreshing the Device Status**

Since some device data is collected by polling, there may be a time delay for some data. Use the **Topology** screen to refresh the device status by selecting the device from the **Topology Map** or **Device List**.

- 1. Navigate to **Menu** (≡) > **Topology**.
  - The **Topology** screen appears and displays the Topology Map by default.
- 2. Select one of the following views:
  - > Topology view: Displays a graphical representation of the devices in your network topology.
  - > List view: Displays a list of the devices in your network topology.
- 3. Select the device.
  - > **Topology view:** Click the icon of the device in the Topology Map.
  - > List view: Select the check box next to the device in the Device List.

The toolbar options change.

| 🔧 Mainten | ance 🗸 🛛 🎴 | Tools 🗸 | 1 | Change Group | C | Refresh | G | Đ Add Link | × | Delete |
|-----------|------------|---------|---|--------------|---|---------|---|------------|---|--------|
|-----------|------------|---------|---|--------------|---|---------|---|------------|---|--------|

4. Click Refresh.

MXview One polls the device for updated data.

### **Deleting Devices**

Use the **Topology** screen to delete devices from the Topology Map. After a device is deleted, it will be removed from the topology map and the device will not be polled.

- 1. Navigate to **Menu** (≡) > **Topology**.
  - The **Topology** screen appears and displays the Topology Map by default.
- 2. Select one of the following views:
  - > **Topology view:** Displays a graphical representation of the devices in your network topology.
  - > List view: Displays a list of the devices in your network topology.
- 3. Select the device.
  - > **Topology view:** Click the icon of the device in the Topology Map.
  - > List view: Select the check box next to the device in the Device List.

The toolbar options will change.

| 🔧 Maintenance 🗸 | 🔦 Tools 🗸 | 🖍 Change Group | C Refresh | GD Add Link | X Delete |
|-----------------|-----------|----------------|-----------|-------------|----------|
|                 |           |                |           |             |          |

4. Click Delete.

MXview One removes the device from your network topology.

MXview One allows you to monitor system events, create custom monitoring events, and configure event notifications.

### **Event Monitoring**

### **Viewing Event History**

The **Event History** screen provides information about all the network events for devices in your topology. Use the filters to customize the information displayed in the table. You can also export the data as a CSV file.

#### **Event History**

|   | $\succ$ | ∎₽                    | ÷ | Ŧ                   |      |               |                 |                                |                           |                        |
|---|---------|-----------------------|---|---------------------|------|---------------|-----------------|--------------------------------|---------------------------|------------------------|
|   |         |                       |   | Site Name           | ID   | Source        | Source IP       | Device Alias                   | Description               | Time Issued            |
| > |         |                       | 8 | Site BRANDONYANG-PC | 1096 | MXview<br>One | 192.168.127.158 | 192.168.127.158ICMP<br>Device  | Device ICMP reachable     | 2022-05-05<br>15:52:32 |
|   |         | $\mathbf{\succ}$      | 8 | Site BRANDONYANG-PC | 1095 | MXview<br>One | 192.168.127.158 | 192.168.127.158ICMP<br>Device  | Device ICMP unreachable   | 2022-05-05<br>15:52:32 |
|   |         | $\mathbf{\mathbf{Y}}$ | 8 | Site BRANDONYANG-PC | 1094 | MXview<br>One | 192.168.1.130   | 192.168.1.130ioLogik-<br>W5312 | Device SNMP unreachable   | 2022-05-05<br>15:51:55 |
|   |         | $\sim$                | 8 | Site BRANDONYANG-PC | 1093 | MXview<br>One | 192.168.1.130   | 192.168.1.130ioLogik-<br>W5312 | Device ICMP unreachable   | 2022-05-05<br>15:51:52 |
|   |         | $\mathbf{\mathbf{Y}}$ | 8 | Site BRANDONYANG-PC | 1092 | MXview<br>One | 192.168.1.129   | 192.168.1.129AWK-1131          | A Device ICMP unreachable | 2022-05-05<br>15:51:25 |
|   |         | $\mathbf{\sim}$       | 8 | Site BRANDONYANG-PC | 1091 | MXview<br>One | 192.168.1.129   | 192.168.1.129AWK-1131          | A Device SNMP unreachable | 2022-05-05<br>15:51:14 |
|   |         |                       |   |                     |      | 1 AV          |                 | 100 100 107 000 10140          |                           | 0000 05 05             |

#### 1. Navigate to Menu (≡) > Event Management > Event History.

The **Event History** screen will display the following information in a table format:

| Column                     | Description                                                |
|----------------------------|------------------------------------------------------------|
| Ack All Events/Acknowledge | Acknowledge status of the event                            |
| Show Details               | The detailed information of this event                     |
| Site Name                  | The site to which the device that issued the event belongs |
| ID                         | The unique identifier of the event                         |
| Source IP                  | The IP address of the device that issued the event         |
| Source                     | The source of the event                                    |
| Device Alias               | The unique name of the device                              |
| Description                | The description of the event                               |
| Time Issued                | The time the event was issued                              |

- 2. To filter the information in the table by specific criteria:
  - a. Click the **Filter** ( $\overline{=}$ ) icon in the top left corner. The following screen will appear.

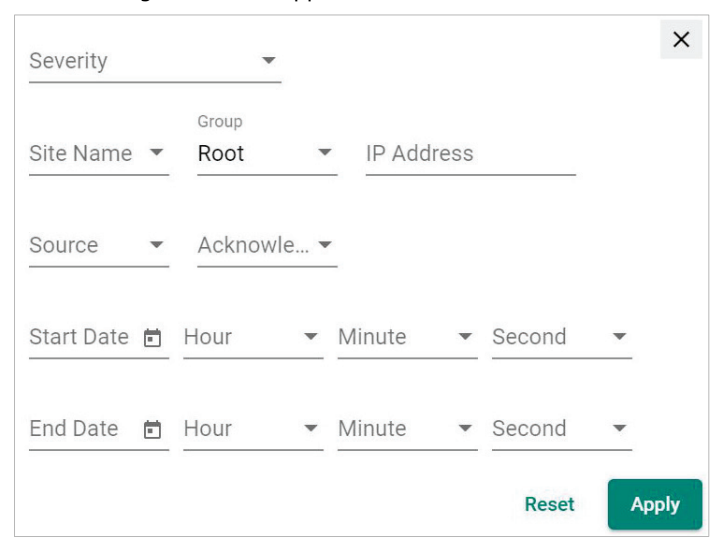

b. Specify any of the following criteria:

| Criteria    | Description                                                       |
|-------------|-------------------------------------------------------------------|
| Severity    | Select the severity level of the event                            |
| Site Name   | Select the site to which the device that issued the event belongs |
| Group       | Select the group to which the device is assigned                  |
| IP Address  | Specify the IP address of the device                              |
| Source      | Select the source of the event                                    |
| Acknowledge | Select the acknowledgement status of the event                    |
| Start Date  | Specify the start date and time for the event data to display     |
| End Date    | Specify the end date and time for the event data to display       |

c. Click Apply.

MXview One filters the table to only display events that match the specified criteria.

- To sort the data in the table by a specific column, click the column heading. MXview One sorts the table by the column.
- 4. To export data displayed on the **Event History** screen:
  - a. Click the **Export** ( ) icon.

| J =                      |                                        |
|--------------------------|----------------------------------------|
| Export CSV               |                                        |
| Export All Events to CSV | 4                                      |
|                          | Export CSV<br>Export All Events to CSV |

b. Select **Export CSV** for just the events on the first page or **Export All Events to CSV** for all event pages.

MXview One exports the displayed event data as a CSV file.

### **Viewing Syslog Events**

The **Syslog Viewer** screen provides information about the syslog events on your network. Use the filters to customize the information displayed in the table. You can also export the data as a CSV file.

| Syslog Viewer  |          |                    |         |          |         |                                    |     |
|----------------|----------|--------------------|---------|----------|---------|------------------------------------|-----|
| <b>≂ 0 i</b> ≢ |          |                    |         |          |         | Q Search                           |     |
| Site Name      | Severity | Time IP /<br>Stamp | Address | Facility | Message |                                    |     |
|                |          |                    |         |          |         | Items per page: 100 ▼ 0 of 0   < < | > > |

- 1. Enable the built-in syslog server.
  - a. Navigate to Menu (=) > Administration > System Settings.
     The System Settings screen appears.
  - b. Find the Syslog Server Configuration section.
     The Syslog Server Configuration settings will appear.

| Syslog Server             | Configuration |
|---------------------------|---------------|
| Enable built-in syslog se | ver           |
| Disabled                  | •             |
| Syslog server port *      |               |
| 514                       |               |

- c. Select **Enabled** from the Enable built-in syslog server drop-down list.
- d. Specify the syslog server communication port.
- e. Click Save.

MXview One enables the built-in syslog server and starts logging syslog events.

#### 2. Navigate to Menu (=) > Event Management > Syslog Viewer.

The **Syslog Viewer** screen displays the following information in a table format:

| Column     | Description                                                |
|------------|------------------------------------------------------------|
| Site Name  | The site to which the device that issued the event belongs |
| Severity   | The severity of the event                                  |
| Time Stamp | The time the event was issued                              |
| IP Address | The IP address of the device that issued the event         |
| Facility   | The group the device is assigned to                        |
| Message    | The description of the event                               |

3. To search the information in the table, type a full or partial string that matches the value in any of the table columns.

MXview One searches the table to only display results that fully or partially match the specified string.

- 4. To filter the information in the table by specific criteria:
  - a. Click the **Filter** ( ) icon in the top left corner. The following screen will appear.

| Site Name                  | •       | IF | o Address |   | 6     | ×     |
|----------------------------|---------|----|-----------|---|-------|-------|
| Facility                   | •       |    |           |   |       |       |
| Priority<br>Higher than or | equal 👻 | S  | everity   |   | •     |       |
| Start Date 🖻               | Hour    | *  | Minute    | • |       |       |
| End Date 📋                 | Hour    | •  | Minute    | * |       |       |
|                            |         |    |           |   | Reset | Apply |

b. Specify any of the following criteria:

| Criteria   | Description                                                         |  |  |
|------------|---------------------------------------------------------------------|--|--|
| Site Name  | Select the site to which the device that issued the event belongs   |  |  |
| IP Address | Specify the IP address of the device that issued the event          |  |  |
| Facility   | Select the group to which the device is assigned                    |  |  |
|            | Select the criteria operator for matching the event severity level: |  |  |
| Priority   | Higher than or equal to                                             |  |  |
| ,          | • Equals                                                            |  |  |
|            | Lower than or equal to                                              |  |  |
| Severity   | Select the severity level of the event                              |  |  |
| Start Date | Specify the start date and time for the event data to display       |  |  |
| End Date   | Specify the end date and time for the event data to display         |  |  |

c. Click Apply.

MXview One filters the table to only display events that match the specified criteria.

- 5. To sort the data in the table by a specific column, click the column heading.
  - MXview One sorts the table by the column.
- 6. To export data displayed on the **Syslog Viewer** screen:
  - a. Click the **Export** ( ) icon.

| Ŧ    |                          |    |
|------|--------------------------|----|
| Site | Export CSV               | Se |
|      | Export All Syslog to CSV |    |

b. Select Export CSV for just the first syslog page or Export All Syslog to CSV for all syslog pages.
 MXview One exports the displayed syslog data as a CSV file.

### **Configuring Event Thresholds and Severity Levels**

Use the **Preferences** and **Global Device Settings** screen to configure default event thresholds and severity levels.

- Navigate to Menu (=) > Administration > Preferences. The Preferences screen will appear.
- 2. In the **Advanced** section, expand **Events**.

The **Events** settings will appear.

| A | dvanced     |   |  |      |
|---|-------------|---|--|------|
| < | Events      |   |  | ^    |
|   | Link Up *   |   |  |      |
|   | Information | • |  |      |
|   | Link Down * |   |  |      |
|   | Information | • |  |      |
|   |             |   |  |      |
|   |             |   |  | Save |

- 3. Select one of the following severity levels for Link Up events:
  - > Information
  - > Waning
  - > Critical
- 4. Select one of the following severity levels for Link Down events:
  - > Information
  - > Warning
  - > Critical
- 5. Navigate to Menu (≡) > Administration > Global Device Settings.

The Global Device Settings screen will appear.

| μ |  |
|---|--|

#### NOTE

Once you save the settings in the Global Device Settings section, the settings will synchronize to each device in the topology.

- 6. To trigger events when network bandwidth utilization exceeds a threshold:
  - a. Select Enabled from the first Bandwidth Utilization Over drop-down list.

| Bandwidth Utilization Over<br>Enabled | • |          |  |
|---------------------------------------|---|----------|--|
| Bandwidth Utilization Over            |   | Severity |  |
| 0                                     |   | Warning  |  |
|                                       | % |          |  |

b. Specify the percentage of bandwidth utilization for the threshold.

| Bandwidth Utilization Over<br>Enabled | •                   |  |
|---------------------------------------|---------------------|--|
| Bandwidth Utilization Over<br>0       | Severity<br>Warning |  |
|                                       | %                   |  |

- c. Select the **Severity** level for the event.
- 7. To trigger events when network bandwidth utilization falls below a threshold:
  - a. Select **Enabled** from the first **Bandwidth Utilization Under** drop-down list.

| Bandwidth Utilization Under<br>Enabled | • |          |   |
|----------------------------------------|---|----------|---|
| Bandwidth Utilization Under            |   | Severity |   |
| 0                                      |   | Warning  | - |
|                                        | % |          |   |

b. Specify the percentage of bandwidth utilization for the threshold.

| Bandwidth Utilization Under<br>Enabled |                    |  |
|----------------------------------------|--------------------|--|
| Bandwidth Utilization Under<br>0%      | Seventy<br>Warning |  |

- c. Select the **Severity** level for the event.
- 8. To trigger events when the packet error rate exceeds a threshold:
  - a. Select **Enabled** from the first **Packet Error Rate Over** drop-down list.

| Packet Error Rate Over<br>Enabled | • |          |   |  |
|-----------------------------------|---|----------|---|--|
| Packet Error Rate Over            |   | Severity |   |  |
| 0                                 |   | Warning  | * |  |
|                                   | % |          |   |  |

b. Specify the packet error rate for the threshold.

| Packet Error Rate Over<br>Enabled |          |          |
|-----------------------------------|----------|----------|
| Packet Error Rate Over            | Severity |          |
| 0                                 | Warning  | <b>*</b> |
| %                                 |          |          |

c. Select the Severity level for the event.

- 9. To trigger events when the SFP TX value is below a certain threshold:
  - a. Select **Enabled** from the first **SFP TX Under** drop-down list.

| SFP TX Under<br>Enabled | -   |            |   |
|-------------------------|-----|------------|---|
| SFP TX Under *          |     | Severity * |   |
| 0                       |     | Warning    | * |
| -100 - 0                | dBm |            |   |

b. Specify the SFP TX threshold level.

| SFP TX Under * |     |            |   |
|----------------|-----|------------|---|
| Enabled        | •   |            |   |
| SFP TX Under   |     | Severity * |   |
| -50            | \$  | Warning    | • |
| -100 - 0       | dBm |            |   |

- 10. To trigger events when the SFP RX value is below a certain threshold:
  - a. Select **Enabled** from the first **SFP RX Under** drop-down list.

| SFP RX Under<br>Enabled | •   |            |   |
|-------------------------|-----|------------|---|
| SFP RX Under *          |     | Severity * |   |
| 0                       |     | Warning    | • |
| -100 - 0                | dBm |            |   |

b. Specify the SFP RX threshold level.

| SFP RX Under * |     |            |   |
|----------------|-----|------------|---|
| Enabled        | •   |            |   |
| SFP RX Under   |     | Severity * |   |
| -50            | \$  | Warning    | - |
| -100 - 0       | dBm |            |   |

- 11. To trigger events when the SFP voltage is below a certain threshold:
  - a. Select **Enabled** from the first **SFP Voltage Under** drop-down list.

| SFP Voltage Under<br>Enabled | • |            |   |
|------------------------------|---|------------|---|
| SFP Voltage Under *          |   | Severity * |   |
| 0                            |   | Warning    | • |
| 0 - 10                       | V | -          |   |

b. Specify the SFP Voltage threshold level.

| SFP Voltage Under * |    |            |   |
|---------------------|----|------------|---|
| Enabled             | •  |            |   |
| SFP Voltage Under   |    | Severity * |   |
| 5                   | \$ | Warning    | - |
| 0 - 10              | V  |            |   |

- 12. To trigger events when the SFP voltage is over a certain threshold:
  - a. Select **Enabled** from the first **SFP Voltage Over** drop-down list.

| Enabled            | • |            |   |
|--------------------|---|------------|---|
| SFP Voltage Over * |   | Severity * |   |
| 0                  |   | Warning    | • |
| 0 - 10             | V |            |   |

b. Specify the SFP Voltage threshold level.

| SFP Voltage Over *<br>Enabled | • |            |   |
|-------------------------------|---|------------|---|
| SFP Voltage Over *            |   | Severity * |   |
| 5                             |   | Warning    | • |
| 0 - 10                        | V |            |   |

- 13. To trigger events when the SFP temperature is over a certain threshold:
  - a. Select **Enabled** from the first **SFP Temperature Over** drop-down list.

| SFP Temperature Over<br>Enabled | •  |            |   |
|---------------------------------|----|------------|---|
| SFP Temperature Over *          |    | Severity * |   |
| 0                               |    | Warning    | • |
| 0 - 100                         | °C |            |   |

b. Specify the SFP Temperature threshold level.

| Enabled                | •  |            |   |
|------------------------|----|------------|---|
| SFP Temperature Over * |    | Severity * |   |
| 50                     |    | Warning    | - |
| 0 - 100                | °C |            |   |

#### NOTE

If the threshold is set as '0', the threshold function will be disabled.

14. Click Save.

MXview One will update the event threshold settings.
# **Notification Methods**

MXview One supports email notifications for events. The notification method requires specific server configurations.

### **Configuring Email Server Settings**

Use the **System Settings** screen to configure an email server to send email notifications for event notifications.

1. Navigate to Menu (≡) > Administration > System Settings.

The System Settings screen will appear.

- 2. Find the Email Server Configuration section.
- 3. Configure the following:
  - > Server Domain Name/IP
  - Port number
  - Encryption
  - > Username
  - Password
  - Sender Address
- 4. Click Save.

MXview One can send email messages for configured event notifications.

# **Notification Management**

The **Notification Management** screen allows you to configure event notifications by issuing a registered action (e.g., sending an email message to a specified recipient) when configured events are detected on your network.

| Notification | Management |   |                                                   |
|--------------|------------|---|---------------------------------------------------|
| Notification | Action     |   |                                                   |
|              |            |   |                                                   |
|              |            |   |                                                   |
|              |            | ۵ | "Please go to Action Tab and add an action first" |
|              |            | Ŧ | Action                                            |
|              |            |   |                                                   |
|              |            |   |                                                   |

### **Configuring New Event Notifications**

MXview One event notifications require at least one registered action (e.g., sending an email message to a specified recipient), which MXview One performs when a specified event is detected on your network.

- Navigate to Menu (=) > Notification Management. The Notification Management screen appears.
- 2. To register an action:
  - a. Click the Action tab.

The Action tab displays a list of registered actions (if any).

| Notification Management |        |                    |            |
|-------------------------|--------|--------------------|------------|
| Notification Action     |        |                    |            |
|                         |        | م                  | Search     |
| Action Name             | Туре   | Action Information |            |
| 🗆 🖍 🔋 Test              | E-mail | email@example.com  |            |
|                         |        |                    | 1 – 1 of 1 |

b. Click the **Add** ( $\blacksquare$ ) icon in the top right corner.

The Add notification action screen will appear.

| Add notifica   | tion action |        |     |
|----------------|-------------|--------|-----|
| Action Name *  |             |        |     |
| Type *         | •           |        |     |
| Action Informa | tion *      |        |     |
|                |             | Cancel | Add |

- c. In the Action Name field, type a name to describe the action.
- d. From the **Type** drop-down list, select one of the following actions:
   **E-mail:** Sends an email message to the specified email address
- e. Provide additional information required for the action (if any).
- f. Click Add.

The registered action appears in the table on the **Action** tab.

- 3. To add a new event notification:
  - a. Click the Notification tab.

The Notification tab displays a list of configured event notifications (if any).

| Notificatio  | n Management      |                                 |                    |                    |  |
|--------------|-------------------|---------------------------------|--------------------|--------------------|--|
| Notification | Action            |                                 |                    |                    |  |
| •            |                   |                                 |                    | Q Search           |  |
|              |                   |                                 |                    |                    |  |
|              | Notification Name | Туре                            | Registered Devices | Registered Actions |  |
|              | Notification Name | Type<br>Device ICMP unreachable | Registered Devices | Registered Actions |  |

b. Click the Add (<sup>1</sup>/<sub>1</sub>) icon in the top right corner.
 The Add notification screen appears.

| Add notification       |            |
|------------------------|------------|
| Notification Name *    |            |
| Туре *                 | •          |
| Registered Devices * 💌 |            |
| Registered Actions * 👻 |            |
|                        | Cancel Add |

- c. In the Notification Name field, type a name to describe the event notification.
- d. From the Type drop-down list, select the event type.
- e. From the Registered devices drop-down list, select the network device(s) you want to monitor.
- f. From the **Registered Actions** drop-down list, select the action that MXview One performs when the specified event is detected on the previously selected device(s).
- g. Click Add.

The event notification appears in the table on the **Notification** tab.

### **Editing or Exporting Registered Actions**

Use the **Action** tab on the **Notification Management** screen to edit registered actions or export a CSV file containing registered action information.

- Navigate to Menu (=) > Notification Management. The Notification Management screen will appear.
- 2. Click the **Action** tab.

The **Action** tab displays a list of registered actions.

- 3. To edit a registered action:
  - a. Click the Edit ( ✓ ) icon next to the action you want to edit.
     The Edit notification action screen will appear.

| Edit notificat   | tion action |  |  |
|------------------|-------------|--|--|
| Action Name *    |             |  |  |
| Test             |             |  |  |
| Type *           |             |  |  |
| E-mail           | •           |  |  |
| Receiver Email * |             |  |  |
| email@example    | e.com       |  |  |

- b. Modify the following settings:
  - Action Name
  - 🗆 Туре
  - □ Action information
- c. Click Apply.

The **Action** tab appears and displays the updated action information.

- 4. To export data displayed on the Action tab:
  - a. Click the **Export** ( ) icon.

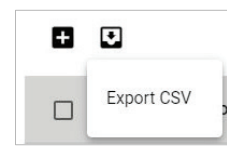

b. MXview One exports the displayed action data as a CSV file.

### **Editing or Exporting Notification Configurations**

Use the **Notification** tab on the **Notification Management** screen to edit configured notifications or export a CSV file containing notification configuration information.

- Navigate to Menu (=) > Notification Management. The Notification Management screen will appear.
- 2. Click the **Notification** tab.

The **Notification** tab displays a list of configured notifications.

- 3. To edit a notification:
  - a. Click the Edit (𝒜) icon next to the action you want to edit.
     The Edit notification screen will appear.

| •            |
|--------------|
|              |
|              |
|              |
|              |
|              |
| 0            |
|              |
| 31 / 2000    |
| Cancel Apply |
|              |

- b. Modify the following settings:
  - Notification Name
  - 🗆 Туре
  - □ Registered devices
  - Registered Actions
- c. Click Apply.

The **Notification** tab appears and displays the updated notification information.

- 4. To export data displayed on the **Notification** tab:
  - a. Click the **Export** ( ) icon.

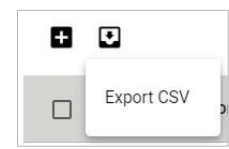

b. Select Export CSV.

MXview One exports the displayed notification data as a CSV file.

# **Custom Event Management**

The **Custom Event** screen provides information about all the custom events configured on MXview One. You can use the **Custom Event** screen to view whether a custom event is enabled or disabled, modify a custom event, or export custom event configurations as a CSV file.

| Cu  | stom Eve      | ent |     |                 |                  |           |                                        |                      |          |                    |            |
|-----|---------------|-----|-----|-----------------|------------------|-----------|----------------------------------------|----------------------|----------|--------------------|------------|
| All | (3)           |     |     |                 |                  |           |                                        |                      | Q Searc  | sh                 |            |
| Cr  | ritical (1)   |     | -   | Event Name      | Enabled/Disabled | Condition | Description                            | Recovery Description | Duration | Registered Devices |            |
| W   | arning (1)    | ł.  |     | DslLed1         | Enabled          | Over 10   | The DslLed1 value is over 10.          | Recovery             | 0        | 5                  |            |
| Int | formation (1) |     | / 1 | ifInDiscards.13 | Enabled          | Below 10  | The ifInDiscards.13 value is below 10. | Recovery             | 0        | 5                  |            |
|     |               |     | / 1 | cpuLoading300s  | Enabled          | Over 20   | The cpuLoading300s is over 20.         | Recovery             | 0        | 5                  |            |
| <   |               |     |     |                 |                  |           |                                        |                      |          |                    | 1 - 3 of 3 |

### **Configuring Custom Events**

The Custom Event screen allows you to define your own events to monitor with flexible detection thresholds, severity levels, and duration times. You can also export the custom event configurations as a CSV file.

| Custom Events Management |            |                                        |                                                  |  |  |
|--------------------------|------------|----------------------------------------|--------------------------------------------------|--|--|
| All (0)                  | •          |                                        | Q Search                                         |  |  |
| Critical (0)             | Event Name | Enabled/Disabled Condition Description | Recovery Description Duration Registered Devices |  |  |
| Warning (0)              |            |                                        |                                                  |  |  |
| Information (0)          |            |                                        | borb                                             |  |  |

- Navigate to Menu (≡) > Event Management > Custom Event. The Custom Event screen appears.
- Click the Add (1) button in the top left corner of the screen.
   The Add custom event screen will appear.

| Add Custom E          | vent        |                   |      |     |
|-----------------------|-------------|-------------------|------|-----|
| Enable Custom Event * |             |                   |      |     |
| Enabled               | *           |                   |      |     |
| Severity *            | •           |                   |      |     |
| Device Properties     | *           |                   |      |     |
| Condition Operato     | or* 🔻       | Condition Value * |      |     |
| Description           |             |                   |      |     |
|                       | 0/250       |                   |      |     |
| Recovery Descript     | tion        |                   |      |     |
| Duration *            | 0 / 250     |                   |      |     |
| 0                     |             |                   |      |     |
| Consecutiv            | ve Pollings |                   |      |     |
| Registered Device     | es * 💌      |                   |      |     |
|                       |             |                   |      |     |
|                       |             | Са                | ncel | Add |

- 3. Select the default event status:
  - > Enabled: MXview One monitors the event
  - > **Disabled:** MXview One does not monitor the event
- 4. Select one of the following severity levels for the event:
  - > Information
  - > Warning
  - > Critical
- 5. Click the **Device Properties** and select the device property to monitor.
- 6. Configure the following threshold criteria:
  - > Condition Operator: Select the criteria operator for matching the condition value
  - > Condition Value: Specify the value for the criteria operator to match
- 7. (Optional) In the **Description** field, type a string (up to 250 characters in length) to describe the custom monitoring.
- 8. (Optional) In the **Recovery Description** field, type a string (up to 250 characters in length) to describe how to recover from the event.
- 9. In the **Duration** field, users can specify how many times an event can happen without any action being taken. If the number of times the event happens exceeds the **Duration**, then MXview One will send an alert.
- 10. From the Register Devices drop-down list, select the devices to monitor for the custom event.
- 11. Click Add.

The custom event appears in the **Custom Event** table.

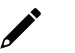

#### NOTE

If the threshold is set as '0', the threshold function will be disabled.

### **Viewing or Exporting Custom Event Settings**

The **Custom Event** screen provides information about all the custom events configured on MXview One. You can use the **Custom Event** screen to view whether a custom event is enabled or disabled, modify a custom event, or export custom event configurations as a CSV file.

| Custom Eve      | ustom Event  |                |                  |              |             |                      |          |                    |
|-----------------|--------------|----------------|------------------|--------------|-------------|----------------------|----------|--------------------|
| All (3)         | <b>F</b> 0   |                |                  |              |             | Q Search             |          |                    |
| Critical (1)    |              |                |                  |              |             |                      |          |                    |
| Warning (1)     |              | Event Name     | Enabled/Disabled | Condition    | Description | Recovery Description | Duration | Registered Devices |
| Information (1) | - <b>/</b> i | IpAddr         | Enabled          | Over 10      | 123         | 456                  | 5        | 1                  |
|                 |              | <b>I</b> pMask | Enabled          | Equal 23     | 2525        | sfdg                 | 6        | 1                  |
|                 |              | dhPort2        | Enabled          | Not Equal 50 | gddfgsdg    | wedgzgbaeh           | 134      | 1                  |
|                 |              |                |                  |              |             |                      |          | 1 - 3 of 3         |
| J               |              |                |                  |              |             |                      |          |                    |

#### 1. Navigate to Menu (≡) > Event Management > Custom Event.

The **Custom Event** screen will appear and displays the following information in a table format:

| Column               | Description                                                |
|----------------------|------------------------------------------------------------|
| Event Name           | The name of the event                                      |
| Enabled/Disabled     | The monitoring status of the event                         |
| Condition            | The threshold criteria configured for the event            |
| Description          | The description of the event                               |
| Recovery Description | The recovery description of the event                      |
| Duration             | The number of times of consecutive pollings for the event  |
| Registered Devices   | The number or registered devices that the event applies to |

2. To search for information in the table, type a full or partial string that matches the value in any of the table columns.

MXview One filters the table to only display events with values that fully or partially match the specified string.

3. To filter the information in the table by event severity, click one of the color-coded severity levels in the left-side panel.

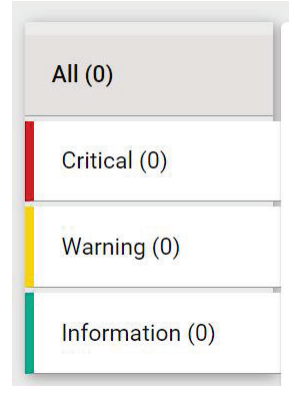

MXview One filters the table to only display events that match the selected severity level.

 To sort the data in the table by a specific column, click the column heading. MXview One sorts the table by the column.

- 5. To export data displayed on the **Custom Event** screen:
  - a. Click the **Export** ( ) icon.

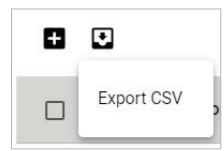

#### b. Select Export CSV.

MXview One exports the displayed event data as a CSV file.

### **Enabling/Disabling or Editing Custom Events**

To enable or disable a custom event, edit the custom event settings.

- Navigate to Menu (≡) > Event Management > Custom Event. The Custom Event screen appears.
- Click the Edit (
   icon next to the event you want to enable/disable. The Update custom event screen appears.

| Enabled                                                                                                    | v                                            |                   |  |
|----------------------------------------------------------------------------------------------------|----------------------------------------------|-------------------|--|
| Severity *                                                                                                    |                                              |                   |  |
| Critical                                                                                                    | *                                            |                   |  |
| Device Properties *                                                                                                    |                                              |                   |  |
| DsILed1                                                                                                    |                                              |                   |  |
| Condition Operator *                                                                                                    |                                              | Condition Value * |  |
| Over                                                                                                    | *                                            | 10                |  |
|                                                                                                    | 1                                            |                   |  |
| Description<br>The DsILed1 is ove                                                                                                | er 10.                                       |                   |  |
| Description<br>The DSILed1 is over                                                                                               | er 10.<br>23 / 250                           |                   |  |
| Description<br>The DSILed1 is over<br>Recovery Description<br>Recovery                                                           | er 10.<br>23 / 250                           |                   |  |
| Description<br>The DsILed1 is over<br>Recovery Description<br>Recovery<br>Duration *                                             | er 10.<br>23 / 250<br>8 / 250                |                   |  |
| Description<br>The DsILed1 is over<br>Recovery Description<br>Recovery<br>Duration *<br>1                                        | er 10.<br>23 / 250<br>8 / 250                |                   |  |
| Description<br>The DsILed1 is over<br>Recovery Description<br>Recovery<br>Duration *<br>1<br>Consecutive<br>Registered Devices * | er 10.<br>23 / 250<br>8 / 250<br>re Pollings |                   |  |

- 3. From the Enable Custom Event drop-down list, select one of the following:
  - > Enabled
  - > Disabled
- 4. Modify any additional event settings you wish to change.
- 5. Click Apply.

The **Custom Event** screen will appear and displays the updated event information.

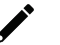

#### NOTE

If the threshold is set as '0', the threshold function will be disabled.

MXview One provides reports that summarize key information about your network devices.

# **Viewing Inventory Reports**

Use the **Inventory Report** screen to view information about the devices on your network. You can also export the report as a CSV file or a PDF file.

Inventory Report

| ٠              |             |            |            |                   | Q Search           |                     |
|----------------|-------------|------------|------------|-------------------|--------------------|---------------------|
| Site Name      | IP Address  | Alias      | Model      | MAC Address       | System Description | Firmware Version    |
| client-generic | 10.82.10.1  | IKS-G6824A | IKS-G6824A | 00:90:E8:7D:A7:1F | IKS-G6824A-4GTXSFP | V5.7 build 20011715 |
| client-generic | 10.82.10.2  | EDR-G903   | EDR-G903   | 00:90:E8:84:6E:80 | Unknown            |                     |
| client-generic | 10.82.10.3  | EDR-G903   | EDR-G903   | 00:90:E8:00:00:02 |                    |                     |
| client-generic | 10.82.10.4  | IKS-G6824A | IKS-G6824A | 00:90:E8:7D:A7:12 | IKS-G6824A-4GTXSFP | V5.7 build 20011715 |
| client-generic | 10.81.10.10 | EDS-510E   | EDS-510E   | 00:90:E8:86:2F:12 | EDS-510E-3GTXSFP   | V5.4 build 21042021 |
| client-generic | 10.81.10.11 | EDS-510E   | EDS-510E   | 00:90:E8:86:2F:15 | EDS-510E-3GTXSFP   | V5.4 build 21042021 |
| client-generic | 10.81.10.12 | EDS-510E   | EDS-510E   | 00:90:E8:86:2E:F3 | EDS-510E-3GTXSFP   | V5.4 build 21042021 |
| client-generic | 10.81.10.13 | EDS-510E   | EDS-510E   | 00:90:E8:86:2F:17 | EDS-510E-3GTXSFP   | V5.4 build 21042021 |

1. Navigate to **Menu** (≡) > **Reports** > **Inventory Report**.

The Inventory Report screen appears and displays the following information in a table format:

| Column             | Description                         |
|--------------------|-------------------------------------|
| Site Name          | The site that the device belongs to |
| IP Address         | The IP address of the device        |
| Alias              | The unique name of the device       |
| Model              | The model number of the device      |
| MAC Address        | The MAC address of the device       |
| System Description | The description of the device       |
| Firmware Version   | The firmware version of the device  |

2. To search for information in the table, type a full or partial string that matches the value in any of the table columns.

MXview One filters the table to only display results that fully or partially match the specified string.

- To sort the data in the table by a specific column, click the column heading. MXview One sorts the table by the column.
- 4. To export the report data:
  - a. Click the **Export** ( ) icon.
  - b. Select one of the following report formats:
    - □ Export CSV
    - □ Export PDF

MXview One exports the report data in the selected format.

# 13. Backups, Restores, and Compares

The MXview One web console provides several features to assist database backups and device configuration migrations. MXview One allows you to back up or restore configurations for multiple devices, and also compare changes between different versions of archived configuration files. You can also create scheduled jobs to automatically export/import device configurations or back up the MXview One database.

### **Backing Up the MXview One Database**

Use the **Database Backup** screen to back up the MXview One database and configuration files.

- Navigate to Menu (≡) > Database Backup. The Database Backup screen appears.
- In the Name field, specify the name of the database that MXview One should export to. Default directory: %APPDATA%\moxa\MXview one\db\_backup\
- 3. Click Backup.

A popup message appears indicating that the database has been backed up.

### **Backing Up Device Configurations**

Use the **Device Configuration Center** screen to export configuration backup files from one or more devices.

- Navigate to Menu (<sup>□</sup>) > Device Configuration Center. The Device Configuration Center screen appears.
- 2. Click the **Backup** tab.

Available devices will appear in the **Device List**.

| Confi  | guratio | on Center        |         |       |          |   |
|--------|---------|------------------|---------|-------|----------|---|
| в      | ackup   | Restore          | Records |       |          |   |
| Device | e List  |                  |         |       |          |   |
| Ŧ      | ٠       |                  |         |       | Q Search |   |
|        | IP Ad   | Iress Alias Name |         | Group |          | i |
|        | 10.81   | 10.10 EDS-510E   |         | Root  |          |   |
|        | 10.81   | 10.11 EDS-510E   |         | Root  |          |   |
|        | 10.81   | 10.12 EDS-510E   |         | Root  |          |   |
|        | 10.81   | 10.13 EDS-510E   |         | Root  |          |   |
|        | 10.81   | 10.14 EDR-810    |         | Root  |          |   |
|        | 10.91   | 10.15 EDS-510E   |         | Root  |          |   |

- 3. (Optional) Filter the devices in the Device List:
  - a. Click the **Filter** (=) icon.
  - b. Specify any of the following criteria:
    - **Group:** The group in the MXview One tree structure that the device is assigned to
    - □ IP Address: The IP address of the device
  - c. Click Apply.

MXview One filters the **Device List** according to the specified criteria.

- 4. To export the device list from all available devices:
  - a. Click the **Export** ( ) icon.

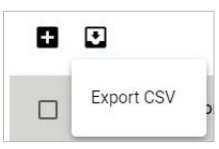

MXview One exports the 'All available devices' list as a CSV file.

- 5. To back up configurations from specific devices:
  - a. Select the check box next to the device(s) you want to back up.
  - b. Click the **Backup** (**b**) icon in either of the following locations:
    - $\Box$  For a single device, click the **Backup** (**\Box**) next to the selected device.
    - $\Box$  For multiple devices, click the **Backup** ( $\Box$ ) icon in the upper left corner of the screen.

#### The **Backup Configuration** screen appears.

| Buon     |                 |                         |                                                   |        |     |
|----------|-----------------|-------------------------|---------------------------------------------------|--------|-----|
| evice Li | st              |                         |                                                   |        |     |
| 8        |                 |                         |                                                   |        |     |
|          | IP Address      | Alias Name              | Back Up Configuration                             |        |     |
|          | 192.168.127.152 | 192.168.127.152-EDS-518 | MXview One will archive these configuration files |        |     |
|          | 192.168.127.153 | 192.168.127.153EDS-405  | 192.168.127.152<br>192.168.127.153                |        |     |
|          | 192.168.127.154 | 192.168.127.154NPort-St | 192.168.127.154                                   |        |     |
|          | 192.168.127.155 | 192.168.127.155NPort-St | 192.168.127.155<br>192.168.127.156                |        |     |
|          | 192.168.127.156 | 192.168.127.156IEX-402- |                                                   | Cancel | Sav |

#### c. Click Save.

MXview One archives configuration files from selected device(s) to the MXview One server and displays them in the **Records** tab. Also, MXview One will export configurations from the selected device(s) as a ZIP file.

For more information, please see the following topics:

**Comparing Archived Configuration Files** 

| 4 | ۶ | • |  |  |
|---|---|---|--|--|
| 7 |   |   |  |  |
|   |   |   |  |  |

#### NOTE

If MXview One compares two configuration files and they are the same, it will only leave the latest one. If the two configuration files are different, MXview One will keep both in the **Records** tab.

# **Restoring Device Configurations**

Use the **Configuration Center** screen to restore configurations to one or more devices by restoring an archived configuration from the MXview One server or importing a local configuration backup file (in INI format).

1. Navigate to Menu (≡) > Device Configuration Center.

The Device Configuration Center screen will appear.

2. Click the **Restore** tab.

Available devices will appear in the Device List.

| Conf        | guration                                  | Center                                      |         |                              |          |
|-------------|-------------------------------------------|---------------------------------------------|---------|------------------------------|----------|
| E           | Jackup                                    | Restore                                     | Records |                              |          |
| Devic       | e List                                    |                                             |         |                              |          |
| ₹           |                                           |                                             |         |                              | Q Search |
|             | IP Address                                | Alias Name                                  |         | Group                        |          |
| Ð           | 10.81.10.10                               | EDS-510E                                    |         | Root                         |          |
| Ð           | 10.01.10.11                               |                                             |         |                              |          |
|             | 10.81.10.11                               | EDS-510E                                    |         | Root                         |          |
| Ð           | 10.81.10.11                               | EDS-510E<br>EDS-510E                        |         | Root                         |          |
| Ф<br>Ф      | 10.81.10.11                               | EDS-510E<br>EDS-510E<br>EDS-510E            |         | Root<br>Root<br>Root         |          |
| 0<br>0<br>0 | 10.81.10.12<br>10.81.10.13<br>10.81.10.14 | EDS-510E<br>EDS-510E<br>EDS-510E<br>EDR-810 |         | Root<br>Root<br>Root<br>Root |          |

- 3. (Optional) Filter the devices in the **Device List**:
  - a. Click the **Filter**  $(\overline{-})$  icon.
  - b. Specify any of the following criteria:
    - **Group:** The group that the device is assigned to
    - □ IP Address: The IP address of the device
  - c. Click Apply.

MXview One filters the **Device List** according to the specified criteria.

- 4. (Optional) Export configurations from all available devices:
  - a. Click the **Export** ( ) icon.

| ۵ | J          |  |
|---|------------|--|
|   | Export CSV |  |

b. Select Export CSV.

MXview One exports the 'All available devices' list as a CSV file.

- 5. To restore an archived configuration file to a device:
  - a. Click the **Restore**  $(\mathfrak{S})$  icon next to the **IP Address** of a device in the **Device List**.

The **Restore Configuration** screen will appear.

| <b>Restore Configuration</b> |        |       |
|------------------------------|--------|-------|
| Restore Device - 10.81.10.11 |        |       |
| Restore Configuration        | •      |       |
|                              | Cancel | Apply |

b. From the **Restore Configuration** drop-down list, select the archived device configuration to restore.

| Restore Configuration         |       |
|-------------------------------|-------|
| Restore Device - 10.81.10.11  | -     |
| 10.82.10.3_20210805_2223.ini  |       |
| 10.82.10.3_20210805_2304.ini  | Apply |
| 10.82.10.3_20210806_1109.ini  |       |
| 10.81.10.11_20200722_1722.ini |       |

c. Click Apply.

| <b>Restore Configuration</b>                                               |            |  |
|----------------------------------------------------------------------------|------------|--|
| Restore Device - 10.81.10.11                                               |            |  |
| 10.81.10.11_20200722_1722.ini                                              | •          |  |
| Createing Time: 2021-09-22 10:10:00<br>Last Checking Time: 2020-11-26 10:4 | )<br>47:00 |  |
| Cance                                                                      | Apply      |  |

MXview One imports the configuration file to the selected device.

- 6. To import a local configuration file to a device:
  - a. Click the Restore  $(\mathfrak{G})$  icon next to the IP Address of a device in the Device List.

The **Restore Configuration** screen appears.

| <b>Restore Configuration</b> |        |       |
|------------------------------|--------|-------|
| Restore Device - 10.81.10.11 |        |       |
| Restore Configuration        | •      |       |
|                              | Cancel | Apply |

b. From the Restore Configuration drop-down list, select Local File.

c. Click the **Configuration File** field to a select the configuration file.

| Restore Configuration                                 |        |       |
|-------------------------------------------------------|--------|-------|
| Restore Device - 10.81.10.11<br>Restore Configuration |        |       |
| Local File                                            | •      |       |
| Configuration File                                    |        |       |
|                                                       | Cancel | Apply |

- d. Select the configuration file to import and click Open.
- e. Click Apply.

| •      |        |
|--------|--------|
|        |        |
|        |        |
| Cancel | Apply  |
|        | Cancel |

MXview One imports the configuration file to the selected device.

# **Comparing Archived Configuration Files**

Use the **Device Configuration Center** to compare changes in the history of saved configuration files.

- Navigate to Menu ( =) > Device Configuration Center. The Device Configuration Center screen appears.
- 2. Click the **Records** tab.

A list of archived backup configuration files appears.

| Confi  | guratio    | on Center                  |         |                     |                     |  |                    |   |            |   |     |    |
|--------|------------|----------------------------|---------|---------------------|---------------------|--|--------------------|---|------------|---|-----|----|
| Ba     | ackup      | Restore                    | Records |                     |                     |  |                    |   |            |   |     |    |
| Config | uration Fi | le                         |         |                     |                     |  |                    |   |            |   |     |    |
| ₹      |            |                            |         |                     |                     |  | Q Search           |   |            |   |     |    |
|        |            | Configuration File         |         | Createing Time      | Last Checking Time  |  |                    |   |            |   |     |    |
| 8      | î (j       | 10.82.10.3_20210805_2223.i | ini     | 2021-09-22 10:10:00 | 2021-08-05 22:23:00 |  |                    |   |            |   |     |    |
| 8      | Î ()       | 10.82.10.3_20210805_2304.  | ini     | 2021-09-22 10:10:00 | 2021-08-05 23:04:00 |  |                    |   |            |   |     |    |
| 8      | i (j       | 10.82.10.3_20210806_1109.i | ini     | 2021-09-22 10:10:00 | 2021-08-06 11:09:00 |  |                    |   |            |   |     |    |
| 8      | Î []       | 10.81.10.11_20200722_1722  | 2.ini   | 2021-09-22 10:10:00 | 2020-11-26 10:47:00 |  |                    |   |            |   |     |    |
| 8      | Î (J       | 10.81.10.11_20210409_1812  | 2.ini   | 2021-09-22 10:10:00 | 2021-04-09 18:12:00 |  |                    |   |            |   |     |    |
| 8      | Î ()       | 10.81.10.12_20201211_1508  | 3.ini   | 2021-09-22 10:10:00 | 2020-12-11 15:08:00 |  |                    |   |            |   |     |    |
| 8      | Î ()       | 10.81.10.12_20210409_1812  | 2.ini   | 2021-09-22 10:10:00 | 2021-08-05 23:04:00 |  |                    |   |            |   |     |    |
| •      | Î (J       | 10.85.10.20_20201215_1342  | 2.ini   | 2021-09-22 10:10:00 | 2020-12-15 13:42:00 |  |                    |   |            |   |     |    |
| 8      | <u>ت</u> ا | 10.85.10.30_20201215_1358  | 3.ini   | 2021-09-22 10:10:00 | 2021-04-09 18:13:00 |  |                    |   |            |   |     |    |
|        |            |                            |         |                     |                     |  | Items per page: 50 | ¥ | 1 – 9 of 9 | < | < > | >1 |

- 3. (Optional) Filter the list of configuration files:
  - a. Click the **Filter** ( $\overline{-}$ ) icon.
  - b. Specify any of the following criteria:
    - **Group:** The group that the device is assigned to
    - □ Start Date: The earliest file creation date
    - **Start Time:** The earliest file creation time on the Start Date
    - **End Date:** The latest file creation or update date
    - **End Time:** The latest file creation or update time on the End Date

c. Click Apply.

- 4. (Optional) Export configurations from all available devices:
  - a. Click the **Export** ( ) icon.

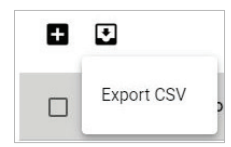

b. Select Export CSV.

MXview One exports all the devices information as a CSV file.

Click the **Compare** (<sup>[]</sup>) icon next to the configuration file you want to compare.
 The **Compare Configurations** screen will appear.

| Compare Configurations                                             |        |         |
|--------------------------------------------------------------------|--------|---------|
| Compare Basement: 192.168.127.13_20220503_1818.ir<br>Device List * | ni     |         |
| 192.168.127.13                                                     |        |         |
| Compare Target                                                     |        |         |
| 192.168.127.13_20220503_1819.ini                                   |        |         |
|                                                                    |        |         |
|                                                                    | Cancel | Compare |

- 6. Select the device from the **Device List** drop-down list.
- 7. Select the target configuration file to compare from the **Compare Target** drop-down list.

#### 8. Click Compare.

MXview One will display a comparison of the selected configuration files.

| Compare Conf                           | igurations                                   |           |        |         |
|----------------------------------------|----------------------------------------------|-----------|--------|---------|
| Compare Baseme                         | nt: 192.168.127.13_20220503_                 | _1818.ini |        |         |
| 192.168.127.13                         |                                              | _         |        |         |
| Compare Target                         |                                              |           |        |         |
| 192.168.127.13_2                       | 0220503_1819.ini                             | r         |        |         |
| ###################################### | itch Name                                    | <br>####  |        | -       |
| #> max. 1<br>SwitchName                | ength = 35 words<br>Managed Redundant Switch | 02810     |        |         |
| # [Location]: Swit                     | ch Location                                  |           |        |         |
| - Location                             | Switch Location                              |           |        |         |
| + Location                             | Switch Location Test                         |           |        |         |
| # [SysDescr]: Swit                     | ch Description                               |           |        |         |
| SysDescr                               | EDS-408A                                     |           |        |         |
|                                        |                                              |           | Cancel | Compare |

The inserted, deleted, and modified lines in the configuration will be highlighted.

#### ΝΟΤΕ

The green lines are the configurations of Compare Target. The red lines are the configurations of Compare basement.

# **Creating Maintenance Scheduler for Database/Configuration Backups**

Use the **Maintenance Scheduler** to automatically export/import device configurations or back up the MXview One database on a predefined schedule.

- Navigate to Menu (=) > Administration > Maintenance Scheduler. The Maintenance Scheduler screen appears.
- (Optional) Search a previously saved scheduled job, type a job name in the search box. The Maintenance Scheduler table displays a list of matching scheduled jobs.
- 3. Click the **Add** (**±**) button.

The Add job screen appears.

- 4. Specify the Job Name.
- 5. Select one of the following options from the Action drop-down box:
  - > Export Configuration
  - > Import Configuration
  - > Database Backup
- 6. Type a **Description** for the job.
- 7. Select the **Registered Devices** that apply.

- 8. Select a job frequency from the **Repeat Execution** drop-down box:
  - > Once
  - > Daily
  - > Weekly
  - > Monthly
- 9. Specify the **Start Date** to begin executing the scheduled job.
- 10. Specify the **Execution Time** on the Start Date to run the scheduled job.
- 11. Click **Add**.

MXview One will display the scheduled job on the **Maintenance Scheduler** table and will execute the job according to the defined schedule.

MXview One supports several features that enable integration with third-party applications or external systems.

# Managing RESTful API Keys

MXview One supports RESTful APIs for custom integrations with third-party products. Use the **API Key Management** screen to add new applications and generate API keys.

1. Navigate to Menu (=) > Integration > API Key Management.

The **API Key Management** screen will appear.

| _               |                     |              |                                                                                                    |          |  |
|-----------------|---------------------|--------------|----------------------------------------------------------------------------------------------------|----------|--|
| ÷               |                     |              |                                                                                                    | Q Search |  |
| Application Nam | e Create Time       | Access Count | API Key                                                                                                    |          |  |
| 🗌 test          | 2021-10-28 10:20:10 | 183          | eyJhbGciOiJUUzI1NilsInR5cCl6lkpXVCJ9.eyJ1c2VybmFtZSl6lnRyeW14dmlldylsImlhdCl6MTY<br>zNTM4NzYxMCwianRpipinNWEyN2E4ZCY2YZNYjZhOGY12jkwN2JUTilMGVk/TUyYWYyZWQ<br>4MiJ9/j9Zv2ApcSS011PDmxSv1LJNR07JA8YD2SOUA |          |  |

2. (Optional) Search the list of applications, type a string in the search box.

MXview One filters the list of applications to display only the applications that contain full or partial matching strings.

- 3. To add a new API key for an application:
  - a. Click the **Add** (王) icon in the top left corner of the screen. The **Add New Token** screen will appear.

| Add New Token      |        |     |
|--------------------|--------|-----|
| Application Name * |        |     |
|                    | Cancel | Add |

- b. Specify an Application Name.
- c. Click Add.

MXview One will add the new application to the **API Key Management** screen and display the generated API key.

- 4. To regenerate an API key for an existing application:
  - a. Select the check box next to the Application Name.

The **Regenerate the API Key** ( ${f C}$ ) icon will appear in the top left corner of the screen.

| API | Key Manag        | ement               |              |                                                                                                    |          |            |
|-----|------------------|---------------------|--------------|----------------------------------------------------------------------------------------------------|----------|------------|
| 1   | i C              |                     |              |                                                                                                    | Q Search |            |
|     | Application Name | Create Time         | Access Count | API Key                                                                                                    |          |            |
| e   | test             | 2021-10-28 10:20:10 | 183          | eyJhbGciOiJIUz11NitsInR5cCl6lkpXVCJ9.eyJ1c2VybmFtZSl6inRyeW14dmlldylsImlhdCl6MTY<br>zNTM4NzYxMCwianRpijoiNWEyN2E4ZGY2Y2NiYJZhOGY1ZjkwN2JIOTliMGVkYTUyYWYyZWQ<br>4MiJ9.i9ZVczIAoES0o1IrD7bmwSv1LJXhp17JAr8YDz5Q0uA |          |            |
|     |                  |                     |              |                                                                                                    |          | 1 – 1 of 1 |
|     |                  |                     |              |                                                                                                    |          |            |

b. Click the **Regenerate the API Key**  $(\mathfrak{G})$  icon.

MXview One will regenerate the API key for the selected application.

### NOTE

Regenerating the API key will prevent any APIs that use the old API key from working properly.

- 5. To delete an application:
  - a. Select the check box next to the **Application Name**.
  - b. Click the **Delete** (a) icon in the top left corner of the screen.
     MXview One will delete the application.

#### NOTE

Deleting the application will prevent any APIs that use the old API key from working properly.

6. To view API reference documentation, navigate to **Menu** ( $\equiv$ ) > **Help** > **API Documentation**.

The **MXview One API** screen will appear and display the reference document for supported MXview One APIs. Click **API user guide** below the MXview One API title, where you can find the guidelines for using the RESTful API functions.

| A document of API for accessing data from MXview One<br>API user guide                                                                                  |           |
|----------------------------------------------------------------------------------------------------|-----------|
| Servers<br>http://127.0.0.1/ ~                                                                                                    | Authorize |
| GET /resources/icons/url/{url} Get device icon                                                                                                    | ~         |
| GET       /resources/icons/{url}       Get the icon of a site         GET       /resources/panel_images/url/{url}       Get the panel image of a device |           |

# **Embedding Web Widgets**

MXview One allows you to embed the Topology Map and Recent Events widgets from the MXview One **Topology** screen in third-party applications.

- Navigate to Menu (≡) > Integration > Embedded Web Widget. The Embedded Web Widget screen will appear.
- From the Select API Key drop-down list, select the Application Name for the API key you want to use.

| Select API key |   |
|----------------|---|
| Demo           | • |

- 3. From the **Select Layout** drop-down list, select the widget(s) you want to embed:
  - Topology and Recent Events: Embeds both the Topology Map and Recent Events widgets in the target application
  - > **Topology:** Embeds only the Topology Map in the target application
  - > Recent event: Embeds only the Recent Events widget in the target application
- 4. Copy and paste the widget link for the target application:
  - > To embed the widget in a web application, click the **Copy link** ( $\Box$ ) icon in the **Link** section.

| Embed                                                                                                    |   |
|----------------------------------------------------------------------------------------------------|---|
| Link                                                                                                    |   |
| http://127.0.0.1/#/widget?<br>token=eyJhbGciOiJIUzI1NiIsInR5cCl6lkpXVC<br>J9.eyJ1c2VybmFtZSl6ImFkbWluliwiaWF0ljox<br>NTQyMTczODYzLCJqdGkiOilzMzFlZjQ2ZDQ<br>3NjI0ZDc2MjViMDM4ZjVhODRjNzAzMzBhY<br>mI0YzgzIn0.FoxRT2wxtsm_75QXFOnacD-<br>0PB6lzUSInS_wUsrPFnk&layout=2⊤=1&b<br>ottom=2                                                                                                    | Ō |
| Paste this into any HTML page                                                                                                    | - |
| <pre><iframe <="" frameborder="0" id="mxview-topology" scrolling="0" src="http://127.0.0.1/#/widget?&lt;/pre&gt;&lt;/td&gt;&lt;td&gt;&lt;/td&gt;&lt;/tr&gt;&lt;tr&gt;&lt;td&gt;token=eyJhbGciOiJIUzI1NiIsInR5cCl6lkpXVC&lt;/td&gt;&lt;td&gt;;&lt;/td&gt;&lt;/tr&gt;&lt;tr&gt;&lt;td&gt;NTQyMTczODYzLCJqdGkiOilzMzFlZjQ2ZDQ&lt;/td&gt;&lt;td&gt;&lt;/td&gt;&lt;/tr&gt;&lt;tr&gt;&lt;td&gt;3NJIU2Dc2MjVIMDM42jVhODRjNZAZMZBhY&lt;br&gt;mI0YzgzIn0.FoxRT2wxtsm_75QXFOnacD-&lt;/td&gt;&lt;td&gt;&lt;/td&gt;&lt;/tr&gt;&lt;tr&gt;&lt;td&gt;0PB6lzUSInS_wUsrPFnk&amp;layout=2&amp;top=1&amp;b&lt;br&gt;ottom=2" td=""><td></td></iframe></pre> |   |
| style="border-radius: 2px; box-shadow:                                                                                                    |   |
| 0, 0.24) 0px 2px 0px; width: 600px;                                                                                                    |   |
| height: 600px;">                                                                                                    |   |

➤ To embed the link in a static HTML page, click the Copy link (<sup>1</sup>) icon in the Paste this into any HTML page section.

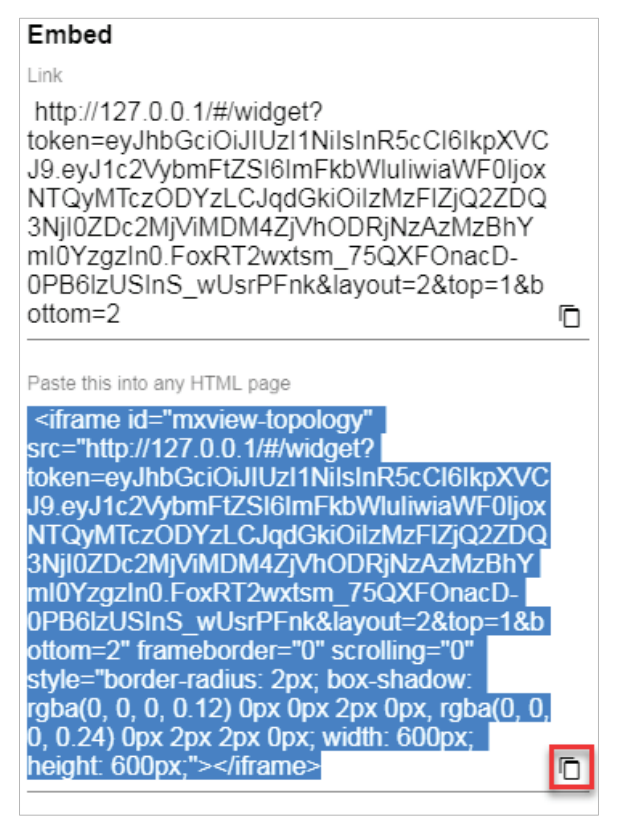

MXview One supports several optional modules that extend the functionality of the main module. These modules require a separate license to use.

# Introduction

The MXview One Wireless Add-on Module provides a set of tools to help you monitor and troubleshoot your wireless network through MXview One and supports up to a total of 200 wireless APs and clients. The add-on gives you clear, real-time information about the status of your wireless network including the client roaming status and key wireless performance indicators such as SNR and noise level. The wireless module also instantly notifies you of any problems with your wireless devices and helps you narrow down the root cause of the problem, allowing for quick and easy troubleshooting.

### **System Requirements**

The computer that the MXview One Wireless Add-on Module is installed on must satisfy the following system requirements based on the maximum capacity of 200 wireless APs and clients:

|                      | System Requirements                                                |
|----------------------|--------------------------------------------------------------------|
| CPU                  | 2 GHz or faster dual core CPU                                      |
| RAM                  | 8 GB or higher                                                     |
| Hard Disk Space      | 20 to 30 GB for 1 month of performance and event history recording |
|                      | Windows 10 (64-bit)                                                |
| 05                   | Windows 11 (64-bit)                                                |
| 03                   | Windows Server 2016 (64-bit)                                       |
|                      | Windows Server 2019 (64-bit)                                       |
|                      | Chrome: Version 76 or later                                        |
| Browser Requirements | Firefox: Version 69 or later                                       |
|                      | Microsoft Edge: Version 79 or later                                |

### **Supported Devices**

The MXview One Wireless Add-on Module supports the following wireless devices:

- AWK-3131A Series (firmware v1.16 or above)
- AWK-4131A Series (firmware v1.16 or above)
- AWK-1131A Series (firmware v1.22 or above)
- AWK-1137C Series (firmware v1.6 or above)

# Getting Started With the Wireless Add-on Module

In order to use the MXview One Wireless Add-on module, you will need to activate it first. You can choose to activate a new license, or enable the wireless 60-Day free trial through the license management page.

| L | icense M           | anagement             |                         |  |   |
|---|--------------------|-----------------------|-------------------------|--|---|
|   | MXview One         |                       |                         |  | 0 |
|   |                    | License               | Wireless Add-on License |  |   |
|   |                    | Mode: Authorized      | Mode: Authorized        |  |   |
|   |                    | Current Nodes: 47     |                         |  |   |
| > | - Th               | Licensed Nodes: 250   |                         |  |   |
|   | Moxa License Site  |                       |                         |  |   |
|   | Add New Licens     | se License Type       |                         |  |   |
|   |                    |                       |                         |  |   |
|   | Licenses           |                       |                         |  | ~ |
|   | Re-activate Lie    | cense                 |                         |  |   |
|   | Use both the Dea   | activation Code and a |                         |  |   |
|   | User Code to re-ac | tivate your license.  |                         |  |   |
|   |                    |                       |                         |  |   |
|   |                    |                       |                         |  |   |
|   |                    |                       |                         |  |   |
|   |                    |                       |                         |  |   |
|   | Re-                | activate              |                         |  |   |
|   |                    |                       |                         |  |   |

The system will automatically restart after you activate the module. A message will appear telling you to wait 10 seconds while the module activates. Once done, click **OK** to refresh your browser and enable the Wireless Add-on features.

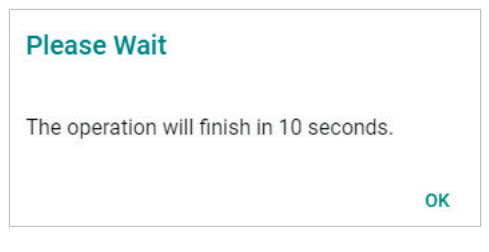

- For detailed information on how to activate the MXview One Wireless Add-on Module, refer to License Management.
- To add wireless devices to your MXview One network, refer to Using Device Discovery.

### I

NOTE

Please activate the Node-based License first and then the Wireless Add-on License.

# **Wireless Module Features**

The MXview One Wireless Add-on Module offers a set of features specifically designed to help you monitor and troubleshoot your wireless network more easily.

### Main Dashboard

If the wireless module is activated, the MXview One Dashboard will show two additional types of information: AP Traffic load and the Wireless Device Summary.

The AP Traffic Load graph shows the aggregated traffic of all the AP devices monitored by MXview One. You can select a specific time to check the wireless network status at that time. MXview One provides three time sections: **Last 24 hours, Last week,** and **Last 2 weeks**.

The Wireless Device Summary shows the number of deployed wireless devices. Clicking one of the cards will direct you to the Wireless Device Summary screen where you can find more detailed information about the wireless devices. Refer to Chapter 5: **Dashboard Widgets** for more information about the other cards on the dashboard.

To access the Dashboard, navigate to **Menu** ( $\equiv$ ) > **Dashboard**.

To refresh the data displayed in all the widgets, click the **Settings** (i) icon in the top-right corner of the screen and select **Refresh All**.

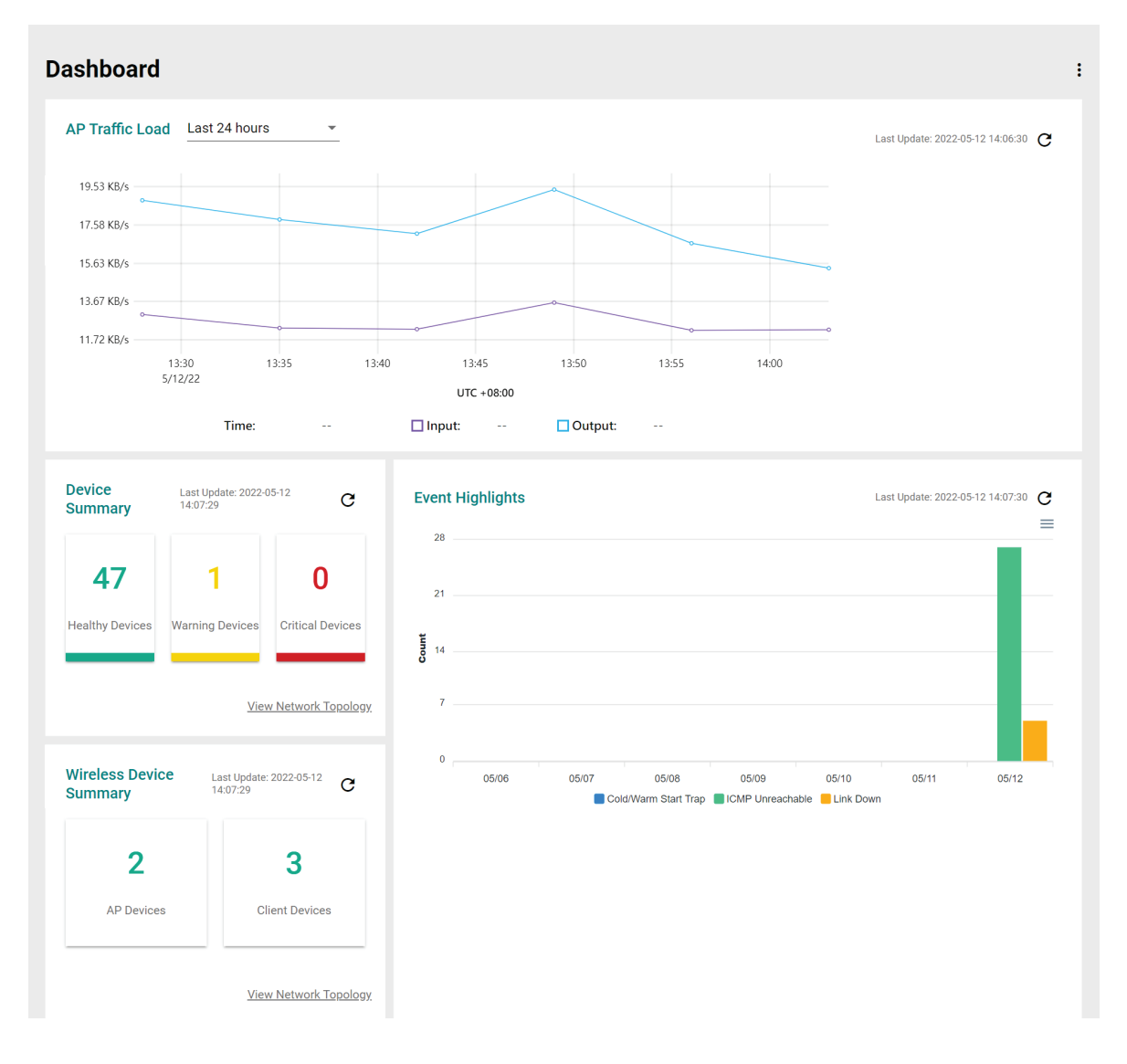

### **Dynamic Wireless Client Roaming**

The MXview One Wireless Add-on Module features dynamic wireless roaming display, which updates roaming connections of wireless clients in real-time. Instead of using LLDP data to draw links between devices, MXview One uses both the client list data from the wireless AP and AP data from the wireless client to detect wireless roaming changes.

To enable the dynamic wireless client roaming function, toggle the **Dynamic client position** option. In this mode, wireless clients will automatically move below the AP they connect to when roaming. The link between the client and AP on the topology will also change dynamically if the client connects to another AP.

Refer to the table below for a description of each display option.

| Option                  | Description                                                                                                 |
|-------------------------|----------------------------------------------------------------------------------------------------|
| Show clients            | Toggle this option on or off to show or hide wireless clients on the topology                               |
|                         | Enable this option to have wireless clients move to a position close to                                     |
| Dynamic client position | the AP they are associated with<br>Disabling this option will return the clients to their original position |

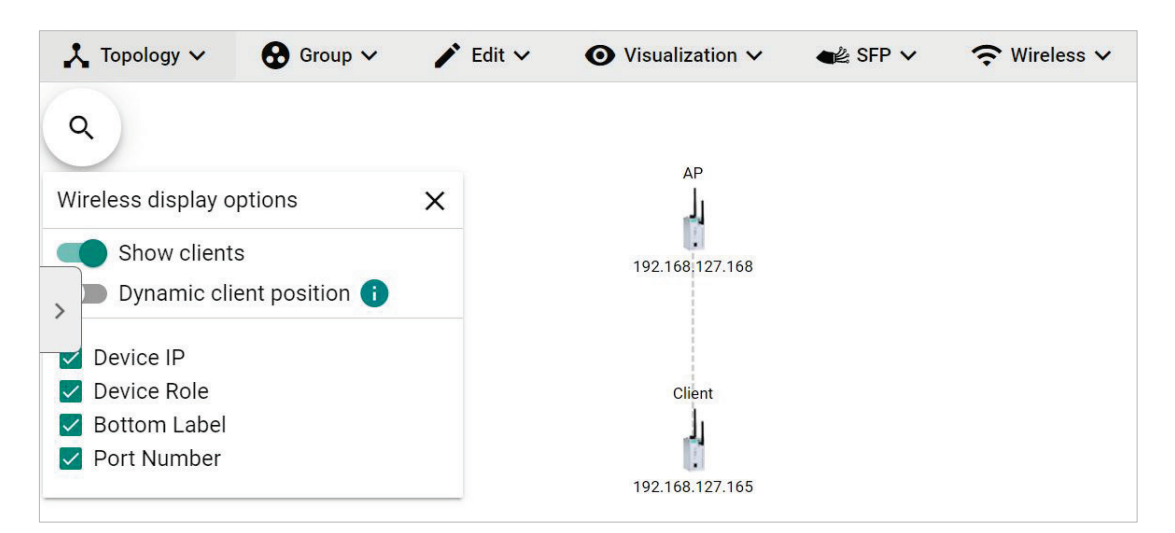

The following diagrams are an example of the dynamic roaming display showing dynamic client-AP link changes.

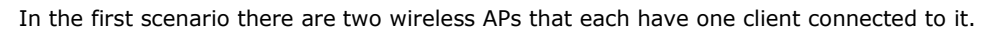

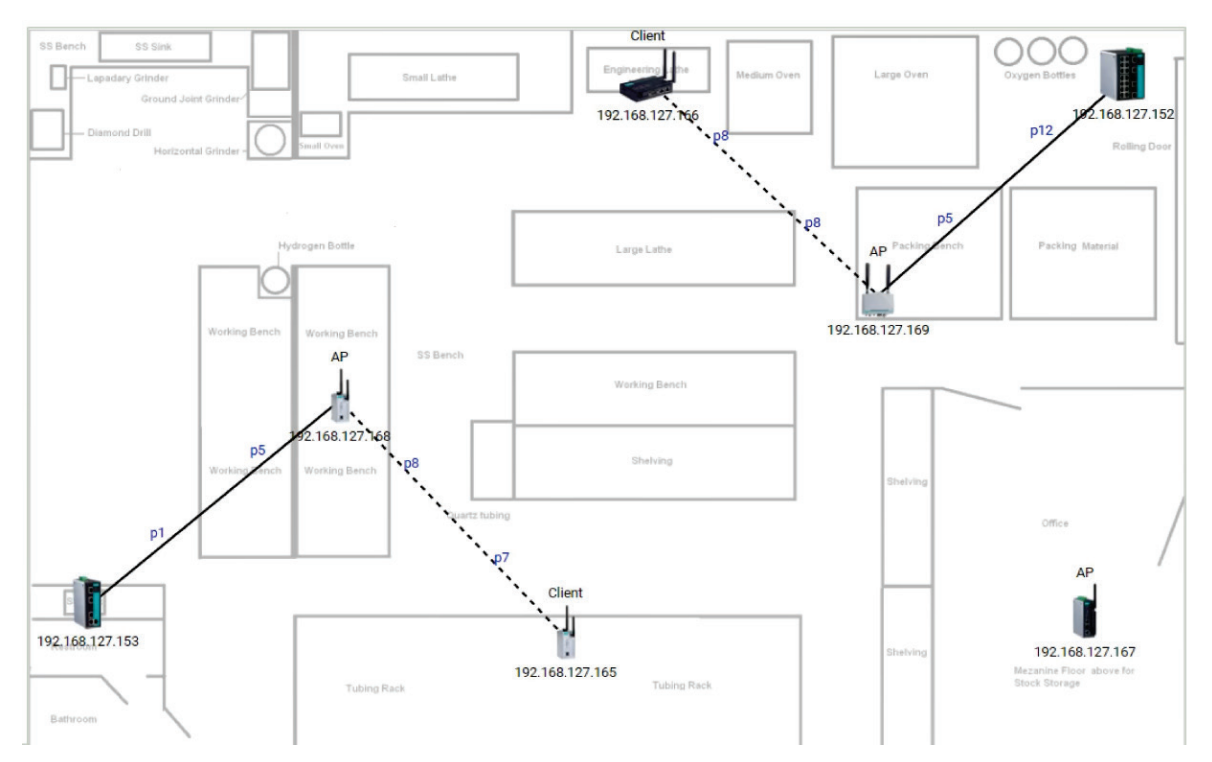

When the client roams to another AP, MXview One will automatically redraw the link to the new AP on the wireless topology diagram.

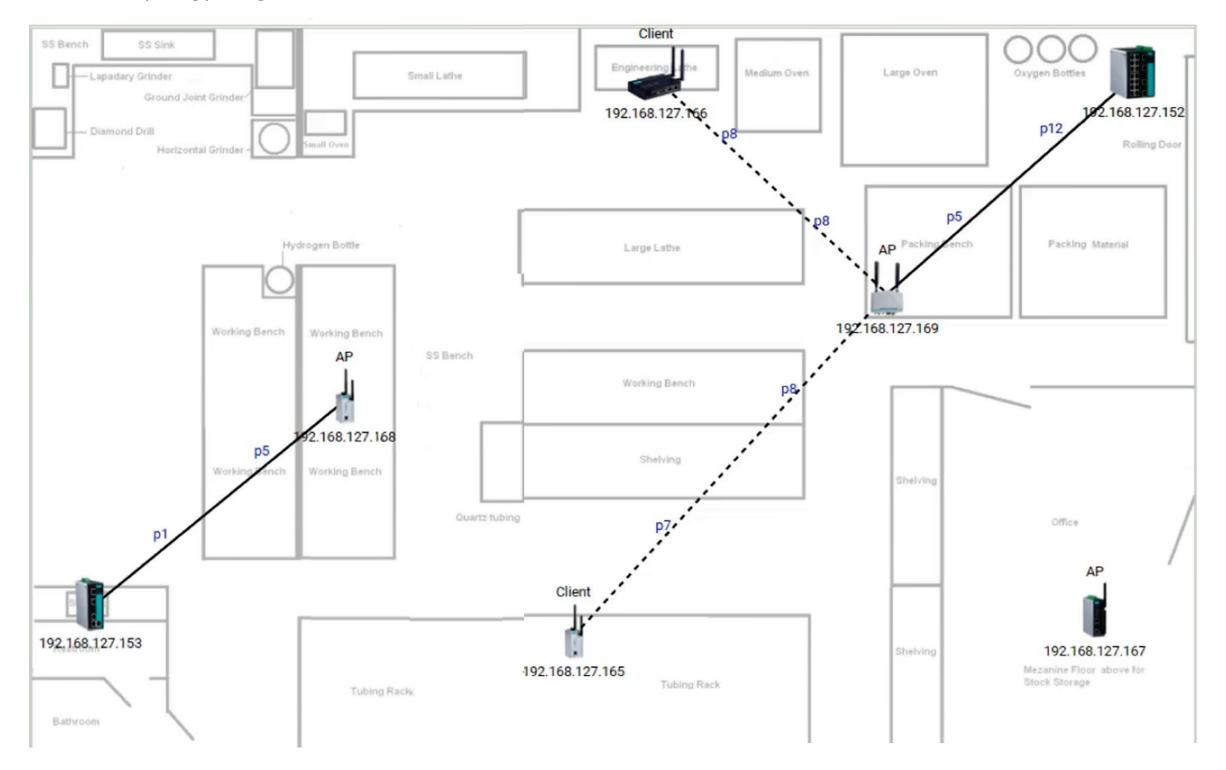

### **AP/Client Device Dashboard**

Use the **AP/Client Device Dashboard** screens to see detailed information and performance statistics of the client or AP.

To access the AP/Client Device Dashboard, click on any wireless AP or client device's icon on the topology diagram and click **Device Dashboard** in the toolbar.

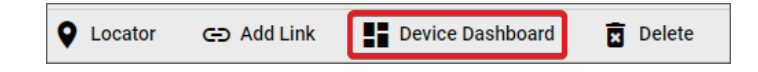

### **AP Device Dashboard**

#### AP Dashboard-192.168.127.169--AWK-4131A

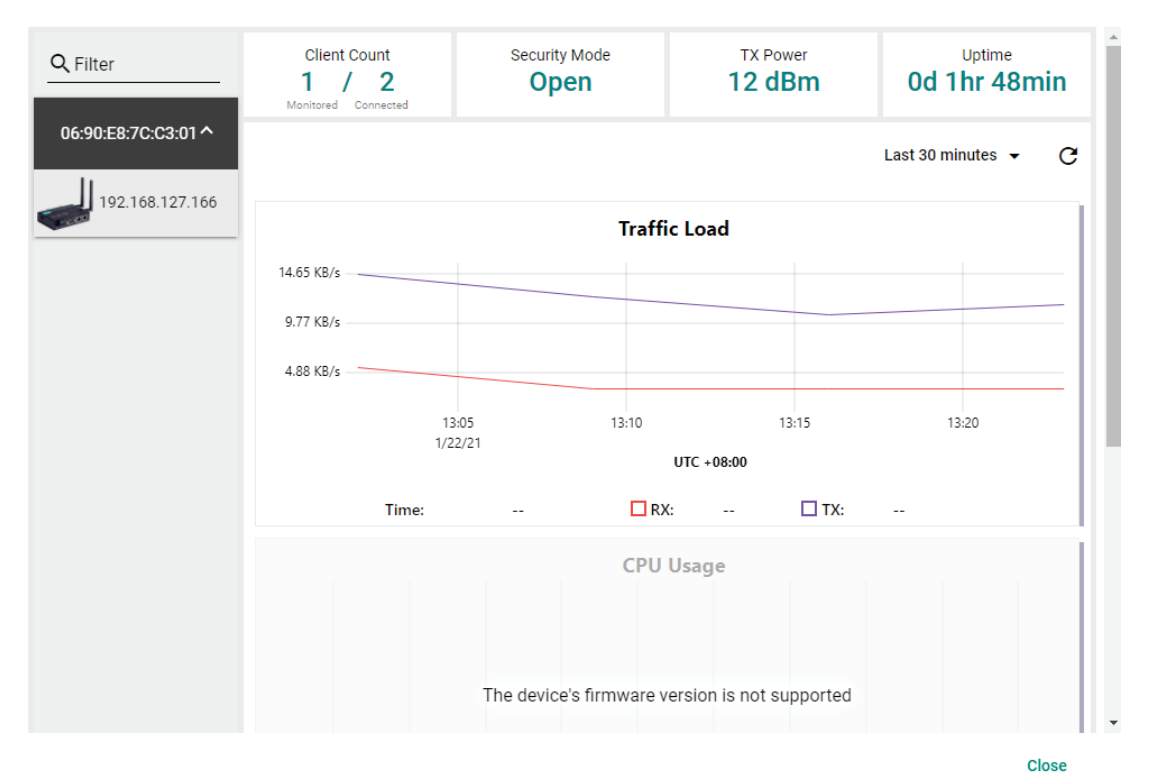

The AP Device Dashboard shows the following information:

| Parameter     | Description             |                                                                                            |
|---------------|-------------------------|--------------------------------------------------------------------------------------------|
| Client Count  | Monitored               | The total number of wireless clients connected to this AP that are monitored by MXview One |
|               | Connected               | The total number of wireless clients that are connected to this AP                         |
| Security Mode | The Security            | Mode of the AP: Open, WEP, WPA, or WPA2                                                    |
| TX Power      | The current t           | ransmission power of the AP                                                                |
| Uptime        | The total time          | e the wireless AP has been online since the last restart                                   |
| Traffic Load  | The current a           | nd historical traffic throughput of the wireless interface                                 |
| CPU Usage     | The current a versions) | nd historical CPU usage of the AP (only supported by certain firmware                      |
| Memory Usage  | The current a versions) | nd historical memory usage of the AP (only supported by certain firmware                   |

### **Client Device Dashboard**

#### Client Dashboard-192.168.127.166--AWK-1137C

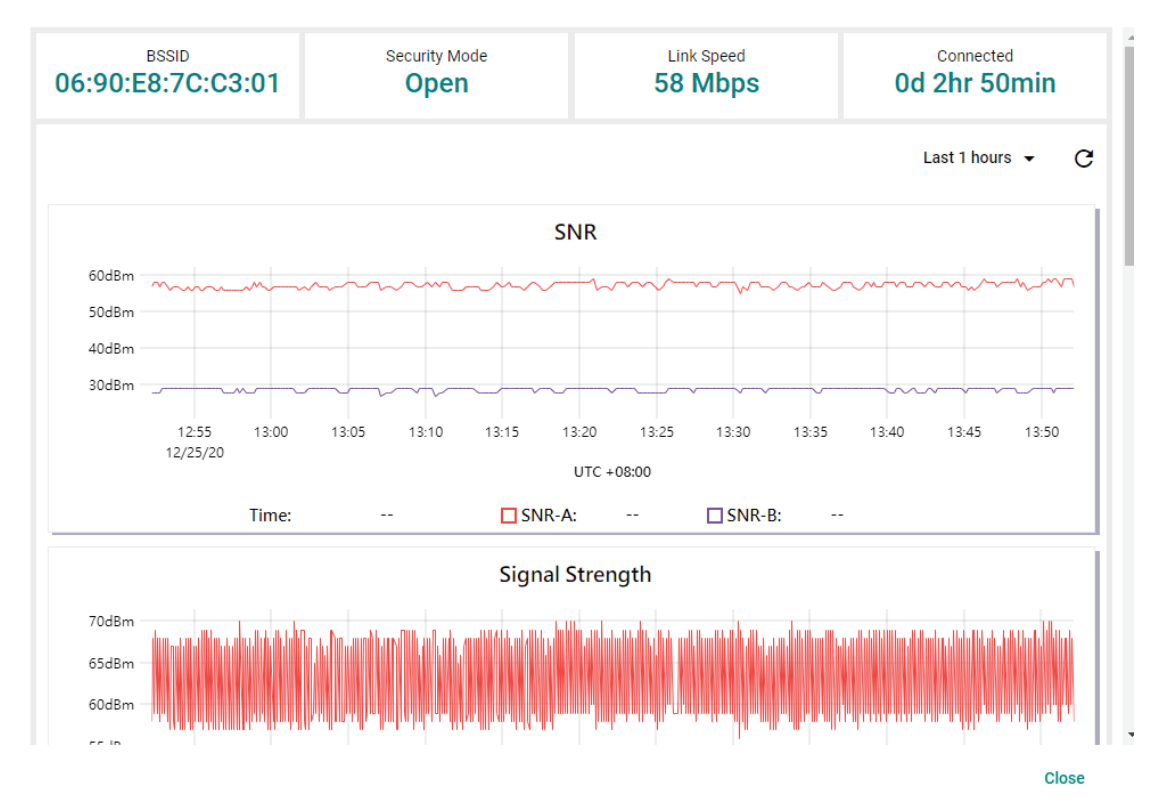

The Client Device Dashboard shows the following information:

| Parameter       | Description                                                                      |
|-----------------|----------------------------------------------------------------------------------|
| BSSID           | The BSSID of the wireless AP the client is connected to                          |
| Security Mode   | The Security Mode of the client: Open, WEP, WPA, or WPA2                         |
| Link Speed      | The real-time bandwidth of the connection to the AP                              |
| Connected       | The total time the wireless client has been connected to the AP                  |
|                 | The current and historical Signal-to-Noise ratio of the client                   |
| SNR             | If the wireless device has multiple antennas, the SNR of each antenna will be    |
|                 | separately shown as SNR-A and SNR-B                                              |
| Signal Strength | The current and historical signal strength of the client                         |
| Noise Floor     | The current and historical noise floor of the client                             |
| Traffic Load    | The current and historical traffic throughput of the wireless interface          |
|                 | The current and historical CPU usage of the client (only supported by certain    |
| CFU Usage       | firmware versions)                                                               |
| Momony Lisago   | The current and historical memory usage of the client (only supported by certain |
| Memory Usage    | firmware versions)                                                               |

You can view the device diagnostics and usage parameters in real-time or recall the history for up to the last 3 days from the drop-down menu in the top-right. You can zoom in on the timeline to examine a narrower time period. Double-click the timeline to return to the original view.

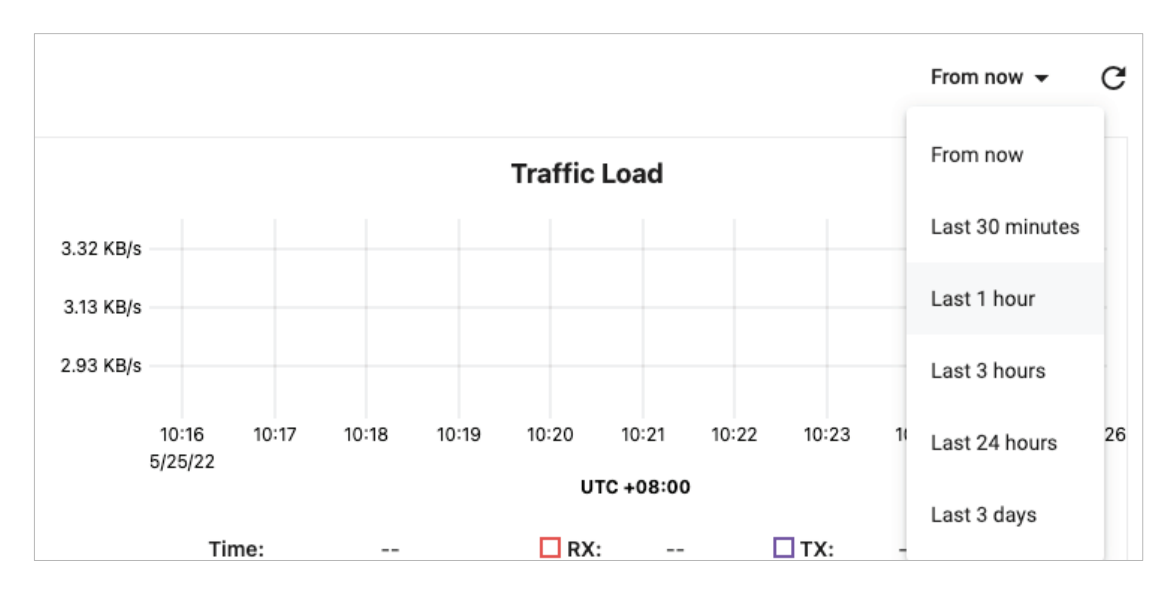

### **Wireless Device Summary**

The Wireless Device Summary screen provides detailed information about all the AP and client devices including the device's IP and MAC address, operation mode, and current signal strength.

To access the Wireless Device Summary screen, expand the **Wireless** (<sup>?</sup>) menu in the toolbar and click **Wireless Device Summary**.

Click **Back** in the top-left corner to return to the topology view.

| 🗲 Back         |          |                  |                     |                   |                     |              |             |                       |                      |            |     |     |
|----------------|----------|------------------|---------------------|-------------------|---------------------|--------------|-------------|-----------------------|----------------------|------------|-----|-----|
| Wireless Devic | ce Sumr  | mary             |                     |                   |                     |              |             |                       |                      |            |     |     |
| All (5)        | C        |                  |                     |                   |                     |              |             |                       | Q Search             |            |     |     |
| Client (3)     | c        | Operation Mode   | IP Address          | MAC Address       | BSSID               | Channel      | Noise Floor | Signal Strength (dBm) |                      |            |     |     |
| >              | ∧ AP-19  | 2.168.127.168 (  | Site Name: Site BRA | NDONYANG-PC / M   | AC Address: 00:90:E | 8:52:39:50 / | Channel: 1) |                       |                      |            |     |     |
|                | Si c     | Client           | 192.168.127.165     | 00:90:E8:52:39:75 | 06:90:E8:52:39:50   | 1            | -88         | -23                   |                      |            |     |     |
|                | ∧ AP-19  | 2.168.127.169 (  | Site Name: Site BRA | NDONYANG-PC / M   | AC Address: 00:90:E | 8:7C:C3:01 / | Channel: 1) |                       |                      |            |     |     |
|                | SE C     | Client           | 192.168.127.166     | 00:90:E8:63:A7:6C | 06:90:E8:7C:C3:01   | 1            | -91         | -22                   |                      |            |     |     |
|                | ∧ Unmana | aged AP (Site Na | me: Site BRANDON    | YANG-PC)          |                     |              |             |                       |                      |            |     |     |
|                | SE C     | Client           | 192.168.127.167     | 00:90:E8:52:07:85 | N/A                 | 1            | N/A         | N/A                   |                      |            |     |     |
|                |          |                  |                     |                   |                     |              |             |                       | Items per page: 50 - | 1 – 5 of 5 | < < | > > |
| 4              |          |                  |                     |                   |                     | ^            |             |                       |                      |            |     |     |

### **Wireless Roaming Playback**

Through the Wireless Roaming Playback screen, you can recall the roaming history of a specific client. By default, MXview One will keep the roaming playback data for 30 days.

To access the Wireless Roaming Playback screen, expand the **Wireless** (<sup>2</sup>) menu in the toolbar and click **Wireless Roaming Playback**.

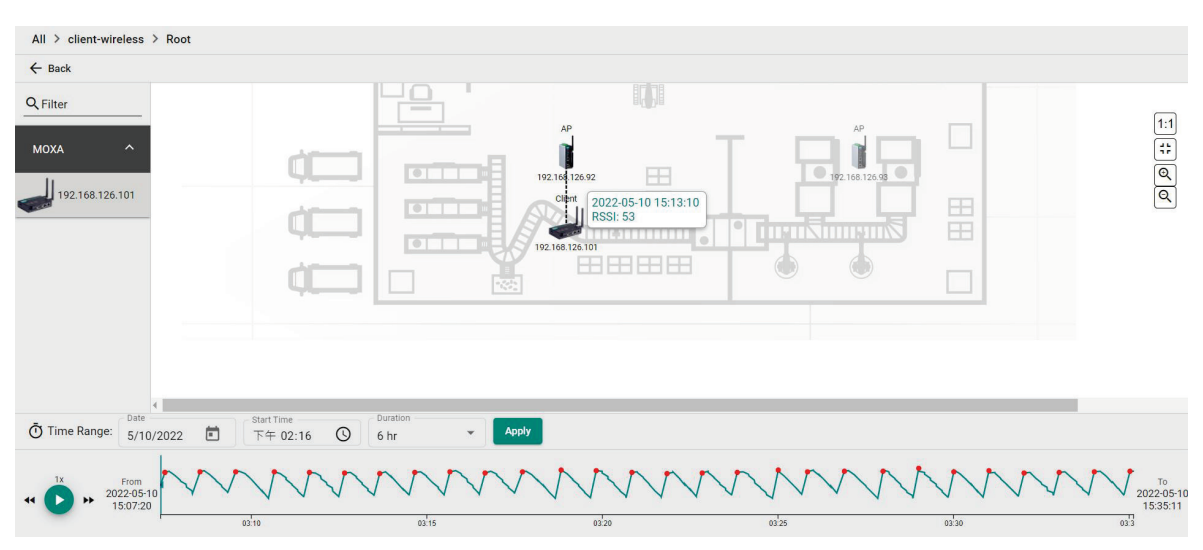

Click **Back** in the top-left corner to return to the topology view.

On the left-hand side is a list of wireless clients, in the center is the topology map, and located at the bottom is the playback progress bar. Select any client from the list and click **Play** () to start playing the wireless roaming history for the selected time range. You can adjust the playback speed by clicking the **Decrease Speed** () or **Increase Speed** () button to increase or decrease the playback speed respectively.

To view the history for a specific time and date, click ( i) to choose the starting date, set the time in the Start Time field, select the duration of the playback history from the Duration drop-down menu, and click **Apply**.

| Ō   | Time I    | Range | e: Da | <sup>ate</sup><br>/22/2 | 021 | Ē                 |    |
|-----|-----------|-------|-------|-------------------------|-----|-------------------|----|
|     |           |       |       |                         |     |                   |    |
|     | DEC       | 2020  | *     |                         |     | <                 | >  |
|     | S         | М     | Т     | W                       | Т   | F                 | S  |
|     | DEC       |       |       |                         |     |                   |    |
|     |           |       | 1     | 2                       | 3   | 4                 | 5  |
|     | 6         | 7     | 8     | 9                       | 10  | 11                | 12 |
|     | 13        | 14    | 15    | 16                      | 17  | 18                | 19 |
|     | 20        | 21    | 22    | 23                      | 24  | 25                | 26 |
|     | 27        | 28    | 29    | 30                      | 31  |                   |    |
| le: | Date 12/2 | 5/202 | 0     | •                       | O1: | t Time –<br>42 PN | 1  |

The progress bar also displays the RSSI value at the time. In addition, the red dots indicate the time when the wireless client roamed to a different AP. You can zoom in on the timeline to examine a narrower time period. Click **Apply** to return to the original view.

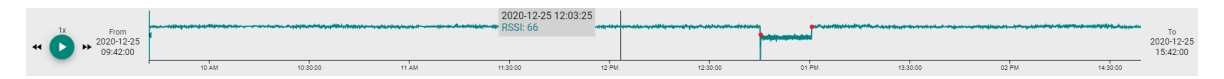

MXview One supports several optional modules that extend the functionality of the main module. These modules require a separate license to use.

# Introduction

The MXview Power Add-on Module provides a set of features to help you monitor and troubleshoot your power substation network that follows the IEC 61850 standard and supports switches that have the PRP/HSR function with deep visualization. To monitor the IED (Intelligent Electronic Device), which is an important device that can receive data and issue commands on the network, MXview Power supports the MMS protocol to view and provide the status of the IED. Furthermore, there is a critical packet called GOOSE in power substation networks, and MXview Power can also help customers troubleshoot GOOSE events such as GOOSE Timeout and GOOSE Tampered. The power module instantly notifies you of any problems with your power devices and helps you narrow down the root cause of the problem, allowing for quick and easy troubleshooting.

### **System Requirements**

The computer that the MXview Power Add-on Module is installed on must satisfy the same system requirements as those required for MXview One. See **System Requirements** in Chapter 1 for more information.

### Supported Devices With PRP/HSR Features

 $\mathsf{PRP}/\mathsf{HSR}$  features can be visualized with the devices that support  $\mathsf{PRP}/\mathsf{HSR}$  functions or have a  $\mathsf{PRP}/\mathsf{HSR}$  module.

- PT-G503 Series (firmware v5.1 or above)
- PT-G7728 Series and LM-7000H-2GPHR module (firmware v6.2 or above)
- DA-820C Series and DN-PRP-HSR-I210 or DA-PRP-HSR-I210 (OS Win 10 or above)

# **Getting Started With the Power Add-on Module**

In order to use the MXview Power Add-on module, you will need to activate it first. You can choose to activate a new license or enable the Power 60-day free version through the License Management page.

| License M                                              | lanagement                                                           |                                          |   |
|--------------------------------------------------------|----------------------------------------------------------------------|------------------------------------------|---|
| MXview One                                             | License<br>Mode: Authorized<br>Current Nodes: 0<br>Licensed Nodes: 3 | Power Add-on License<br>Mode: Authorized | 0 |
| Re-activate Li<br>Use both the De<br>User Code to re-a | cense<br>activation Code and a<br>ctivate your license.              |                                          |   |
| Re                                                     | -activate                                                            |                                          |   |

The system will automatically restart after you activate the module. A message will appear telling you to wait 10 seconds while the module activates. Once done, click **OK** to refresh your browser and enable the Power Add-on features.

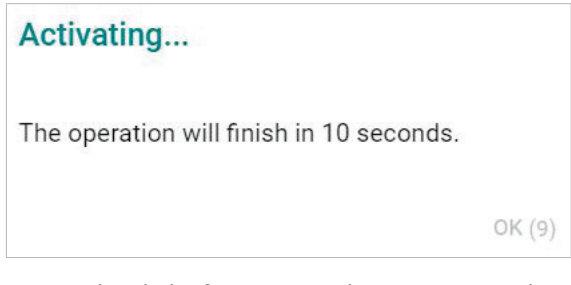

- For detailed information on how to activate the MXview Power Add-on Module, refer to **Chapter 4:** License Management.
- To add power devices to your MXview One network, refer to Using Device Discovery.

### NOTE

Please activate the Node-based License and then the Power Add-on License.

# **Power Module Features**

The MXview Power Add-on Module offers a set of features specifically designed to help you monitor and troubleshoot your power substation network more easily.

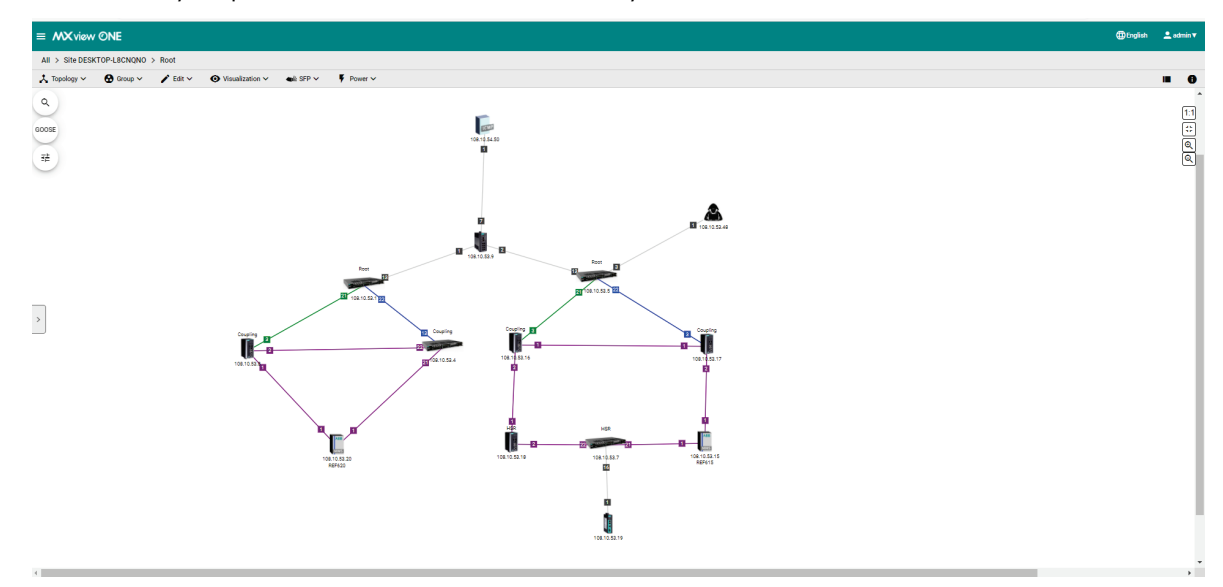

### Topology

After you enable the MXview Power add-on module, you will see the panel has changed on the left handside.

#### **GOOSE** panel

1. Before you import the SCD file, the GOOSE panel will be displayed in light gray. At this point, it has limited functionality.

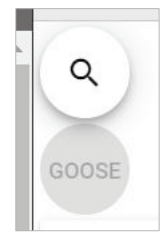

- Once you have imported the SCD file via Power > Import SCD, you can find the IED as a GOOSE publisher identity via the GOOSE panel.
  - a. Click GOOSE panel.

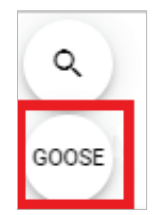

b. Scroll down or type the GOOSE-related information, such as IED name or GoCB name.

| ≡   | MX view ONE                                   |
|-----|-----------------------------------------------|
| All | > Site DESKTOP-L8CNQNO > Root                 |
| ٩   | Maintenance 🗸 🔹 🔨 Change 🖉                    |
| Q   |                                               |
| Ch  | oose a GOOSE publisher                        |
|     | REF620                                        |
| 4   | Control_DataSet<br>0x3001 / 01:0C:CD:01:00:01 |
|     | gcbgcbtest<br>0x0001 / 01:0C:CD:01:00:02      |
|     | REF615                                        |
|     | gcbGOOSE<br>0x0002 / 01:0C:CD:01:00:05        |
|     |                                               |

#### **Display Options**

- 1. Once you have activated the MXview Power add-on module, you can see the display options include extra functions such as PRP LAN A, PRP LAN B, and HSR Ring.
- 2. If the box is checked, you can see the color of the link for the PRP/HSR on the topology. If you uncheck the box, then the link will not display the color for the PRP/HSR function.

| > | splay options                                                                                                    | × |
|---|----------------------------------------------------------------------------------------------------|---|
| v | Device IP                                                                                                    |   |
| ~ | Device Role                                                                                                    |   |
| ~ | Bottom Label                                                                                                    |   |
| - | A REAL PROPERTY AND A REAL PROPERTY AND A REAL |   |
| ~ | Port Number                                                                                                    |   |
|   | Port Number                                                                                                    | 1 |
|   | Port Number                                                                                                    | 1 |

#### ΝΟΤΕ

PRP LAN A is represented by a green line, PRP LAN B by a blue line, and HSR Ring by a purple line.

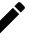

#### NOTE

MXview One cannot guarantee that it can draw the link of the topology for non LLDP devices, such as an IED device. However, you can draw the link of the topology manually by clicking **Add Link**.

### **Import SCD**

The SCD (Substation Configuration Description) file includes the information of the critical packet – GOOSE message in the network. To visualize the GOOSE message flow in MXview Power, the user has to import the SCD file.

1. Navigate to **Menu** (≡) > **Topology** 

The **Topology** screen will appear and display the Topology Map by default.

- 2. To import the SCD file to the Topology Map:
  - a. Click **Power > Import SCD**.

The **Import SCD** screen will appear.

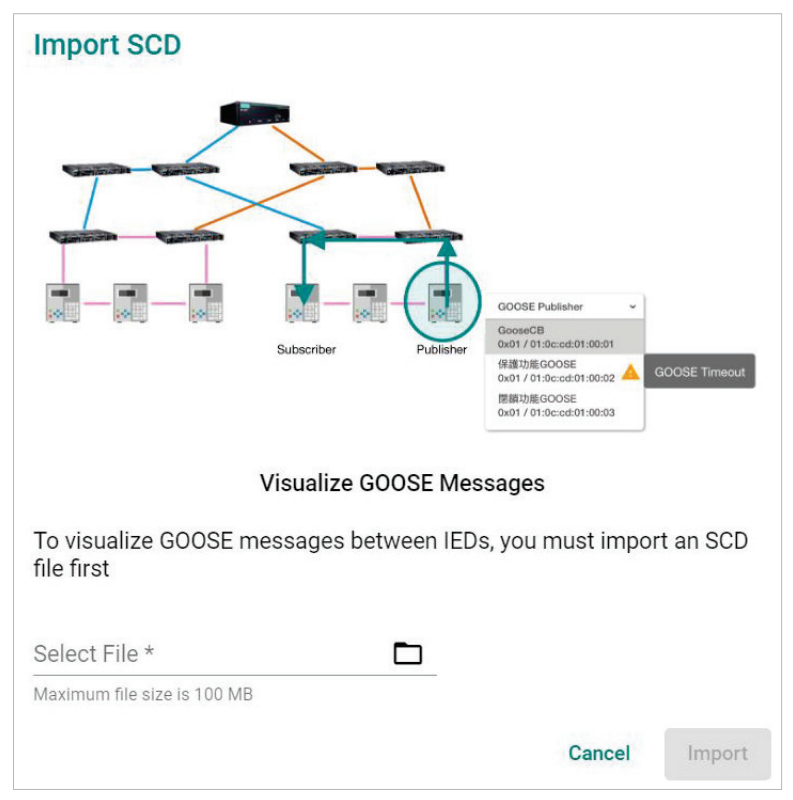

- b. Upload the SCD file by using one of the following methods:
  - □ The file size must be less than 100 MB.
  - □ Click **File** (□) icon to upload the SCD file.
- 3. Click Import.
- MXview Power will import the uploaded SCD file into the Topology Map. If the SCD file is correct, the user will see the message below.

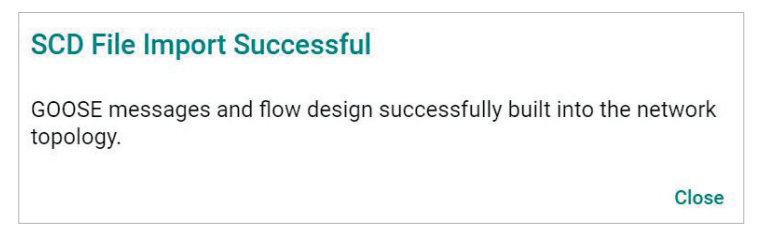
If the SCD file content cannot find the devices in the Topology, then MXview Power will display the missing devices and provide the steps for the user to resolve the problem.

| Failed to Import SCD File                                                           |       |
|-------------------------------------------------------------------------------------|-------|
| Can't find the following device(s):<br>192.168.127.4                                |       |
| Try these steps to resolve issues.                                                  |       |
| <ol> <li>Add the missing device(s)</li> <li>Click "Edit" → "Add Device".</li> </ol> |       |
| 2. Import the SCD file again<br>Click "Power" → "Import SCD".                       |       |
|                                                                                     | Close |

## **GOOSE Message**

MXview Power can display the GOOSE Message information on the Topology or in the IED Device Property panel by importing the SCD file. Moxa's PT switch, which was specifically designed for use in power substation systems, can detect GOOSE events. MXview Power can collect the GOOSE events and alert users when there is something wrong. Users can follow the step-by-step guidelines to solve the GOOSE events.

## **GOOSE Flow**

There are two roles for IED device(s): Subscriber and Publisher. The topology displays the flow of the GOOSE packet, which starts from the Publisher and ends at the Subscriber. The route you see on the GOOSE flow is not the completed GOOSE packet publishing direction. The purpose of displaying the GOOSE flow is to troubleshoot the path of the GOOSE packet for certain cases such as a GOOSE event (e.g. GOOSE Timeout, GOOSE Tampered), a device malfunction, or a link going down. The GOOSE flow will show the path the packet took to enable faster troubleshooting and minimize substation network recovery times.

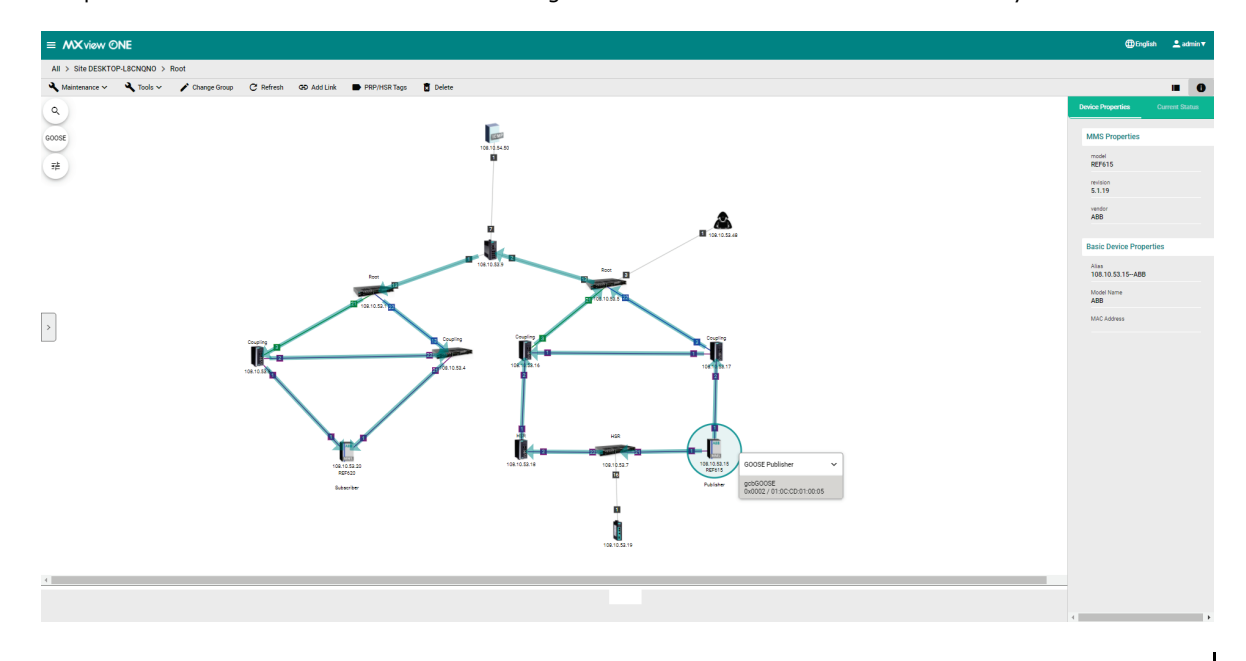

## **GOOSE Timeout**

When a GOOSE Timeout event happens, MXview Power can display the event and indicate the possibly affected devices on the Topology by placing a yellow triangle next to them. When users click on the IED device, it will display the specific GOOSE message and will also include a Timeout status notification.

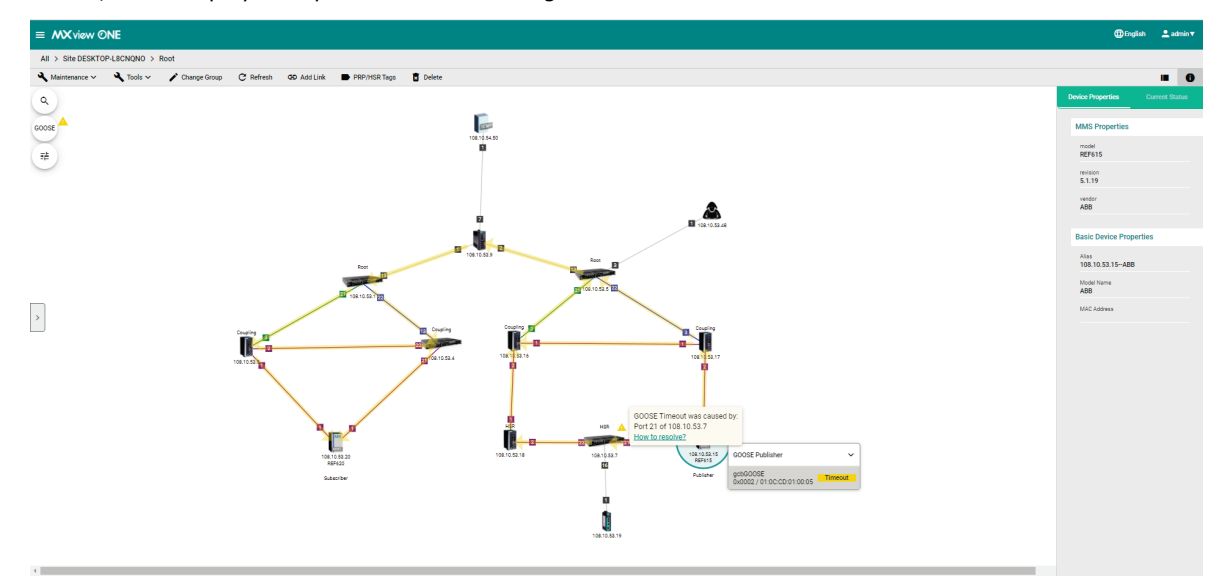

Click the **How to resolve** link and MXview Power will provide you with step-by-step instructions to solve the problem.

| Resolve GOOSE Timeout Issue                                                                                                    |    |
|----------------------------------------------------------------------------------------------------|----|
| GOOSE Timeout was caused by:<br>Port 21 of 108.10.53.7                                                                                                    |    |
| Try these steps to resolve GOOSE Timeout issues.                                                                                                    |    |
| <ol> <li>Check the IED(s) settings<br/>Make sure the GOOSE publish/subscribe messages of the IED are set correctly.</li> </ol>                                                                                                    |    |
| 2. Make sure the port is not in link down status<br>Check to make sure the port of each device in the GOOSE flow (gcbGOOSE/0x0002/01:0C:CD:01:00:05) is not in link down status.                                                    |    |
| <ol><li>Make sure the port does not have any TX/RX errors</li><li>Click on a link, choose "Link Traffic" to see the "Packet Error Rate" section. Make sure the port does not have any errors.</li></ol>                             |    |
| <ol> <li>Check if the fiber ports exceed certain thresholds</li> <li>Click "SFP" → "SFP List". Make sure the ports do not exceed certain thresholds.</li> </ol>                                                                     |    |
| Still not working?<br>Remove the SFP module and install it again.<br>If you have further questions, contact your <u>channel partner</u> of first.<br>Contact <u>Moxa Technical Support</u> of if you still need additional support. |    |
| Clos                                                                                                    | se |

Once the problem is solved, MXview Power will provide the recovery status in the Recent Event panel and the yellow triangle will disappear.

## **GOOSE Tampered**

When a GOOSE Tampered event happens, MXview Power can display the event and provide the possibly affected devices on the Topology by placing a red triangle next to them. When users click on the IED device, it will display the specific GOOSE message and will also include a Tampered status notification.

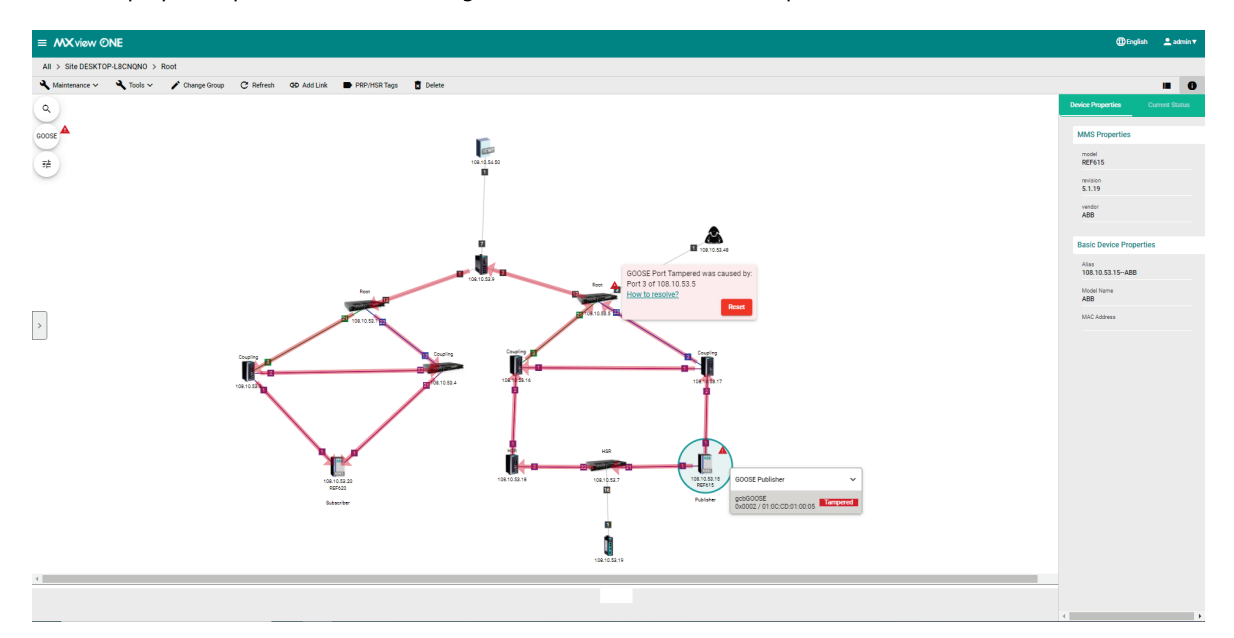

Click the **How to resolve** link and MXview Power will provide you with step-by-step instructions to solve the problem.

| Resolve GOOSE Port Tampered Issue                                                                                                    |       |
|----------------------------------------------------------------------------------------------------|-------|
| GOOSE Port Tampered was caused by:<br>Port 3 of 108.10.53.5                                                                                                    |       |
| Try these steps to resolve the GOOSE Port Tampered issue                                                                                                    |       |
| <ol> <li>Check the IED(s) settings<br/>Make sure the GOOSE publish/subscribe messages of the IED are set correctly.</li> </ol>                                                     |       |
| 2. Check the port status<br>Please check port 3 status of 108.10.53.5.                                                                                                    |       |
| Still not working?<br>If you have further questions, contact your <u>channel partner</u> ☑ first.<br>Contact <u>Moxa Technical Support</u> ☑ if you still need additional support. |       |
|                                                                                                    | Close |

In order to enhance security, MXview Power allows users to click the **Reset** button to clear the events log for the devices. Once the event logs are cleared, MXview Power will provide the recovery status in the Recent Event panel and the red triangle will disappear.

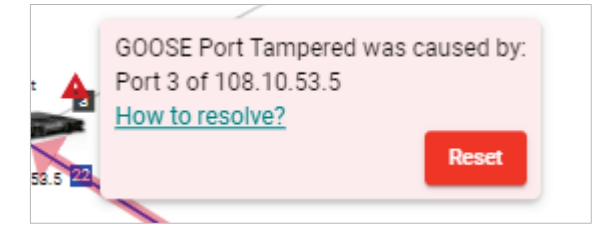